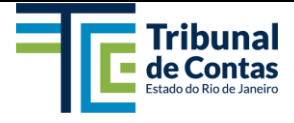

### Manual Introdutório para o Sistema de Controle e Acompanhamento de Processos - SCAP

# Objetivo

Fornecer orientação suficiente para familiarização e operação do SCAP pelos usuários, especialmente os que ainda não tiveram contato com esse sistema do TCE-RJ.

## Resumo

Os procedimentos aqui contidos descrevem as informações necessárias para que os usuários pouco familiarizados com o SCAP consigam utilizá-lo sem embaraços. A seguir são descritos os procedimentos, com detalhes de operação passo-a-passo.

## Procedimentos

#### Aplicativos do TCE-RJ - V.2020.5.26.1 Х TCER Ø C TCE-RJ ASI alizacao de Aviso Controle de Impressoras Debito Internet ſ H Legislação e Bibliografia -Economicidade Globo de Informacoes InfoBase Manutenc Solicitae: Ordem de Corporativos abelas SC Setoriais Q Siafis 8 SRH 」》 Æ Lu Audito SRH Consulta/Ge Portal BI Recebimento rocess 1.61

Localização e acesso ao ícone do SCAP, para entrar no sistema

Na Janela de Aplicativos do TCE-RJ, selecionando o ramo Corporativos no painel à esquerda mostra a coleção de ícones relativos a esse ramo no painel principal – o ícone para acesso ao SCAP encontra-se designado com o rótulo "SCAP (Novo)" (ver a figura acima).

- 1. CONSULTAR PROCESSO Acesso ao SCAP para consultas a autos ou instruções, pareceres e votos de Processos digitais ou físicos:
  - 1.1. Na tela principal do sistema digite o número do Processo que deseja consultar, sem incluir pontos ou traços ao final da digitação a busca é efetuada (ver figura abaixo).

| MANUAL-SCAP-2021.docx MarcosJC 02/2791 25/06/2021 MarcosJC 02/2791 20/07/2022 1 de 23 | Nome do documento     | Criador          | Data da criação | Último revisor   | Data da última revisão | Página  |
|---------------------------------------------------------------------------------------|-----------------------|------------------|-----------------|------------------|------------------------|---------|
|                                                                                       | MANUAL-SCAP-2021.docx | MarcosJC 02/2791 | 25/06/2021      | MarcosJC 02/2791 | 20/07/2022             | 1 de 23 |

| D TCE-RJ/SCAP x +                                                                           | • - 0 >                                                                                                    |
|---------------------------------------------------------------------------------------------|----------------------------------------------------------------------------------------------------|
| Apps 🍯 LimeSurvey by Bitn 🍯 LimeSurvey - Audit 🕖 SCAP - Processos P                         | 🗄 Lista de leitur                                                                                                    |
| = ERJ SCAP A Página Inicial ∰ Processos + P Guia + B Oficios + ≮ Sessões + ® Diário Oficial | ⑦ 品 众 尊 as - 😡 Marcos Espinola •                                                                                             |
| Seja <b>bem-vindo</b> ao Sistema SCAP do TCE-RJ.                                            | Constants                                                                                                    |
| Q Consultar Processo                                                                        | 🌲 Últimas Notificações 🔹 🛛 🖓                                                                                                 |
| Q 🤊 🛛 Pesquisa Avançada                                                                     | Há 8 Processos na CIS. 2                                                                                                    |
|                                                                                             | <ul> <li>Não há Processo Prioritário na CIS</li> </ul>                                                                       |
|                                                                                             | Há 8 Processos Digitais na CIS     2                                                                                         |
| C Acessos rápidos                                                                           | <ul> <li>Não há Processo Físico na CIS</li> </ul>                                                                            |
|                                                                                             | Há 3 Documentos Digitais Pendentes de Entranhamento na CIS                                                                   |
|                                                                                             | <ul> <li>Não há Edital (Processo Digital) na CIS</li> </ul>                                                                  |
| 503                                                                                         | <ul> <li>Não entrou Edital (Processo Digital) hoje na CIS</li> </ul>                                                         |
|                                                                                             | <ul> <li>Não entrou Resposta a Ofício (Processo Digital) hoje na CIS</li> </ul>                                              |
| Permissionamento Natureza                                                                   | <ul> <li>Não há Processo/Documento sob minha responsabilidade na CIS</li> </ul>                                              |
|                                                                                             | Não há Processo Digital Sigiloso na CIS                                                                                      |
|                                                                                             | <ul> <li>Não há Processo de Denúncia na CIS</li> </ul>                                                                       |
|                                                                                             | Não há Processo de Representação na CIS                                                                                      |
|                                                                                             | Nao ha Processo de Pedido MPEstadual na CIS                                                                                  |
|                                                                                             | <ul> <li>Não há processo de redicio de Certidao/Certidao (LRF) há CIS</li> <li>Não há processo de Cerculta na CIS</li> </ul> |
|                                                                                             | Não há Processo de Consulta na Cis     Não há Processo de Consulta na Cis                                                    |
|                                                                                             | <ul> <li>Não há Guia féira pandante com mais de 20 dias na CIS</li> </ul>                                                    |
|                                                                                             | <ul> <li>Não há Processo de Pedido de Defesa Oral na CIS</li> </ul>                                                          |
|                                                                                             |                                                                                                    |

 EXEMPLO: Caso se deseje consultar o Processo Nº 111.111-2/11 – ao ser digitado o número na caixa de pesquisa, ele é automaticamente ajustado para "111111-2/2011" e é feita a sua busca na base de dados, com o resultado encontrado mostrado na tela 'Resumo do Processo' (ver figura abaixo).

|                                                     |                                                                                                    | 1700<br>1700                                                                                                    |
|-----------------------------------------------------|----------------------------------------------------------------------------------------------------|----------------------------------------------------------------------------------------------------|
|                                                     |                                                                                                    |                                                                                                    |
| truções 🛛 🛱 Tramitações do Processo 💧 Relacionament | Adicionar no Push Oldos Con                                                                                                    | plementares Əlmprimir Resumo Q Autos do Processo                                                                                                    |
| Cadastrado em                                       | Тіро                                                                                                    | Situação                                                                                                    |
| 28/07/2011                                          | ESTADO                                                                                                    | SEM DECISÃO (P)                                                                                                    |
| Data Última Carga                                   | Nº do Ofício                                                                                                    | Data Ofício                                                                                                    |
| 20/10/2014                                          | 077/08                                                                                                    | 20/06/2008                                                                                                    |
| N° Proc. na Origem                                  | Setor                                                                                                    | Qtd. Volume                                                                                                    |
|                                                     |                                                                                                    | 1                                                                                                    |
|                                                     |                                                                                                    |                                                                                                    |
|                                                     |                                                                                                    |                                                                                                    |
|                                                     |                                                                                                    |                                                                                                    |
|                                                     |                                                                                                    |                                                                                                    |
|                                                     |                                                                                                    |                                                                                                    |
|                                                     | truções 🗮 Tramitações do Processo 🎝 Relacionament<br>Cadastrado em<br>28/07/2011<br>Data Útima Carga<br>20/10/2014<br>Nº Proc. na Origem | Addicionar no Push Cadastrado em Cadastrado em Cadastrado |

- Note que é possível identificar se o Processo é físico ou digital pelo rótulo indicativo, mostrado à direita do título "Nº do Processo" ("Físico" em verde, "Digital" em azul).
- A partir da tela de resumo, podem ser consultados:
  - ✓ Dados do Processo
  - ✓ Atos do Plenário
  - ✓ Instruções
  - ✓ Tramitações do Processo
  - ✓ Relacionamentos
  - ✓ Dados Complementares
  - ✓ Autos do Processo
  - Também é possível 'Consultar Documentos' vinculados ao Processo (ver as duas figuras abaixo).

| Nome do documento     | Criador          | Data da criação | Último revisor   | Data da última revisão | Página  |
|-----------------------|------------------|-----------------|------------------|------------------------|---------|
| MANUAL-SCAP-2021.docx | MarcosJC 02/2791 | 25/06/2021      | MarcosJC 02/2791 | 20/07/2022             | 2 de 23 |

|                                                                                                    | Manual Rois Bosin                                                                                                    |                                                                                                    |                                                  | Marcos Espinola                                                                                                    |
|----------------------------------------------------------------------------------------------------|----------------------------------------------------------------------------------------------------|----------------------------------------------------------------------------------------------------|--------------------------------------------------|----------------------------------------------------------------------------------------------------|
|                                                                                                    | I Processos • Guia • I E Oricios                                                                                                    |                                                                                                    |                                                  | TCERA/MarcosJC                                                                                                    |
| lesumo do Processo                                                                                                    |                                                                                                    |                                                                                                    |                                                  | (1111576)                                                                                                    |
| Nº do Processo Esten                                                                                                    |                                                                                                    |                                                                                                    |                                                  |                                                                                                    |
| 111111-2/2011 Q Ə 🗎                                                                                                    |                                                                                                    | Adicionar no Push                                                                                                    | 🕀 Dados Complementares 📄 🖨 Imprimir Resumo 📃 🔍 A | Autos do Processo                                                                                                    |
| 🖼 Dados do Processo 🛛 🖉 Atos do Plenário 🛛 🚯                                                                                                    | Instrucões 🚔 Tramitações do Processo 🤞                                                                                                    | A Relacionamentos                                                                                                    |                                                  |                                                                                                    |
|                                                                                                    |                                                                                                    |                                                                                                    |                                                  |                                                                                                    |
| Data Entrada Protocolo                                                                                                    | Cadastrado em                                                                                                    | Tipo                                                                                                    | Situação<br>SEM DECISÃO (P)                      |                                                                                                    |
| Última Carga                                                                                                    | Data Última Carga                                                                                                    | Nº do Ofício                                                                                                    | Data Ofício                                      |                                                                                                    |
| SEC EST EDUCACAO                                                                                                    | 20/10/2014                                                                                                    | 077/08                                                                                                    | 20/06/2008                                       |                                                                                                    |
| Origem                                                                                                    | Nº Proc. na Origer                                                                                                    | m Setor                                                                                                    | Qtd. Volume                                      |                                                                                                    |
| SEC EST EDUCACAO                                                                                                    |                                                                                                    |                                                                                                    | 1                                                |                                                                                                    |
| Natureza                                                                                                    | 00                                                                                                    |                                                                                                    |                                                  |                                                                                                    |
| Observações *                                                                                                    |                                                                                                    |                                                                                                    |                                                  |                                                                                                    |
| CONTRATO TRABALHO PRAZO DETERMINADO                                                                                                    |                                                                                                    |                                                                                                    |                                                  |                                                                                                    |
|                                                                                                    |                                                                                                    |                                                                                                    |                                                  |                                                                                                    |
|                                                                                                    |                                                                                                    |                                                                                                    |                                                  |                                                                                                    |
| # Interseador                                                                                                    |                                                                                                    |                                                                                                    |                                                  |                                                                                                    |
| - meression                                                                                                    |                                                                                                    |                                                                                                    |                                                  |                                                                                                    |
|                                                                                                    |                                                                                                    |                                                                                                    |                                                  |                                                                                                    |
| Interessado Principal                                                                                                    |                                                                                                    | Interessados Secundários                                                                                                    |                                                  |                                                                                                    |
| Interessado Principal<br>MIGUEL ARCANGELO STEFANELLI GUMARAES (CPF:                                                                                                    | 075.159.677-90)                                                                                                    | Interessados Secundários<br>Nenhum interessado secundário foi encor                                                                                                    | ntrado no momento.                               |                                                                                                    |
| Interesado Principal<br>MIGUEL ARCANGELO STEFANELLI GUMARAES (CPF:<br>CE-RJ / SCAP × +                                                                                                    | 075.159.677-90)                                                                                                    | Interessados Secundários<br>Nenhum interessado secundário foi encor                                                                                                    | ntrado no momento.                               | • - • ×                                                                                                    |
| Interessado Principal<br>IMIGUEL ARCANGELO STEFANELLI GUMARAES (CPF:<br>CE-RJ / SCAP × +<br>⇒ C ≜ tcej,tc.Dr/scap/resumo-processo/11111                                                                                                    | 075.159.677-90)<br>11/2/2011                                                                                                    | Interessados Secundários<br>Nenhum interessado secundário foi encor                                                                                                    | ntrado no momento.                               | • - • ×                                                                                                    |
| Interessado Principal           Indigue ARCANGELO STEFANELLI GUMARAES (CPF:           CE-RJ / SCAP         x           →         C         i terijstcbr/scap/resumo-processo/11111           ps         G         intesiurey by Bitn         G                                                                                                    | 075.159.677-90)<br>11/2/2011<br><b>D</b> SCAP - Processos P                                                                                                    | Interessados Secundários<br>Nenhum interessado secundário foi encor                                                                                                    | ntrado no momento.                               | ● - ♂ ×<br>☆ ☺ ☷ ★ ∰ :<br>□ Lista de letura                                                                                                    |
| Interessado Principal           Interessado Principal           Indiguel ARCANGELO STEFANELLI GUMARAES (CPF:           CE-RJ / SCAP         x           C              eterija.tb://scap/resumo-processo//11111            ps         C              eterija.tb://scap/resumo-processo//11111            ps         G              eterija.tb://scap/resumo-processo//1111                                                                                                    | 075.159.677-90)<br>11/2/2011<br><b>1</b> /2/2011                                                                                                    | Interessados Secundários<br>Nenhum interessado secundário foi encor                                                                                                    | ntrado no momento.                               | -      -      -      -      -      -      -      -      -      -      -      -      -      -      -      -      -      -      -      -      -      -      -      -      -      -      -      -      -      -      -      -      -      -      -      -      -      -      -      -      -      -      -      -      -      -      -      -      -      -      -      -      -      -      -      -      -      -                                                                                                         |
| Interessado Principal       MIGUEL ARCANGELO STEFANELLI GUMARAES (CPF:       CE-RU/SCAP     x       C        • CereijsLo/Pr/scap/resumo-processo/11111       ps        • LiterijsLo/Pr/scap/resumo-processo/11111       ps        • LiterijsLo/Pr/scap/resumo-processo/11111       ps        • LiterijsLo/Pr/scap/resumo-processo/11111       ps        • LiterijsLo/Pr/scap/resumo-processo/11111       ps        • LiterijsLo/Pr/scap/resumo-processo/11111       ps        • LiterijsLo/Pr/scap/resumo-processo/11111       ps        • LiterijsLo/Pr/scap/resumo-processo/11111       ps        • LiterijsLo/Pr/scap/resumo-processo/11111       ps        • LiterijsLo/Pr/scap/resumo-processo/11111       ps        • LiterijsLo/Pr/scap/resumo-processo/11111       ps        • LiterijsLo/Pr/scap/resumo-processo/11111       ps        • LiterijsLo/Pr/scap/resumo-processo/11111       ps        • LiterijsLo/Pr/scap/resumo-processo/11111       ps        • LiterijsLo/Processo/Processo/                                                                                                    | 075.159.677-90)<br>11/2/2011<br>② SCAP - Processos P<br>Documentos do Processo: 11                                                                                                    | Interessados Secundários<br>Nenhum interessado secundário foi encor                                                                                                    | ntrado no momento.                               | -      -      -      -      -      -      -      -      -      -      -      -      -      -      -      -      -      -      -      -      -      -      -      -      -      -      -      -      -      -      -      -      -      -      -      -      -      -      -      -      -      -      -      -      -      -      -      -      -      -      -      -      -      -      -      -      -      -      -      -      -      -      -      -      -      -      -      -       -                                                                                                    |
| Interessado Principal         MIGUEL ARCANGELO STEFANELLI GUMARAES (CPF:         CE-RJ / SCAP       x         +         -       C         •       C         •       C                                                                                                    | 075.159.677-90)<br>11/2/2011<br>2 SCAP - Processos P<br>Documentos do Processo: 11                                                                                                    | Interessados Secundários<br>Nenhum interessado secundário foi encor                                                                                                    | ntrado no momento.                               | <ul> <li>- C ×</li> <li>C S * S * S</li> <li>Usta de leitur</li> <li>Usta de leitur</li> <li>Usta de leitur</li> <li>Marcos Expinols</li> <li>CEER/Marcal</li> </ul>                                                                                                    |
| Interessado Principal<br>MIGUEL ARCANGELO STEFANELLI GUMARAES (CPF:<br>CERJ / SCAP x +<br>CERJ / SCAP x +<br>CERJ / SCAP X +<br>CERJ / SCAP X +<br>CERJ /                  | 075.159.677-90)<br>11/2/2011<br>2) SCAP - Processos P<br>Documentos do Processo: 11<br>#                                                                                                    | Interessados Secundários<br>Nenhum interessado secundário foi encor<br>11111-2/2011<br>Documento                                                                                                    | ntrado no momento.                               | -      -     ·      ·      ·      ·      ·      ·      ·      ·      ·      ·      ·      ·      ·      ·      ·      ·      ·      ·      ·      ·      ·      ·      ·      ·      ·      ·      ·      ·      ·      ·      ·      ·      ·      ·      ·      ·      ·      ·      ·      ·      ·      ·      ·      ·      ·      ·      ·      ·      ·      ·      ·      ·      ·      ·      ·      ·      ·      ·      ·      ·      ·      ·      ·      ·      ·      ·      ·      ·      ·      ·      ·      ·      ·      ·      ·      ·      ·      ·      ·      ·      ·      ·      ·      ·      ·      ·      ·      ·      ·      ·      ·      ·      ·      ·      ·      ·      ·      ·      ·      ·      ·      ·      ·      ·      ·      ·      ·      ·      ·      ·      ·      ·      ·      ·      ·      ·      ·      ·      ·      ·      ·      ·      ·      ·      ·      ·      ·      ·      ·      ·      ·      ·      ·      ·      ·      ·      ·      ·      ·      ·      ·      ·      ·      ·      ·      ·      ·      ·      ·      ·      ·      ·      ·      ·      ·      ·      ·      ·      ·      ·      ·      ·      ·      ·      ·      ·      ·      ·      ·      ·      ·      ·      ·      ·      ·      ·      ·      ·      ·      ·      ·      ·      ·      ·      ·      ·      ·      ·      ·      ·      ·      ·      ·      ·      ·      ·      ·      ·      ·      ·      ·      ·      ·      ·      ·      ·      ·      ·      ·      ·      ·      ·      ·      ·      ·      ·      ·      ·      ·      ·      ·      ·      ·      ·      ·      ·      ·      ·      ·      ·      ·      ·      ·      ·      ·      ·      ·      ·      ·      ·      ·      ·      ·      ·      ·      ·      ·      ·      ·      ·      ·      ·      ·      ·      ·      ·      ·      ·      ·      ·      ·      ·      ·      ·      ·      ·      ·      ·      ·      ·      ·      ·      ·      ·      ·      ·      ·      ·      ·      ·      ·      ·      ·      ·      ·      ·      ·      ·      ·      ·     |
| Interessado Principal<br>MIGUEL ARCANGELO STEFANELLI GUMARAES (CPF:<br>CERJ/SCAP x +<br>CERJ/SCAP x +<br>CERJ/SCAP & C +<br>CERJ/SCAP & C +<br>CERJ/SCAP &                 | 075.159.677-90)<br>11/2/2011<br>2 SCAP - Processos P<br>Documentos do Processo: 11<br>#                                                                                                    | Interessados Secundários Nenhum interessado secundário foi encor IIIII-2/2011 Documento Nenhum registro encontrado.                                                                                                    | ntrado no momento.                               | -     -     -     -     -     -     -     -     -     -     -     -     -     -     -     -     -     -     -     -     -     -     -     -     -     -     -     -     -     -     -     -     -     -     -     -     -     -     -     -     -     -     -     -     -     -     -     -     -     -     -     -     -     -     -     -     -     -     -     -     -     -     -     -     -     -     -     -     -     -     -     -     -     -     -     -     -     -     -     -     -     -     -     -     -     -     -     -     -     -     -     -     -     -     -     -     -     -     -     -     -     -     -     -     -     -     -     -     -     -     -     -     -     -     -     -     -     -     -     -     -     -     -     -     -     -     -     -     -     -     -     -     -     -     -     -     -     -     -     -     -     -     -     -     -     -     -     -     -     -     -     -     -     -     -     -     -     -     -     -     -     -     -     -     -     -     -     -     -     -     -     -     -     -     -     -     -     -     -     -     -     -     -     -     -     -     -     -     -     -     -     -     -     -     -     -     -     -     -     -     -     -     -     -     -     -     -     -     -     -     -     -     -     -     -     -     -     -     -     -     -     -     -     -     -     -     -     -     -     -     -     -     -     -     -     -     -     -     -     -     -     -     -     -     -     -     -     -     -     -     -     -     -     -     -     -     -     -     -     -     -     -     -     -     -     -     -     -     -     -     -     -     -     -     -     -     -     -     -     -     -     -     -     -     -     -     -     -     -     -     -     -     -     -     -     -     -     -     -     -     -                                           -                                                                                                    |
| Interessado Principal<br>Indiguel, ARCANGELO STEFANELLI GUMARAES (CPF:<br>CE-RJ/SCAP x +<br>⇒ C interjac.br/scap/resumo-processo/11111<br>pr & Lindsurvey by Bitn. & Lindsurvey - Audit. (<br>CEED SCAP @ Regiona uncul<br>CEED SCAP @ Regiona uncul<br>Resumo do Processo<br>Pª do Processo<br>111111-2/2011 Q D                                                                                                    | 075.159.677-90)<br>11/2/2011<br>Documentos do Processo: 11<br>#                                                                                                    | Interessados Secundários<br>Nenhum interessado secundário foi encor<br>11111-2/2011<br>Documento<br>Nenhum registro encontrado.                                                                                                    | ntrado no momento.                               |                                                                                                    |
| Interessado Principal Interessado Principal Interessado Principa                                                                                                    | 075.159.677-90)<br>11/2/2011<br>2 SCAP - Processos P<br>Documentos do Processo: 11<br>#                                                                                                    | Interessados Secundários<br>Nenhum interessado secundário foi encor<br>11111-2/2011<br>Documento<br>Nenhum registro encontrado.                                                                                                    | ntrado no momento.                               | -      -      -      -      -      -      -      -      -      -      -      -      -      -      -      -      -      -      -      -      -      -      -      -      -      -      -      -      -      -      -      -      -      -      -      -      -      -      -      -      -      -      -      -      -      -      -      -      -      -      -      -      -      -      -      -      -      -      -      -      -      -      -      -      -      -      -      -      -      -      -      -      -      -      -      -      -      -      -      -      -      -      -      -      -      -      -      -      -       -                                                                                                    |
|                                                                                                    | 075.159.677-90)  11/2/2011  2 SCAP - Processos P  Documentos do Processo: 11  #  Catastrada am                                                                                                    | Interessados Secundários<br>Nenhum interessado secundário foi encor<br>Interessado secundário foi encor<br>Decumento<br>Nenhum registro encontrado.                                                                                                    | ntrado no momento.                               | - 0 ×     · · · · · · · · · · · · · · · · ·                                                                                                    |
| Interessado Principal<br>MIGUEL ARCANGELO STEFANELLI GUMARAES (CPF:<br>CE-RJ / SCAP × +<br>CE-RJ / SCAP × +<br>C = Toreijst.cbr/scap/resumo-processo/11111<br>ps & Lindsurvey by Bitn. & Lindsurvey - Audit. (<br>CE-RQ) SCAP @ Togens micid<br>Resumo do Processo<br>W do Processo ***<br>11111-2/2011 • • •<br>Data Entrada Protocolo                                                                                                    | 075.159.677-90)  11/2/2011  2 SCAP - Processos P  Documentos do Processo: 11  #  Cadastrado em  2 20/07/2011                                                                                                    | Interessados Secundários<br>Nenhum interessado secundário foi encor<br>Interessado secundário foi encor<br>Interessados secundários foi encor<br>Interessados secundários foi encor<br>Interessados secundário | ntrado no momento.                               | -      -      -      -      -      -      -      -      -      -      -      -      -      -      -      -      -      -      -      -      -      -      -      -      -      -      -      -      -      -      -      -      -      -      -      -      -      -      -      -      -      -      -      -      -      -      -      -      -      -      -      -      -      -      -      -      -      -      -      -      -      -      -      -      -      -      -      -      -      -      -      -      -      -      -      -      -      -      -      -      -      -      -      -      -      -      -       -                                                                                                    |
| Interessado Principal<br>MIGUEL ARCANGELO STEFANELLI GUMARAES (CPF:<br>CE-RJ / SCAP × +<br>CE-RJ / SCAP × +                                | 075.159.677-90)  11/2/2011  2 SCAP - Processos P  Documentos do Processo: 11  2 (Catastrado em  2 2/07/201  Data Utitna Carga                                                                                                    | Interessados Secundários<br>Nenhum interessado secundário foi encor<br>11111-2/2011<br>Documento<br>Nenhum registro encontrado.<br>Tipo<br>Estadoo<br>Nº do Oficio                                                                                                    | ntrado no momento.                               | -     -     -     -     -     -     -     -     -     -     -     -     -     -     -     -     -     -     -     -     -     -     -     -     -     -     -     -     -     -     -     -     -     -     -     -     -     -     -     -     -     -     -     -     -     -     -     -     -     -     -     -     -     -     -     -     -     -     -     -     -     -     -     -     -     -     -     -     -     -     -     -     -     -     -     -     -     -     -     -     -     -     -     -     -     -     -     -     -     -     -     -     -     -     -     -     -     -     -     -     -     -     -     -     -     -     -     -     -     -     -     -     -     -     -     -     -     -     -     -     -     -     -     -     -     -     -     -     -     -     -     -     -     -     -     -     -     -     -     -     -     -     -     -     -     -     -     -     -     -     -     -     -     -     -     -     -     -     -     -     -     -     -     -     -     -     -     -     -     -     -     -     -     -     -     -     -     -     -     -     -     -     -     -     -     -     -     -     -     -     -     -     -     -     -     -     -     -     -     -     -     -     -     -     -     -     -     -     -     -     -     -     -     -     -     -     -     -     -     -     -     -     -     -     -     -     -     -     -     -     -     -     -     -     -     -     -     -     -     -     -     -     -     -     -     -     -     -     -     -     -     -     -     -     -     -     -     -     -     -     -     -     -     -     -     -     -     -     -     -     -     -     -     -     -     -     -     -     -     -     -     -     -     -     -     -     -     -     -     -     -     -     -     -     -     -     -     -     -     -     -     -     -     -     -     -     -     -     -     -     -     -     -     -     -     -     -     -     -     -     -     -     -     -     -     -     -     -     -     -     -     -     -     -     -     -     -     -     -     -     - |
| Interessado Principal<br>Indicuta ARCANGELO STEFANELLI GUMARAES (CPF:<br>CE-RJ/SCAP × +<br>⇒ C interjat.cbr/scap/resumo-processo/11111<br>ps č lineSurvey by Bin č lineSurvey - Audit (<br>CEEQ) SCAP & tagena incel<br>Resumo do Processo<br>W do Processo<br>T1111-2/2011<br>Data Entrada Pretocolo<br>Data Entrada Pretocolo<br>Data Entrada Pretocolo<br>Dittina Caga<br>SEC EST EDUCACAO                                                                                                    | 075.159.677-90)  11/2/2011  SCAP - Processos P  Documentos do Processo: 11                                                                                                    | Interessados Secundários Nenhum interessado secundário foi encor Interessados secundários foi encor Interessados secundários foi encor Interessados secundár                                                                                                    | ntrado no momento.                               | -     -     -     -     -     -     -     -     -     -     -     -     -     -     -     -     -     -     -     -     -     -     -     -     -     -     -     -     -     -     -     -     -     -     -     -     -     -     -     -     -     -     -     -     -     -     -     -     -     -     -     -     -     -     -     -     -     -     -     -     -     -     -     -     -     -     -     -     -     -     -     -     -     -     -     -     -     -     -     -     -     -     -     -     -     -     -     -     -     -     -     -     -     -     -     -     -     -     -     -     -     -     -     -     -     -     -     -     -     -     -     -     -     -     -     -     -     -     -     -     -     -     -     -     -     -     -     -     -     -     -     -     -     -     -     -     -     -     -     -     -     -     -     -     -     -     -     -     -     -     -     -     -     -     -     -     -     -     -     -     -     -     -     -     -     -     -     -     -     -     -     -     -     -     -     -     -     -     -     -     -     -     -     -     -     -     -     -     -     -     -     -     -     -     -     -     -     -     -     -     -     -     -     -     -     -     -     -     -     -     -     -     -     -     -     -     -     -     -     -     -     -     -     -     -     -     -     -     -     -     -     -     -     -     -     -     -     -     -     -     -     -     -     -     -     -     -     -     -     -     -     -     -     -     -     -     -     -     -     -     -     -     -     -     -     -     -     -     -     -     -     -     -     -     -     -     -     -     -     -     -     -     -     -     -     -     -     -     -     -     -     -     -     -     -     -     -     -     -     -     -     -     -     -     -     -     -     -     -     -     -     -     -     -     -     -     -     -     -     -     -     -     -     -     -     -     -     -     -     -     -     -     -     -     -     -     -     -     -     -     - |
| Interessado Principal  Interessado Principal  MIGUEL ARCANGELO STEFANELLI GUMARAES (CPF:  CE-RJ/SCAP x +  C                                                                                                    | 075.159.677-90)  11/2/2011  2) SCAP - Processos P  Documentos do Processo: 11  2  Cadastrado em  20/07/2011  Dots Otima Caga  22/10/2014  Nº Proc. na Origer                                                                                                    | Interessados Secundários Televidorios Nenhum interessados secundários foi encor<br>Interessados secundários foi encor<br>Interessados secundár                                                                 | ntrado no momento.                               | -     -     -     -     -     -     -     -     -     -     -     -     -     -     -     -     -     -     -     -     -     -     -     -     -     -     -     -     -     -     -     -     -     -     -     -     -     -     -     -     -     -     -     -     -     -     -     -     -     -     -     -     -     -     -     -     -     -     -     -     -     -     -     -     -     -     -     -     -     -     -     -     -     -     -     -     -     -     -     -     -     -     -     -     -     -     -     -     -     -     -     -     -     -     -     -     -     -     -     -     -     -     -     -     -     -     -     -     -     -     -     -     -     -     -     -     -     -     -     -     -     -     -     -     -     -     -     -     -     -     -     -     -     -     -     -     -     -     -     -     -     -     -     -     -     -     -     -     -     -     -     -     -     -     -     -     -     -     -     -     -     -     -     -     -     -     -     -     -     -     -     -     -     -     -     -     -     -     -     -     -     -     -     -     -     -     -     -     -     -     -     -     -     -     -     -     -     -     -     -     -     -     -     -     -     -     -     -     -     -     -     -     -     -     -     -     -     -     -     -     -     -     -     -     -     -     -     -     -     -     -     -     -     -     -     -     -     -     -     -     -     -     -     -     -     -     -     -     -     -     -     -     -     -     -     -     -     -     -     -     -     -     -     -     -     -     -     -     -     -     -     -     -     -     -     -     -     -     -     -     -     -     -     -     -     -     -     -     -     -     -     -     -     -     -     -     -     -     -     -     -     -     -     -     -     -     -     -     -     -     -     -     -     -     -     -     -     -     -     -     -     -     -     -     -     -     -     -     -     -     -     -     -     -     -     -     -     -     -     -     - |
| Interessado Principal<br>Interessado Principal<br>MIGUEL ARCANCELO STEFANELLI GUMARAES (CPF:<br>CE-RU/SCAP × +<br>⇒ C interjacto//ccap/resumo-processo//11113<br>pro C Intesjuncy by Btm.                                                                                                    | 075.159.677-90)  11/2/2011                                                                                                    | Interessados Secundários<br>Nenhum interessados secundários foi encor<br>Interessados secundários foi encor<br>Nenhum registro encontrado.<br>Nenhum registro encontrado.<br>Intro Estabolo<br>Nº do Oficio<br>Intro Sector                                                                                                    | ntrado no momento.                               | - 0 ×                                                                                                    |
| Interessedo Principal<br>MIGUEL ARCANGELO STEFANELLI GUMARAES (CPF:<br>CE-RJ / SCAP x +<br>C G I Creijt.cbr/scap/resumo-processo/11111<br>ps G ImeSurvy by Bin. G ImeSurvy - Audit. Q<br>C G G G SCAP C Pagnas vicust<br>Resumo do Processo<br>Nº do Processo<br>Nº do Process             | 075.159.677-90)  11/2/2011  2 SCAP - Processos P  Documentos do Processo: 11  #  Catastrado em  2 20/07/2011 Data Utima Carga  2 20/10/2014  NP Proc. na Origen                                                                                                    | Interessados Secundários<br>Nenhum interessados secundários foi encor<br>Interessados secundários foi encor<br>Interessados secund | ntrado no momento.                               | - 0 ×      C 22 * 5 =       C 22 * C 2      C 22 * C 2      C 22 * C 2      C 22 * C 2      C 22 * C 2      C 22 * C 2      C 22 * C 2      C 22 * C 2      C 22 * C 2      C 22 * C 2      C 22 * C 2      C 22 * C 2      C 22 * C 2      C 22 * C 2      C 2     |
| Interessado Principal<br>MIGUEL ARCANGELO STEFANELLI GUMARAES (CPF:<br>CE-RJ / SCAP × +<br>CE-RJ / SCAP × +<br>C = Toreijaco//scap/resumo-processo/11111<br>ps & Lindsurvey by Bitn. & Lindsurvey - Audit. (<br>CE-RQ) SCAP @ Pagina Inicial<br>Resumo do Processo<br>W do Processo<br>W do Processo<br>W do Processo<br>W do Processo<br>W do Processo<br>W do Processo<br>W do Processo<br>CE-RQ SCAP (<br>Data Entrada Protocolo<br>Data Entrada Protocolo<br>CILINA E Protocolo<br>CILINA E PROCESO<br>W do Processo<br>W do Processo<br>W do Processo<br>W do Processo<br>CE-RQ SCAP (<br>Marca do Processo<br>W do Processo<br>CE-RQ SCAP (<br>Marca do Processo<br>M do Processo<br>W do Processo<br>M do Processo<br>CE-RQ SCAP (<br>M do Processo<br>CE-RQ SCAP (<br>M do Processo<br>M do Processo<br>M | 075.159.677-90)  11/2/2011  2 SCAP - Processos P  Documentos do Processo: 11  4  Cadastrado em  2 20/07/2011 Dota Utima Carga 2 20/07/2011 Dota Utima Carga 2 20/07/2014 N* Prec. na Origer 10                                                                                                    | Interessados Secundários<br>Nenhum interessados secundários foi encor<br>Interessados secundários foi encor<br>Intressados secundários foi encor<br>Interessados secundários foi encor<br>Interessados secundários foi encor                                                               | ntrado no momento.                               |                                                                                                    |
| Interessed Principal<br>MIGUEL ARCANGELO STEFANELLI GUMARAES (CPF:<br>CER/SCAP × +<br>⇒ C is toefjat.br/scap/resumo-processo/11111<br>pr CEOD SCAP & Hagena Incol<br>CEOD SCAP & Hagena Incol<br>CEOD SCAP & Hagena Incol<br>CEOD SCAP & Hagena Incol<br>CEOD SCAP & Hagena Incol<br>CEOD SCAP & Hagena Incol<br>Data Entrada Proceso<br>Data Entrada Proceso<br>Data Entrada Proceso<br>CONTRACTARGAD DE RESSOAL POR PRAZO DETERMINADO<br>Diservaçes *<br>CONTRACTARÁALHO ERAZO DETERMINADO                                                                                                    | 075.159.677-90)  11/2/2011  2 SCAP - Processos P  Documentos do Processo: 11  2 2/07/201  Data Ottima Carga  2 2/07/201  Data Ottima Carga  2 2/10/2014  N° Proc. na Origen  10                                                                                                    | Interessados Secundários Televisional de la construición de la construición de la constru                                                                                                    | ntrado no momento.                               |                                                                                                    |
| Interessido Principal<br>MIGUEL ARCANGELO STEFANELLI GUMARAES (CPF:<br>CE-RJ/SCAP × +<br>⇒ C interijato//scap/resumo-processo/11111<br>pp C intesiurey by Bin_ 6 intesiurey - Audit C<br>CECEO SCAP © Plagma viscula<br>CECEO SCAP © Plagma viscula<br>CECEO SCAP © P                                                                                                    | 075.159.677-90)  11/2/2011  2 SCAP - Processos P  Documentos do Processo: 11  2 Documentos do Processo: 11  2 Documentos do Processo: 12  2 Documentos do Processo: 12  2 Documentos do | Interessados Secundários Televidorios Nenhum interessados secundários foi encon<br>Interessados secundários foi encon<br>Interessados secundár                                                                 | ntrado no momento.                               |                                                                                                    |
| Interessado Principal MIGUEL ARCANGELO STEFANELLI GUMARAES (CPF: CE-RJ / SCAP × +  ⇒ C interijeto//scap/resumo-processo/11111 ps G ImsSurvey by Bin_ G ImsSurvey - Audet G CE-GO SCAP @ Pagina Inicial Resumo do Processo Pf do Processo Pf do Proce                                                                                                    | 075.159.677-90)  11/2/2011                                                                                                    | Interessados Secundários foi encor<br>Nenhum interessados secundários foi encor<br>Intressados secundários foi encor<br>Documento<br>Nenhum registro encontrado.<br>Nenhum registro encontrado.<br>Nenhum registro encontrado.                                                                                                    | ntrado no momento.                               |                                                                                                    |
| Interessedo Principal<br>MIGUEL ARCANGELO STEFANELLI GUMARAES (CPF:<br>CE-RU/SCAP × +<br>C G InterjacEr/Scap/resumo-processo/11111<br>pro G InteSurvey by Bin. G InteSurvey - Audit. G<br>CEEGO SCAP @ Regions Intesting<br>Resumo do Processo<br>Resumo do Processo<br>Resumo do Processo<br>Resumo do Processo<br>Mª do Processo<br>Resumo do Processo<br>Mª do Processo<br>Mª do Proc               | 075.159.677-90)  11/2/2011  2 SCAP - Processos P  Cadastrado em  2 20/07/2013 Data Ultima Carga  2 20/10/2014 Nº Proc. na Origen  10                                                                                                    | Interessados Secundários         Nenhum interessados secundários foi encor         11111-2/2011         Documento         Nenhum registro encontrado.         Tipo         EstraDo         N" do Oficio         07708         Setor                                                                                                    | ntrado no momento.                               |                                                                                                    |

- 1.2. Alternativamente, é possível realizar pesquisas sem informar um número específico de Processo.
  - 'Pesquisar Processos por Interessados, Natureza e outros filtros':

| TCE-RJ / SCAP × +                                |                                                           |                            |                                                             | o – d ×                                |
|--------------------------------------------------|-----------------------------------------------------------|----------------------------|-------------------------------------------------------------|----------------------------------------|
| ← → C 🔒 tcerj.tc.br/scap/home                    |                                                           |                            |                                                             | 🖈 🐵 🕮 🗯 🎁 E                            |
| 🔢 Apps 🥳 LimeSurvey by Bitn 🕉 LimeSurvey - Audit | SCAP - Processos P                                        |                            |                                                             | 🖽 Lista de leitura                     |
|                                                  | 🗐 Processos 👻 🛱 Guia 🔹 🚹 Oficios 🍨 🔌                      | Sessões 🔻 🕮 Diário Oficial | ⑦ 品 殳 쒛                                                     | CIS - Marcos Espinola<br>TCERAMarcos C |
| Seja <b>bem-vindo</b> ao Sistema SCAP do TCE-RJ. |                                                           |                            |                                                             | (Local Support                         |
| Q Consultar Processo                             |                                                           | 4                          | Últimas Notificações                                        | • 2                                    |
|                                                  | ရှိ ကြာ ာ Pesquisa Ava                                    | nçada                      | Há 8 Processos na CIS 🛛 🔁                                   |                                        |
| Pe                                               | squisar processos por interessado, natureza e outros filt | tros                       | Não há Processo Prioritário na CIS                          |                                        |
|                                                  |                                                           |                            | Não há Processo Eísico na CIS                               |                                        |
| 🖆 Acessos rápidos                                |                                                           |                            | Há 3 Documentos Digitais Pendentes de Entranhamento na      | CIS 🚯                                  |
|                                                  |                                                           |                            | Não há Edital (Processo Digital) na CIS                     |                                        |
| 263                                              | 0                                                         |                            | Não entrou Edital (Processo Digital) hoje na CIS            |                                        |
| ~~~<br>                                          | ~                                                         |                            | Não entrou Resposta a Ofício (Processo Digital) hoje na CIS |                                        |
| Permissionamento Natureza                        | Resumo Processo                                           | •                          | Não há Processo/Documento sob minha responsabilidade na     | CIS                                    |
|                                                  |                                                           | •                          | Não há Processo Digital Sigiloso na CIS                     |                                        |
|                                                  |                                                           | •                          | Não há Processo de Denúncia na CIS                          |                                        |
|                                                  |                                                           | •                          | Não há Processo de Representação na CIS                     |                                        |
|                                                  |                                                           | •                          | Nao ha Processo de Pedido MPEstadual na CIS                 |                                        |
|                                                  |                                                           | •                          | Nao na Processo de Pedido de Certidão/Certidão (LRF) na CIS |                                        |
|                                                  |                                                           |                            | niao na umeerro de Conculta na CIX                          |                                        |
| Nome do documento                                | Criador                                                   | Data da criação            | Último revisor                                              | Data da última revisão                 |
| MIAL SCAP-2021 door                              | Marcos IC 02/2701                                         | 25/06/2021                 | Managa IC 02/2701                                           | 20/07/2022                             |

| 🕖 TCE-RJ / SCAP                        | × +                          |                         |              |                 |                                          |                                          | 0         | - 0 ×                             |
|----------------------------------------|------------------------------|-------------------------|--------------|-----------------|------------------------------------------|------------------------------------------|-----------|-----------------------------------|
| $\leftarrow \rightarrow$ C $\cong$ tce | rj.tc.br/scap/home           |                         |              |                 |                                          |                                          | \$        | err 🗯 🎁 🗄                         |
| 🗰 Apps 🛛 CimeSurvey                    | y by Bitn 🎸 LimeSurvey - Aud | it 🕖 SCAP - Processos P |              |                 |                                          |                                          |           | 🔝 Lista de leitura                |
| ₹ĒRJ                                   | Pesquisar Processo           |                         |              |                 |                                          |                                          | ×         | Marcos Espinola<br>TCERI/MarcosJC |
| Coin how sinds on f                    | Processo cadastrado entre    |                         |              | Funcionário     | / Matrícula                              |                                          |           | Release-928                       |
| Seja bem-vindo ao s                    | 🛗 Data Inicial               | Até Data Final          |              | Selecione       |                                          |                                          | -         |                                   |
|                                        | Órgão Cadastro               |                         |              | Origem          |                                          |                                          |           |                                   |
| Q Consultar I                          | Selecione                    |                         | -            | Selecione       |                                          |                                          | -         | • C                               |
|                                        | Interessado                  |                         |              |                 |                                          |                                          |           |                                   |
|                                        | Selecione                    |                         |              |                 |                                          |                                          | -         |                                   |
|                                        | Grupo Natureza               |                         | Natureza     |                 | AR                                       | O Pecquicar                              |           |                                   |
|                                        | Selecione                    | •                       | Selecione    | ~               | Aviso Recebimento                        | et i coliman                             |           |                                   |
| 🖄 Acessos rá                           | #                            | Processo                | Natureza     |                 | Interessado                              | Última carga                             |           |                                   |
|                                        |                              |                         | Nenhum regis | tro encontrado. |                                          |                                          |           |                                   |
|                                        |                              |                         |              |                 |                                          |                                          |           |                                   |
|                                        |                              |                         |              |                 |                                          |                                          |           |                                   |
| Res                                    |                              |                         |              |                 |                                          |                                          |           |                                   |
|                                        |                              |                         |              |                 |                                          |                                          |           |                                   |
|                                        |                              |                         |              |                 |                                          |                                          |           |                                   |
|                                        |                              |                         |              |                 |                                          | ſ                                        | Fechar    |                                   |
| Peso                                   |                              |                         |              |                 |                                          | l                                        | er reenar |                                   |
| resq                                   | ,                            |                         |              |                 | Não há Processo de l                     | Pedido de Certidão/Certidão (LRF) na CIS |           |                                   |
|                                        |                              |                         |              |                 | <ul> <li>Não há Processo de l</li> </ul> | Consulta na CIS                          |           |                                   |
|                                        |                              |                         |              |                 | Não há Processo de I                     | Diligência Interna na CIS                |           |                                   |
|                                        |                              |                         |              |                 | Não há Guia física pe                    | endente com mais de 20 días na CIS       |           |                                   |
|                                        |                              |                         |              |                 | Não há Processo de I                     | Pedido de Defesa Oral na CIS             |           |                                   |

• Buscar no 'Histórico de Processos' consultados:

|                                                 |                                     | oficial ⑦ 器 负 磅   cis • 💓 Marcos es                                                                              |
|-------------------------------------------------|-------------------------------------|----------------------------------------------------------------------------------------------------|
| eja <b>bem-vindo</b> ao Sistema SCAP do TCE-RJ. |                                     |                                                                                                    |
| Consultar Processo                              | Histórico de processos consultados. | 🜲 Últimas Notificações 🔹 💿                                                                                       |
|                                                 | Q D Pesquisa Avançada               | • Há 8 Processos na CIS. 👩                                                                                       |
|                                                 | 111111-2/2011                       | Não há Processo Prioritário na CIS                                                                               |
|                                                 |                                     | Há 8 Processos Digitais na CIS     2                                                                             |
| ိ Acessos rápidos                               | 111111-4/2012                       | <ul> <li>Não há Processo Físico na CIS</li> </ul>                                                                |
|                                                 |                                     | Há 3 Documentos Digitais Pendentes de Entranhamento na CIS                                                       |
| ~~                                              |                                     | Nao ha Edital (Processo Digital) na CIS                                                                          |
| र्ट्र                                           | Q                                   | Nao entrou Edital (Processo Digital) noje na CIS     Não entrou Porporta a Oficia (Processo Digital) hoja na CIS |
| Permissionamento Natureza                       | Resumo Processo                     | Não há Processo/Documento sob minha responsabilidade na CIS                                                      |
|                                                 |                                     | Não há Processo Digital Sigiloso na CIS                                                                          |
|                                                 |                                     | Não há Processo de Denúncia na CIS                                                                               |
|                                                 |                                     | <ul> <li>Não há Processo de Representação na CIS</li> </ul>                                                      |
|                                                 |                                     | <ul> <li>Não há Processo de Pedido MPEstadual na CIS</li> </ul>                                                  |
|                                                 |                                     | <ul> <li>Não há Processo de Pedido de Certidão/Certidão (LRF) na CIS</li> </ul>                                  |
|                                                 |                                     | Não há Processo de Consulta na CIS                                                                               |
|                                                 |                                     | <ul> <li>Não há Processo de Diligência Interna na CIS</li> </ul>                                                 |
|                                                 |                                     | <ul> <li>Não há Guia física pendente com mais de 20 dias na CIS</li> </ul>                                       |
|                                                 |                                     |                                                                                                    |

• Ou, então, abrir o formulário de 'Pesquisa Avançada':

| ⑦ TCE-RIJ/SCAP         x         +           ← → ⑦         ⓐ tcejjtcbr/scap/home           Ⅲ Apps ǒ Limešurvey by Bitn ǒ Limešurvey - Audit ⑨ SCAP - Processos P |                                |                                    |                                                                                                    | <ul> <li>○ - ○ ×</li> <li>☆ ○ ※ ★ 首 :</li> <li>□ Lista de leitura</li> </ul> |
|----------------------------------------------------------------------------------------------------|--------------------------------|------------------------------------|----------------------------------------------------------------------------------------------------|------------------------------------------------------------------------------|
| FIGER SCAP Pagna Inicial Processos • 🖗                                                                                                    | Guia 👻 🖻 Oficios 👻 🔦 Sessões 🔻 | <ul> <li>Diário Oficial</li> </ul> | ⑦ 品 ಧ 尊                                                                                                    | CIS • Marcos Espinola<br>TCER/Marcos/C<br>Release 928                        |
| Q Consultar Processo                                                                                                    |                                |                                    | Últimas Notificações                                                                                                    | • 0                                                                          |
|                                                                                                    | Q D Pesquisa Avançada          |                                    | Há 8 Processos na CIS 💿<br>Não há Processo Prioritário na CIS                                                                                                    |                                                                              |
| ☑ Acessos rápidos                                                                                                    |                                |                                    | Ha a Processos Digitais na CIS<br>Não há Processo Físico na CIS<br>Há 3 Documentos Digitais Pendentes de Entranhamento na                                                                                                    | <u>CIS</u> 🗃                                                                 |
| کیک<br>Permissionamento Natureza Resumo P                                                                                                    | rocesso                        |                                    | Não há Edital (Processo Digital) na CIS<br>Não entrou Edital (Processo Digital) hoje na CIS<br>Não entrou Resposta a Oficio (Processo Digital) hoje na CIS<br>Não há Processo/Documento sob minha responsabilidade na<br>Não há Processo Digital Sigileso na CIS | αs                                                                           |
| Pesquisa Avançada                                                                                                    |                                |                                    | Não há Processo de Denúncia na CIS<br>Não há Processo de Representação na CIS<br>Não há Processo de Redido MEStadual na CIS<br>Não há Processo de Pedido de Certidão/Certidão (LRP) na CIS<br>Mão há Processo de Granuída na CIS                                 |                                                                              |
|                                                                                                    | · 1                            | . 1 . ~                            | <b>1</b>                                                                                                    |                                                                              |
| Nome do documentoCrNUAL-SCAP-2021.docxMarcos                                                                                                    | iador D<br>IC 02/2791          | ata da criação<br>25/06/2021       | Ultimo revisor<br>MarcosJC 02/2791                                                                                                    | Data da última revisão<br>20/07/2022                                         |

| O      O      O      O      O      O      O      O      O      O      O      O      O      O      O      O      O      O      O      O      O      O      O      O      O      O      O      O      O      O      O      O      O      O      O      O      O      O      O      O      O      O     O     O                                                                                                    | C i respicabilitations plana. C i respicabilitations plana. C i resp                                                                                                    |                                                                                                    |                                                                                                    | C. La population properties that is a population properties that is a population properties                                                                                                    | C. VICAD X • • • • • • • • • • • • • • • • • •                                                                                                    | Cel 1 september handle gebenerge heart all all handle and all handle and handle and all handle and all handl                                                                                                    | C is payzible comprised with it is payzible with it is payzible with it is pay                                                                                                    | CL + CQC * + + CQC + CQC +                                                                                                    |                                                                                                    | ) SCAP - Processos P                                                                                                    | Dificios •<br>Sessões •<br>Diário Oficial<br>Q Buscar<br>o                                                                                                    | Image: Construint of the second second se                           | <ul> <li>★</li> <li>★</li></ul> |
|----------------------------------------------------------------------------------------------------|----------------------------------------------------------------------------------------------------|----------------------------------------------------------------------------------------------------|----------------------------------------------------------------------------------------------------|----------------------------------------------------------------------------------------------------|----------------------------------------------------------------------------------------------------|----------------------------------------------------------------------------------------------------|----------------------------------------------------------------------------------------------------|----------------------------------------------------------------------------------------------------|----------------------------------------------------------------------------------------------------|----------------------------------------------------------------------------------------------------|----------------------------------------------------------------------------------------------------|----------------------------------------------------------------------------------------------------|----------------------------------------------------------------------------------------------------|
|                                                                                                    |                                                                                                    |                                                                                                    |                                                                                                    |                                                                                                    |                                                                                                    |                                                                                                    |                                                                                                    |                                                                                                    | Apper I industry by Bin. I industry - Audit. I industry       Industry by Bin. I industry       Industry       Industry       Industry       Industry       Industry       Industry         T Pesquisa Avançada de Processos       Industry       Industry< | A COMEÇA COM O Mais Filtros                                                                                                    | Cricios • Sessões • I Diário Oficial                                                                                                    | Construit      Construit      C | CIS- CICK/MArco                                                                                                    |
| NEXT SCAP () () () () () () () () () () () () () (                                                                                                    |                                                                                                    |                                                                                                    |                                                                                                    |                                                                                                    |                                                                                                    | CK1/25 *                                                                                                    |                                                                                                    |                                                                                                    | C     ▲ trightch/scap     ▲ trightch/scap     ▲ trightch/scap                                                                                                    |                                                                                                    | C Oficios + < Sessões + Ell Didiro Oficial                                                                                                    | Construit in the second second s | CG C CARACTERS Expire                                                                                                    |
| Pequius Avançada de Processos                                                                                                    | Pequisia Avançada de Processos     OUTL AGO PALLANARDI NUCL.     Outr Ago PALLANARDI NUCL.     Outr Ago PALLANARDI NUCL.                                                                                                    <                                                                                                    | Pequjisa Avançada de Processos                                                                                                    | Pecquisa Avançada de Processos                                                                                                    | Pequisa Avançada de Processos                                                                                                    | Pequipisa Avançada de Processos                                                                                                    | Perspisa Avançada de Processos<br>Cott KUP NULARAD, MARA MUCL.                                                                                                    | Prequisia Avançada de Processos                                                                                                    | Prequisia Avançada de Processos     Image: Section de Section de Section                                                                                                    | Pesquisa Avançada de Processos                                                                                                    | A COMEÇA COM                                                                                                    | C Buccar                                                                                                    | r<br>Dedos codastrolas<br>Informações (Infobase)<br>Voto<br>Oficio<br>Registro/Certificado de Processo<br>Atas das Sessões                                                                                                    |                                                                                                    |
| Note: A Spice Advanced in Mark Mark Configuration                                                                                                    | NEXE/SGM       ×       +       ●       ●       Bases de pesquisa         International piezara A<br>to dest operator set<br>international piezara A<br>to dest operator set<br>international piezara A<br>to dest operator set<br>international piezara A<br>to dest operator set<br>international piezara A<br>to dest operator set<br>international piezara A<br>to dest operator set<br>international piezara A<br>to dest operator set<br>international piezara A<br>to dest operator set<br>international piezara A<br>to dest operator set<br>international piezara A<br>to dest operator set<br>international piezara<br>piezara A<br>to dest operator set<br>international piezara<br>piezara A<br>to dest operator set<br>international piezara<br>piezara A<br>to dest operator set<br>international piezara<br>piezara A<br>to dest operator set<br>international piezara<br>piezara A<br>to dest operator set<br>international piezara<br>piezara A<br>to dest operator set<br>international piezara<br>piezara A<br>to dest operator set<br>international piezara<br>piezara A<br>to dest operator set<br>international piezara<br>piezara A<br>to dest operator set<br>international piezara<br>piezara A<br>to dest operator set<br>international piezara<br>piezara<br>piezara A<br>to dest operator set<br>international piezara<br>piezara<br>piezara                                                                                                    | CK4/ CS X + +<br>CK4/ CS X + +<br>CK4/ CS X + +                                                                                                    | DOTE ALSP PALARANSES INAR ALSCA.     Image: Indication of palaras gas A constraints     Image: Indication of palaras gas A constraints     Image: Indication of                                                                                                    | CK1/SSB *                                                                                                    | DUT LES PRU-LANCE DE RECENT<br>Terrer parten a person<br>a seza definindo palares que<br>refermade non declamas<br>terre parten a person<br>de de concerne person<br>de de concerne person<br>de de c                                                                                                    | CLUCAS X + CONSCIDUAR RELATION CONFLICATION OF MAINTENENT OF THE STREET OF THE STREET                                                                                                    | CUICK LAD MALEMACHAN DAMARA COMPARATION OF MARKEN     A backs de prescupisá     Markender Balance A de prescupisá     Markender Balance A de prescupisá     Markender Balan                                                                                                    | CLU XCM * +   CLU XCM * * + CLU XCM * * + CLU XCM * * + CLU XCM * * + CLU XCM * * + CLU XCM * * + * * * + * * * + * * * + * * * + * * * * * * * * * * * * * * * * * * *                                                                                                    | DIOTE A(S) PALAVRA(S) MAR BUSCA.<br>(MAO) CU DIPRESSÃO EXATA PALAVRA CON<br>mentar juntas na pesquisa. A<br>noia deste operador será<br>restado com uma expressão<br>pior ternando E Silva resultará em<br>guer parte do texto. A expressão<br>pior ternando E silva resultará em<br>guer parte do texto. A expressão<br>expressão exata.<br>NEERJ/SCAP x +<br>→ C (match/Scap/Desquisa-textual                                                                                                    | A COMEÇA COM                                                                                                    |                                                                                                    | r<br>■ Bases de pesquisa<br>Dados cadatrais<br>Informações (Infobase)<br>Veto<br>Oficio<br>Registro/Certificado de Processo<br>Atas das Sessões                                                                                                    |                                                                                                    |
| Intermediate and the operation of a state and the operation of a state and the operation of                                                                                                    | Implementation                                                                                                    | CCEN (SLM X +<br>CCEN (SLM X +<br>CCEN (SLM X +                                                                                                    |                                                                                                    | CLU/SCM *                                                                                                    |                                                                                                    | CLU/SCM x     CLU/SCM x        CLU/SCM x        CLU/SCM x           CLU/SCM x        CLU/SCM x              CLU/SCM x              CLU/SCM x                         CLU/SCM x </td <td>KICK/SCM x   Procession contraction contraction c</td> <td></td> <td>Não     OU     EXPRESSÃO EXATA     PALAVRA CON       a a buisca definindo palavras que<br/>m entrar juntas na pesquisa. A<br/>ricia deste operador será<br/>repretado como una expressão<br/>regues tenham Fernando e Silva em<br/>que tenham Fernando e Aspressão<br/>red Silva será considerada como<br/>expressão exata.     No       TCE-R/JSCAP     x     +       →     C        <ul> <li> </li> <li> </li> <li></li></ul></td> <td></td> <td></td> <td>Dados cadastrais<br/>Informações (Infolbase)<br/>Voto<br/>Oficio<br/>Registro/Certificado de Processo<br/>Atas das Sessões</td> <td></td>                                                                                                    | KICK/SCM x   Procession contraction contraction c                                                                                                    |                                                                                                    | Não     OU     EXPRESSÃO EXATA     PALAVRA CON       a a buisca definindo palavras que<br>m entrar juntas na pesquisa. A<br>ricia deste operador será<br>repretado como una expressão<br>regues tenham Fernando e Silva em<br>que tenham Fernando e Aspressão<br>red Silva será considerada como<br>expressão exata.     No       TCE-R/JSCAP     x     +       →     C <ul> <li> </li> <li> </li> <li></li></ul>                                                                                                    |                                                                                                    |                                                                                                    | Dados cadastrais<br>Informações (Infolbase)<br>Voto<br>Oficio<br>Registro/Certificado de Processo<br>Atas das Sessões                                                                                                    |                                                                                                    |
| Intermações (Intobasie)   Intermações (Intobasie) Vois Ontois Registro/Centificado de Processo Ass das Sascides Ontois Registro/Centificado de Processo Ass das Sascides Ontois Registro/Centificado de Processo Ass das Sascides Ontois Registro/Centificado de Processo Ass das Sascides Ontoines Ontoines                                                                                                    | Internações de fundaçãos de Processo Respirado de A organizado de Processo Respirado de A organizado de A organizado de Processo Respirado de A organizado de A organiz                                                                                                    | Informaçée (Indotación   Parteriz juint na regressio   Por Formand SE vontrat en en expressio   Por Formand SE vontrat en en expressio   Por Formand SE vontrat en en expressio   Por Formand SE vontrat en en expressio   Por Formand SE vontrat en en expressio   Por Formand SE vontrat en en expressio   Por Formand SE vontrat en en expressio   Por Formand SE vontrat en en expressio   Por Service SE vontrat en en expressio   Por Service SE vontrat en expressio   Por Service SE vontrat en expressio   Por Service SE vontrat en expressio   Por Service SE vontrat en expressio   Por Service SE vontrat en expressio   Por Service SE vontrat en expressio   Por Service SE vontrat en expressio   Por Service SE vontrat en expressio   Por Service SE vontrat en expressio   Por Service SE vontrat en expressio   Por Service SE vontrat en expressio   Por Service SE vontrat en exp                                                                                                    | Et 4. Jose the finded plasme of a finded plasme of a finded plasme                                                                                                    | C K / SS                                                                                                    | House and the second second s                                                                                                    | Implementation of physics and a data services   Implementation of SUS and subscription of SUS and subscription of SUS and SUS and SUS                                                                                                    | KEX/JCAC X + + C • C • C · C · C · C · C · C · C · C ·                                                                                                    | Informaçies linkissud Informaçies linkissud Informaçies l                                                                                                    | a busca definindo palavras que<br>m entrar juntas na pesquas. A<br>noia deste operador será<br>residado como uma expressão<br><br>s que tenham Fernando e Silva em<br>que prate do tatos. A expressão<br>ndo Silva será considerada como<br>expressão exata.                                                                                                    |                                                                                                    |                                                                                                    | Informações (Infobase)<br>Voto<br>Oficio<br>Registro/Certificado de Processo<br>Atas das Sessões                                                                                                    |                                                                                                    |
| a buca definido palarza que<br>mentral junta na pequisa. A<br>per definido palarza que<br>mentral junta na pequisa.<br>per definido palarza que<br>mentral junta na pequisa.<br>per definido palarza que<br>mentral junta na pequisa.<br>per definido palarza que<br>mentral junta na pequisa.<br>per definido palarza que<br>mentral junta na pequisa.<br>Per definido palarza que<br>mentral junta na pequisa.<br>Per definido palarza que<br>mentral junta na pequisa.<br>Per definido palarza que<br>mentral junta na pequisa.<br>Per definido palarza que<br>mentral junta na pequisa.<br>Per definido palarza que<br>mentral junta na pequisa.<br>Per definido palarza que<br>mentral junta na pequisa.<br>Per definido palarza que<br>mentral junta na pequisa.<br>Per definido palarza que<br>mentral junta na pequisa.<br>Per definido palarza que<br>mentral junta na pequisa.<br>Per definido palarza que<br>mentral junta na pequisa.<br>Per definido palarza que<br>mentral junta na pequisa.<br>Per definido palarza que<br>mentral junta na pequisa.<br>Per definido palarza que<br>mentral junta na pequisa.<br>Per definido palarza que<br>mentral junta na pequipa na na na na na na na na na na na na na                                                                                                    | a a bace definido palaras que<br>tenetra pala na pequia. A<br>definido palaras que<br>per Entrando E Sue anti-<br>ge es tenatos e Sue anti-<br>ge es tenatos e Sue anti-<br>per Entrando E Sue anti-<br>per Entrando E Sue anti-<br>per Entrando                                                                                                    | a back definition palaras que the the palaras que the the palaras que the palaras que the the palaras que the palaras que the                                                                                                    | a back defininde pakersa or   b back defininde pakersa or   c b c results en   i b c results en   i b c results                                                                                                    | La bace subtin se general<br>a bace subtin se general<br>a de consider se af<br>a de consider se af                                                                                                    | a hos ca defined palaras que<br>hor ca defined palaras que<br>hor ca de serves do<br>gas tenhan ferrando s Sha en<br>que tenhan ferrando s Sha<br>en para do tot. A serves "<br>a de serves do<br>gas tenhan ferrando s Sha<br>en para do tot. A serves "<br>con contraction of the serves do<br>gas tenhan ferrando s Sha<br>en contraction of the serves do<br>gas tenhan ferrando s Sha<br>en contraction of the serves do<br>gas tenha                                                                                                    | La loca de la loca de la loca de                                                                                                    | a shores affende gebrere der<br>tree gebrere seres affende gebrere der<br>tree gebrere seres affende gebrere der<br>Sie betrehende E Shar ansultat en<br>sige termide E Shar ansultat en<br>sige termide E Sha                                                                                                    | the sequence of the sequence of the sequ                                                                                                    | a a busca definindo palavras que<br>m entrar juntas na pesquisa. A<br>ni deste operador será<br>spretado como uma expressão<br>n.<br>speio: Fernando E Silva regularás em<br>que rotante remando e Silva are<br>que torham Fernando e Silva are<br>que torham Fernando e Silva are<br>sque torham Fernando e Silva are<br>per pessão<br>expressão exita.<br>TCE-RI/SCAP x +<br>→ C                                                                                                    |                                                                                                    |                                                                                                    | Voto<br>Oficio<br>Registro/Certificado de Processo<br>Atas das Sessões                                                                                                    |                                                                                                    |
| CCE.R/SCAP × + C C Indiana by page like a special by the formation of the page start of the special by the special by the                                                                                                    | tertedo cono una sepresado<br>retedo cono una sepresado<br>Los deste operador estas en<br>parte to inter A servesto<br>de Senso estas en<br>sepresado estas.                                                                                                    | CER/SCAP x + C C C C C C C C C C C C C C C C C C                                                                                                    | CEN/SCM × + Concernent and a speesdo of the concernent of the concernent of the                                                                                                    | CERVISCA * + CONCENT AND PORTUNATION AND CONCERT AND DECEMBENT OF THE DECEMBENT OF THE                                                                                                    | Settor Junica na presida A seto ana sepresada de Processos Settor Junica na presida A seguesta de seto anadareza a como uma sepresado a seto anadareza a como uma sepresado a seto a como uma sepresado a seto a como uma sepresado a seto a como uma sepresado a seto a como uma sepresado a seto a como uma sepresado a seto a como uma seto a como uma sepresado a seto a como uma sepresado a seto a como uma sepresado a seto a como uma sepresado a seto a como uma sepresado a seto a como uma sepresado a seto a como uma sepresado a seto a como uma sepresado a como uma seto a como uma seto a como uma sepresado a seto a como uma sepresado a como uma sepresado a como uma sepresado a como uma sepresado a como uma sepresado a como uma sepresado a como uma sepresado a como uma sepresado a como uma sepresado a como uma sepresad                                                                                                    | CE4 / SCA × + CE4 / SCA × + C = 0 C = teget/sch/tag/persuitate formades is a persuitate entry in the test o consideration consistence of the schedule of the schedule                                                                                                    | CE 4/50* * + Of ico Figure 5 and a spression of the section of the section of                                                                                                    |                                                                                                    | mentrar juntas na pesquita. A<br>tri deta e operado será<br>vetado como uma expressão<br>plos: Fernando E Silva resultará em<br>que tenham Ferendo e Silva em<br>uero parte do texto. A expressão<br>módo Silva será considenda como<br>expressão exata.<br>TCE-RI / SCAP x +<br>→ C i terjato/r/scap/pesquisa-textual                                                                                                    |                                                                                                    |                                                                                                    | Oficio<br>Registro/Certificado de Processo<br>Atas das Sessões                                                                                                    |                                                                                                    |
| retedu com um appresso<br>pice Francado ES Na espresso<br>pice Francado ES Na espresso<br>agressio esta.                                                                                                    | retedo con una espresso<br>pior Fanando E Siva em<br>pior fanando E Siva em<br>pior fanando E Siva em<br>pior fanando E Siva em<br>pior fanando E Siva em<br>espressio<br>spressio<br>spressio                                                                                                    | Registra/Cartificado de Processo<br>pier Fernando E Siña resolutará em<br>pier parte obrato. A sepressão<br>per parte do hato. A sepressão<br>per parte do hato. A se                                                                                                    | retado com uma expressão<br>pios Fernando o Silva ensi<br>era parte o batto. A sopessão<br>de silva ensi a condicadado como<br>papressão exat.<br>CERV/SCAP x +<br>CERV/SCAP x +<br>CERV | retado com una espessão<br>plos Formando e Siña en estanda em<br>los des des des des des<br>des des des des des<br>des des des des<br>des des des des<br>des des des des<br>des des des des<br>des des des<br>des des des<br>des des des<br>des des des<br>des des des<br>des<br>des des des<br>des<br>des des des<br>des<br>des<br>des<br>des<br>des<br>des<br>des                                                                                                    | Registro/Certificado de Processo<br>belor en antores o File en antores o File en anto                                                                                                    | Registra de processo                                                                                                    | resido contra sepresado<br>piez formando 15 hos mestaria de Processo<br>expresado estata.                                                                                                    | etado com a spressão<br>pre formato 5 Site a pro-<br>spre stado texto. As do sosseiso:<br>Ata do Sossio:<br>Ata do Sossio:<br>Ata do Sos | refado como uma expresão<br>plor, fernando E Silva resultará em<br>que parte do texto. A expresão<br>mós Silva será considerada como<br>expressão exata.<br>TCE-RI / SCAP x +<br>→ C i terjato/r/scap/pesquisa-textual                                                                                                    |                                                                                                    |                                                                                                    | Registro/Certificado de Processo<br>Atas das Sessões                                                                                                    |                                                                                                    |
| At as das Sessões                                                                                                    | x = x + + x    x = x = x = x = x = x = x = x = x = x =                                                                                                    | Atta das Sesides<br>per parte de test. A expression<br>de Silve actionation de Silve and<br>per parte de test. A expression<br>per parte de test. A expression<br>per parte de                                                                                                    | Attar das Sesides<br>are parte do teto. A expression<br>do Silva est de contractes como<br>spression estas.<br>CERU/SCAP × +                                                                                                    | Atter des Services<br>Atter des Services<br>and Share and Control & Share and<br>and Share and Control & Share and<br>and Share and Share and<br>and Share and Share and<br>and Share and Share and<br>and Share and Share and<br>and Share and Share and<br>and Share and<br>and Share and Share and<br>and Share and<br>and Share and Share and<br>and Share and<br>and Sh                                                                                                    | Also das Seavies<br>Also das Seavies<br>Also das Sea                                                                                                    | Ass das Sessèes  Ass das Sessèes  Ass das Sessèes   Ass das Sessèes                                                                                                    | Ats das Sessées  Ats das Sessées  Ats das Sessée  Ats das Sessée Ats das Sessée  Ats das Sessée Ats das Sessée Ats das Sessée Ats das Sessée Ats das Sessée Ats d                                                                                                    | Ata das Service<br>Ata das Service<br>Ata das Service<br>Ata das Service                                                                                                    | ple: Fernando E Silva resultará em<br>que tenhan Fernando e Silva em<br>que tenhan Fernando e Silva em<br>de Silva setá condiderada como<br>expressão exata.<br>TCE-RI/SCAP x +<br>→ C i terjato/r/scap/pesquisa-textual                                                                                                    |                                                                                                    |                                                                                                    | Atas das Sessões                                                                                                    |                                                                                                    |
| CE-KJ/SCAP × +<br>CE-KJ/SCAP × +<br>CE-KJ                                                                                                    | ter Al / SCAP × +<br>CE-R/ / SCAP × +<br>C ■ tergister ad como<br>xpression exata.<br>CE-R/ / SCAP × +<br>C ■ tergister ad como<br>como<br>c                                                                                                    | CERI/SCAP X +                                                                                                    | CERU/SCAP X +<br>CERU/SCAP X +<br>CERU/SCAP X +  | CE-6J/SCAP X +<br>CE-6J/SCAP X +<br>CE-6J/                                                                                                    | CERI/SCP       × +       ● ● ● ● ● ● ● ● ● ● ● ● ● ● ● ● ● ● ●                                                                                                    | CE-RJ SCAP X +<br>CE-RJ SCAP X +<br>CE-RJ                                                                                                    | CE-RU/SCAP X +<br>CE-RU/SCAP X +<br>CE-RU                                                                                                    | ter parte de toto. A sepressão<br>sepressão estat.                                                                                                    | cE-RJ/SCAP x +<br>→ C i trejtcbr/scap/pesquisa-textual                                                                                                    |                                                                                                    |                                                                                                    |                                                                                                    |                                                                                                    |
| CE-RJ / SCAP x   + •   • C •   • C • <t< td=""><td>CE-RJ / SCAP       ×       +       ●       -       0       -       0         C       It torgitude //scap/pesquisa-textual       ☆       ●       It torgitude //scap/pesquisa-textual       ☆       ●       It torgitude //scap/pesquisa-textual         sps       ①       It torgitude //scap/pesquisa-textual       ☆       ●       It torgitude //scap/pesquisa-textual         sps       ③       Iterdiarrey - Audit.       ④       SCAP       Processos P       Iterdiarrey - Audit.       ④       Iterdiarrey         TECRJ       SCAP       ◇       Regina Inicial       Iterdiarrey       O Iterdiarrey       Iterdiarrey       Iterdiarrey</td></t<> <td>CER.I/SCAP       x +         CER.I/SCAP       x +         Indextores/ by Iden       x +         Indextores/ by Iden       x +         Persquisa Avançada de Processos       x +         Indextores/       x +         Natureas       x +         Natureas       x +         Natureas       x +         Natureas       x +</td> <td>CERJ/SCAP       x +          <ul> <li>C = 0</li> <li>C = 0</li> <li>C = 1 terjitch//cap/perpuisa-tentual</li> <li>C = 1 terjitch//cap/perpuisa-tentual</li> <li>C = 1 terjitch//cap/perpuisa-tentual</li> <li>C = 0</li> <li>C = 1 terjitch//cap/perpuisa-tentual</li> <li>C = 0</li> <li>C = 1 terjitch//cap/perpuisa-tentual</li> <li>C = 0</li> <li>C = 0</li> <li>C =</li></ul></td> <td>CE-RJ/SCAP       x +         CE-RJ/SCAP       x +         C       tegitx.bl//kaap/pesquisa-textual         p: ©       tegitx.bl//kaap/pesquisa-textual         p: ©       LimsGovrey bith ©         SCAP       Q SCAP - Processor P         Image: Star Androney Bith ©       ScAP - Processor P         Pesquisa Avançada de Processor       Q Unitar Grado         Viorite Aqis PaLAFRACIS, PRAR BUSCA       Q Buscar         E       Nob OU       Eversita Sterio         Selecione -       Selecione         Natureza       Selecione</td> <td>CERI/SCAP       x       +       0       -       0         C       Iters/Includy Pequation       x       x</td> <td>CERU/SCAP X   + •   • •   • •   • •   • •   • •   • •   • •   • •   • •   • •   • •   • •   • •   • •   • •   • •   • •   • •   • •   • •   • •   • •   • •   • •   • •   • •   • •   • •   • •   • •   • •   • •   • •   • •   • •   • •   • •   • •   • •   • •   • •   • •   • •   • •   • •   • •   • •   • •   • •   • •   • •   • •   • •   • •   • •   • •   • •   • •   • •   • •<!--</td--><td>CE-RU/SCAP       ×       +       •       •       •       •       •       •       •       •       •       •       •       •       •       •       •       •       •       •       •       •       •       •       •       •       •       •       •       •       •       •       •       •       •       •       •       •       •       •       •       •       •       •       •       •       •       •       •       •       •       •       •       •       •       •       •       •       •       •       •       •       •       •       •       •       •       •       •       •       •       •       •       •       •       •       •       •       •       •       •       •       •       •       •       •       •       •       •       •       •       •       •       •       •       •       •       •       •       •       •       •       •       •       •       •       •       •       •       •       •       •       •       •       •       •       •       <td< td=""><td>spression easts.<br/>Steador &amp; x +<br/>C = 4 / 5GA x +<br/>C = 4 / 5GA x +<br/>C = 4 / 5GA x +<br/>C = 4 / 5GA x +<br/>C = 4 / 5GA x +<br/>C = 4 / 5GA x +<br/>C = 4 / 5GA x +<br/>C = 4 / 5GA x +<br/>C = 4 / 5GA x +<br/>C = 4 / 5GA x +<br/>C = 4 / 5GA x +<br/>C = 6 / 5GA x +<br/>C = 6 / 5GA x +<br/>C = 6 / 5GA x +<br/>C = 6 / 5GA x +<br/>C = 6 / 5GA x +<br/>C = 6 / 5GA x +<br/>C = 6 / 5GA x +<br/>C = 6 / 5GA x +<br/>C = 6 / 5GA x +<br/>C = 6 / 5GA x +<br/>C = 6 / 5GA x +<br/>C = 6 / 5GA x +<br/>C = 6 / 5GA x +<br/>C = 6 / 5GA x +<br/>C = 7 / 5GA x +<br/>C = 7 / 5GA x</td><td>CE-RJ/SCAP × +<br/>→ C a trejtcbr/scap/pesquisa-textual</td><td></td><td></td><td></td><td></td></td<></td></td> | CE-RJ / SCAP       ×       +       ●       -       0       -       0         C       It torgitude //scap/pesquisa-textual       ☆       ●       It torgitude //scap/pesquisa-textual       ☆       ●       It torgitude //scap/pesquisa-textual         sps       ①       It torgitude //scap/pesquisa-textual       ☆       ●       It torgitude //scap/pesquisa-textual         sps       ③       Iterdiarrey - Audit.       ④       SCAP       Processos P       Iterdiarrey - Audit.       ④       Iterdiarrey         TECRJ       SCAP       ◇       Regina Inicial       Iterdiarrey       O Iterdiarrey       Iterdiarrey                                                                                                    | CER.I/SCAP       x +         CER.I/SCAP       x +         Indextores/ by Iden       x +         Indextores/ by Iden       x +         Persquisa Avançada de Processos       x +         Indextores/       x +         Natureas       x +         Natureas       x +         Natureas       x +         Natureas       x +                                                                                                    | CERJ/SCAP       x + <ul> <li>C = 0</li> <li>C = 0</li> <li>C = 1 terjitch//cap/perpuisa-tentual</li> <li>C = 1 terjitch//cap/perpuisa-tentual</li> <li>C = 1 terjitch//cap/perpuisa-tentual</li> <li>C = 0</li> <li>C = 1 terjitch//cap/perpuisa-tentual</li> <li>C = 0</li> <li>C = 1 terjitch//cap/perpuisa-tentual</li> <li>C = 0</li> <li>C = 0</li> <li>C =</li></ul>                                                                                                    | CE-RJ/SCAP       x +         CE-RJ/SCAP       x +         C       tegitx.bl//kaap/pesquisa-textual         p: ©       tegitx.bl//kaap/pesquisa-textual         p: ©       LimsGovrey bith ©         SCAP       Q SCAP - Processor P         Image: Star Androney Bith ©       ScAP - Processor P         Pesquisa Avançada de Processor       Q Unitar Grado         Viorite Aqis PaLAFRACIS, PRAR BUSCA       Q Buscar         E       Nob OU       Eversita Sterio         Selecione -       Selecione         Natureza       Selecione                                                                                                    | CERI/SCAP       x       +       0       -       0         C       Iters/Includy Pequation       x       x                                                                                                    | CERU/SCAP X   + •   • •   • •   • •   • •   • •   • •   • •   • •   • •   • •   • •   • •   • •   • •   • •   • •   • •   • •   • •   • •   • •   • •   • •   • •   • •   • •   • •   • •   • •   • •   • •   • •   • •   • •   • •   • •   • •   • •   • •   • •   • •   • •   • •   • •   • •   • •   • •   • •   • •   • •   • •   • •   • •   • •   • •   • •   • •   • •   • •   • • </td <td>CE-RU/SCAP       ×       +       •       •       •       •       •       •       •       •       •       •       •       •       •       •       •       •       •       •       •       •       •       •       •       •       •       •       •       •       •       •       •       •       •       •       •       •       •       •       •       •       •       •       •       •       •       •       •       •       •       •       •       •       •       •       •       •       •       •       •       •       •       •       •       •       •       •       •       •       •       •       •       •       •       •       •       •       •       •       •       •       •       •       •       •       •       •       •       •       •       •       •       •       •       •       •       •       •       •       •       •       •       •       •       •       •       •       •       •       •       •       •       •       •       •       •       <td< td=""><td>spression easts.<br/>Steador &amp; x +<br/>C = 4 / 5GA x +<br/>C = 4 / 5GA x +<br/>C = 4 / 5GA x +<br/>C = 4 / 5GA x +<br/>C = 4 / 5GA x +<br/>C = 4 / 5GA x +<br/>C = 4 / 5GA x +<br/>C = 4 / 5GA x +<br/>C = 4 / 5GA x +<br/>C = 4 / 5GA x +<br/>C = 4 / 5GA x +<br/>C = 6 / 5GA x +<br/>C = 6 / 5GA x +<br/>C = 6 / 5GA x +<br/>C = 6 / 5GA x +<br/>C = 6 / 5GA x +<br/>C = 6 / 5GA x +<br/>C = 6 / 5GA x +<br/>C = 6 / 5GA x +<br/>C = 6 / 5GA x +<br/>C = 6 / 5GA x +<br/>C = 6 / 5GA x +<br/>C = 6 / 5GA x +<br/>C = 6 / 5GA x +<br/>C = 6 / 5GA x +<br/>C = 7 / 5GA x +<br/>C = 7 / 5GA x</td><td>CE-RJ/SCAP × +<br/>→ C a trejtcbr/scap/pesquisa-textual</td><td></td><td></td><td></td><td></td></td<></td> | CE-RU/SCAP       ×       +       •       •       •       •       •       •       •       •       •       •       •       •       •       •       •       •       •       •       •       •       •       •       •       •       •       •       •       •       •       •       •       •       •       •       •       •       •       •       •       •       •       •       •       •       •       •       •       •       •       •       •       •       •       •       •       •       •       •       •       •       •       •       •       •       •       •       •       •       •       •       •       •       •       •       •       •       •       •       •       •       •       •       •       •       •       •       •       •       •       •       •       •       •       •       •       •       •       •       •       •       •       •       •       •       •       •       •       •       •       •       •       •       •       •       • <td< td=""><td>spression easts.<br/>Steador &amp; x +<br/>C = 4 / 5GA x +<br/>C = 4 / 5GA x +<br/>C = 4 / 5GA x +<br/>C = 4 / 5GA x +<br/>C = 4 / 5GA x +<br/>C = 4 / 5GA x +<br/>C = 4 / 5GA x +<br/>C = 4 / 5GA x +<br/>C = 4 / 5GA x +<br/>C = 4 / 5GA x +<br/>C = 4 / 5GA x +<br/>C = 6 / 5GA x +<br/>C = 6 / 5GA x +<br/>C = 6 / 5GA x +<br/>C = 6 / 5GA x +<br/>C = 6 / 5GA x +<br/>C = 6 / 5GA x +<br/>C = 6 / 5GA x +<br/>C = 6 / 5GA x +<br/>C = 6 / 5GA x +<br/>C = 6 / 5GA x +<br/>C = 6 / 5GA x +<br/>C = 6 / 5GA x +<br/>C = 6 / 5GA x +<br/>C = 6 / 5GA x +<br/>C = 7 / 5GA x +<br/>C = 7 / 5GA x</td><td>CE-RJ/SCAP × +<br/>→ C a trejtcbr/scap/pesquisa-textual</td><td></td><td></td><td></td><td></td></td<> | spression easts.<br>Steador & x +<br>C = 4 / 5GA x +<br>C = 4 / 5GA x +<br>C = 4 / 5GA x +<br>C = 4 / 5GA x +<br>C = 4 / 5GA x +<br>C = 4 / 5GA x +<br>C = 4 / 5GA x +<br>C = 4 / 5GA x +<br>C = 4 / 5GA x +<br>C = 4 / 5GA x +<br>C = 4 / 5GA x +<br>C = 6 / 5GA x +<br>C = 6 / 5GA x +<br>C = 6 / 5GA x +<br>C = 6 / 5GA x +<br>C = 6 / 5GA x +<br>C = 6 / 5GA x +<br>C = 6 / 5GA x +<br>C = 6 / 5GA x +<br>C = 6 / 5GA x +<br>C = 6 / 5GA x +<br>C = 6 / 5GA x +<br>C = 6 / 5GA x +<br>C = 6 / 5GA x +<br>C = 6 / 5GA x +<br>C = 7 / 5GA x +<br>C = 7 / 5GA x                                                                                                    | CE-RJ/SCAP × +<br>→ C a trejtcbr/scap/pesquisa-textual                                                                                                    |                                                                                                    |                                                                                                    |                                                                                                    |                                                                                                    |
| CE-RJ / SCAP       x       +       ●       -       C       •       •       •       •       •       •       •       •       •       •       •       •       •       •       •       •       •       •       •       •       •       •       •       •       •       •       •       •       •       •       •       •       •       •       •       •       •       •       •       •       •       •       •       •       •       •       •       •       •       •       •       •       •       •       •       •       •       •       •       •       •       •       •       •       •       •       •       •       •       •       •       •       •       •       •       •       •       •       •       •       •       •       •       •       •       •       •       •       •       •       •       •       •       •       •       •       •       •       •       •       •       •       •       •       •       •       •       •       •       •       •       •       <                                                                                                    | CERJ/SCAP       x       +       ●       -       ●         C       It trefstortey - Audit       ●       C       It trefstortey - Audit       ●       C       It trefstortey - Audit       ●       C       It trefstortey - Audit       ●       C       It trefstortey - Audit       ●       C       It trefstortey - Audit       ●       C       It trefstortey - Audit       ●       C       It trefstortey - Audit       ●       C       It trefstortey - Audit       ●       C       It trefstortey - Audit       ●       C       It trefstortey - Audit       ●       C       It trefstortey - Audit       ●       C       It trefstortey - Audit       ●       C       It trefstortey - Audit       ●       It trefstortey - Audit       ●       It trefstortey - Audit.                                                                                                    | CE-RJ/SCAP X +<br>CE-RJ/SCAP X +<br>C & Lees/scbr/scap/pesquisa-textual<br>CE-RJ/SCAP X +<br>C & Lees/scbr/scap/pesquisa-textual<br>C & Lees/scbr/scap/pesquisa-textual<br>C & Lees/scbr/scap/scap/pesquisa-textual<br>C & Lees/scbr/scap/pesquisa-textual<br>C & Lees/scbr/scap/pesquisa-textual<br>C & Lees/scbr/scap/pesquisa-textual<br>C & Lees/scbr/scap/pesquisa-textual<br>C & Lees/scbr/scap/pesquisa-textual<br>C & Lees/scbr/scap/pesquisa-textual<br>C & Lees/scbr/scap/pesquisa-textual<br>C & Lees/scbr/scap/pesquisa-textual<br>C & Lees/scbr/scap/pesquisa-textual<br>C & Lees/scbr/scap/pesquisa-textual<br>C & Lees/scbr/scap/pesquisa-textual<br>C & Lees/scbr/                                                                                                    | CE-RJ/SCAP       ×       +       ●       -       □         > C <ul> <li></li></ul>                                                                                                    | CE-RJ /SCAP x +<br>CE-RJ /SCAP x +<br>C to conjsche//scap/perquisis-tentual<br>x C to conjsche//scap/perquisis-tentual<br>x Selectone -<br>x Selectone -<br>x Selectone -<br>x Selectone -<br>x Selectone -<br>x Selectone -<br>x Selectone -<br>x Selectone -<br>x Selectone -<br>x Selectone -<br>x C to conjsche//scap/perquisis-<br>x C to conjsche//scap/perquisis-<br>x C to conjsche//scap/perquisis-<br>x C to conjsche//scap/perquisis-<br>x C to conjsche//scap//scap/perquisis-<br>x C to conjsche//scap/perquisis-<br>x C to conjsche//scap/perquisis-<br>x C to conjsche//scap/perquisis-<br>x C to conjsche//scap/perquisis-<br>x C to conjsche//scap/perquisis-<br>x C to conjsche//scap/perquisis-<br>x C to conjsche//scap//scap/perquisis-<br>x C to conjsche//scap//scap/perquisis-<br>x C to conjsche//scap/perquisis-<br>x C to conjsche//scap/perquisis-<br>x C to conjsche//scap/perquisis-<br>x C to conjsche//scap/perquisis-<br>x C to conjsche//scap/perquisis-<br>x C to conjsche//scap/perquisis-<br>x C to conjsche//scap/perquisis-<br>x C to conjsche//scap/perquisis-<br>x C to conjsche//scap/perquisis-<br>x C to conjsche//scap/perquisis-<br>x C to conjsche//scap/perquisis-<br>x C to conjsche//scap/perquisis-                                                                                                    | CER // SCAP x +<br>CER // SCAP x +<br>C * treightchr/scap/sequisa-textual *<br>C * treightchr/scap/sequisa-textual *<br>C * treightchr/scap/sequisa-textual *<br>C * treightchr/scap/sequisa-textual *<br>C * treightchr/scap/sequisa-textual *<br>C * treightchr/scap/sequisa-textual *<br>C * C * C * C * C * C * C * C * C * C *                                                                                                    | CERU/SCAP × +<br>CERU/SCAP / Registric/Scap/Pesquisa-textual<br>p C      tres/stable//scap/pesquisa-textual<br>p C      tres/stable//scap/pesquisa-textual<br>p C      tres/stable//scap/pesquisa-textual<br>p C      tres/stable//scap/pesquisa-textual<br>p C      tres/stable//scap/pesquisa-textual<br>p C      tres/stable//scap/pesquisa-textual<br>p C      tres/stable//scap/pesquisa-textual<br>p C      tres/stable//scap/pesquisa-textual<br>p C      tres/stable//scap/pesquisa-textual<br>p C      tres/stable//scap/pesquisa-textual<br>p C      tres/stable//scap/pesquisa-textual<br>p C      tres/stable//scap/pesquisa-textual<br>p C      tres/stable//scap/pesquisa-textual<br>p C      tres/stable//scap/pesquisa-textual<br>tres/stable//scap/pesquisa-textual<br>tres/stable/scap/scap/scap/scap/scap/scap/scap/scap                                                                                                    | CERU/SCAP × +<br>CERU/SCAP × +<br>CERU/SCAP × +<br>CERU/SCAP × terminal Structures Leatural<br>Set Contractions of the Subscreen Structures P.<br>Pesquisa Avançada de Processos *<br>Pesquisa Avançada de Processos *<br>Pesquisa Avançada de Processo *<br>Pesquisa *<br>Pesquisa Avançada de Processo *<br>Pesquisa *<br>Pesquisa *<br>Pe                                                                                                    | CE-8J/SCAP x +<br>CE-8J/SCAP x +<br>CE-8J/                                                                                                    | CE-RI/SCAP × +<br>→ C = tcerjtcbr/scap/pesquisa-textual                                                                                                    |                                                                                                    |                                                                                                    |                                                                                                    |                                                                                                    |
| CERJ/SCAP       ×       +       •       •       •       •       •       •       •       •       •       •       •       •       •       •       •       •       •       •       •       •       •       •       •       •       •       •       •       •       •       •       •       •       •       •       •       •       •       •       •       •       •       •       •       •       •       •       •       •       •       •       •       •       •       •       •       •       •       •       •       •       •       •       •       •       •       •       •       •       •       •       •       •       •       •       •       •       •       •       •       •       •       •       •       •       •       •       •       •       •       •       •       •       •       •       •       •       •       •       •       •       •       •       •       •       •       •       •       •       •       •       •       •       •       •       •                                                                                                    | CE-RJ / SCAP       x       +       •       •       •       •       •       •       •       •       •       •       •       •       •       •       •       •       •       •       •       •       •       •       •       •       •       •       •       •       •       •       •       •       •       •       •       •       •       •       •       •       •       •       •       •       •       •       •       •       •       •       •       •       •       •       •       •       •       •       •       •       •       •       •       •       •       •       •       •       •       •       •       •       •       •       •       •       •       •       •       •       •       •       •       •       •       •       •       •       •       •       •       •       •       •       •       •       •       •       •       •       •       •       •       •       •       •       •       •       •       •       •       •       •       •       •       <                                                                                                    | CE-RJ / SCAP       x       +       ●       -       ●         C       t teerjactor/scappesquisa-textual       x       ●       C       *       ●       C       *       ●       0       C       *       ●       ●       C       *       ●       0       C       *       ●       0       C       ●       C       ●       C       C       ●       C       ●       C       <                                                                                                    | CE-RJ / SCAP X +<br>CE-RJ / SCAP X +<br>C                                                                                                    | CERJ/SCAP x   + •   - •   + •   + •   + •   + •   + •   + •   + •   + •   + •   + •   + •   + •   + •   + •   + •   + •   + •   + •   + •   + •   + •   + •   + •   + •   + •   + •   + •   + •   + •   + •   + •   + •   + •   + •   + •   + •   + •   + •   + •   + •   + •   + •   + •   + •   + •   + •   + •   + •   + •   + •   + •   + •   + •   + •   + •   + •   + •   + •   + • </td <td>CE-R J/SCAP x +   C * Legistabl/Scap/persquisa-textual   C * Legistabl/Scap/persquisa-textual   C * Legistabl/Scap/persquisa-textual   C * Legistabl/Scap/persquisa-textual   C * Legistabl/Scap/persquisa-textual   C * Legistabl/Scap/persquisa-textual   C * Legistabl/Scap/persquisa-textual   C * Legistabl/Scap/persquisa-textual   C * Legistabl/Scap/persquisa-textual   C * Legistabl/Scap/persquisa-textual   C * Legistabl/Scap/persquisa-textual   C * Legistabl/Scap/persquisa-textual   C * Legistabl/Scap/persquisa-textual   C * Legistable/Scap/persquisa-textual   C * Legistable/Scap/persquisa-textual   C * Legistable/Scap/persquisa-textual   C * Legistable/Scap/persquisa-textual   C * Legistable/Scap/persquisa-textual   C * Legistable/Scap/persquisa-textual   C * Legistable/Scap/persquisa-textual   C * Legistable/Scap/persquisa-textual   C * Legistable/Scap/persquisa-textual   C * Legistable/Scap/persquisa-textual   Portice Lagistable/Scap/persquisa-textual   Portice Lagistable/Scap/persquisa-textual   Portice Lagistable/Scap/persquisa-textual   Portice Lagistable/Scap/persquisa-textual   Portice Lagistable/Scap/persquisa-textual   Portice Lagistable/Scap/persquisa-textual   Portice Lagistable/Scap/persquisa-textual   Portice Lagistable/Scap/persquisa-textual   Portice Lagistable/Scap/persquisa-textual   Portice Lagistable/Scap/persquisa-textual   Portice Lagistable/Scap/persquisa-textual <!--</td--><td>CE-RJ /SCAP x   * *   * *   * *   * *   * *   * *   * *   * *   * *   * *   * *   * *   * *   * *   * *   * *   * *   * *   * *   * *   * *   * *   * *   * *   * *   * *   * *   * *   * *   * *   * *   * *   * *   * *   * *   * *   * *   * *   * *   * *   * *   * *   * *   * *   * *   * *   * *   * *   * *   * *   * *   * *   * *   * *   * *   * *   * *   * *   * *   * *   * *</td><td>CE-KJ/SCAP ×   * •   • •   • •   • •   • •   • •   • •   • •   • •   • •   • •   • •   • •   • •   • •   • •   • •   • •   • •   • •   • •   • •   • •   • •   • •   • •   • •   • •   • •   • •   • •   • •   • •   • •   • •   • •   • •   • •   • •   • •   • •   • •   • •   • •   • •   • •   • •   • •   • •   • •   • •   • •   • •   • •   • •   • •   • •   • •   • •   • •   • •&lt;</td><td>CERU/SCUP x   C toejis/Ch/Cop/perspilis-tentual   P C   Indianny by Ban. S Indianny by Ban. S   Indianny by Ban. S Indianny by Ban. S   Indianny by Ban. S<td>CE-RJ/SCAP × +<br/>→ C ▲ tcejtcbr/scap/pequisa-textual</td><td></td><td></td><td></td><td></td></td></td>                                                                                                    | CE-R J/SCAP x +   C * Legistabl/Scap/persquisa-textual   C * Legistabl/Scap/persquisa-textual   C * Legistabl/Scap/persquisa-textual   C * Legistabl/Scap/persquisa-textual   C * Legistabl/Scap/persquisa-textual   C * Legistabl/Scap/persquisa-textual   C * Legistabl/Scap/persquisa-textual   C * Legistabl/Scap/persquisa-textual   C * Legistabl/Scap/persquisa-textual   C * Legistabl/Scap/persquisa-textual   C * Legistabl/Scap/persquisa-textual   C * Legistabl/Scap/persquisa-textual   C * Legistabl/Scap/persquisa-textual   C * Legistable/Scap/persquisa-textual   C * Legistable/Scap/persquisa-textual   C * Legistable/Scap/persquisa-textual   C * Legistable/Scap/persquisa-textual   C * Legistable/Scap/persquisa-textual   C * Legistable/Scap/persquisa-textual   C * Legistable/Scap/persquisa-textual   C * Legistable/Scap/persquisa-textual   C * Legistable/Scap/persquisa-textual   C * Legistable/Scap/persquisa-textual   Portice Lagistable/Scap/persquisa-textual   Portice Lagistable/Scap/persquisa-textual   Portice Lagistable/Scap/persquisa-textual   Portice Lagistable/Scap/persquisa-textual   Portice Lagistable/Scap/persquisa-textual   Portice Lagistable/Scap/persquisa-textual   Portice Lagistable/Scap/persquisa-textual   Portice Lagistable/Scap/persquisa-textual   Portice Lagistable/Scap/persquisa-textual   Portice Lagistable/Scap/persquisa-textual   Portice Lagistable/Scap/persquisa-textual </td <td>CE-RJ /SCAP x   * *   * *   * *   * *   * *   * *   * *   * *   * *   * *   * *   * *   * *   * *   * *   * *   * *   * *   * *   * *   * *   * *   * *   * *   * *   * *   * *   * *   * *   * *   * *   * *   * *   * *   * *   * *   * *   * *   * *   * *   * *   * *   * *   * *   * *   * *   * *   * *   * *   * *   * *   * *   * *   * *   * *   * *   * *   * *   * *   * *   * *</td> <td>CE-KJ/SCAP ×   * •   • •   • •   • •   • •   • •   • •   • •   • •   • •   • •   • •   • •   • •   • •   • •   • •   • •   • •   • •   • •   • •   • •   • •   • •   • •   • •   • •   • •   • •   • •   • •   • •   • •   • •   • •   • •   • •   • •   • •   • •   • •   • •   • •   • •   • •   • •   • •   • •   • •   • •   • •   • •   • •   • •   • •   • •   • •   • •   • •   • •&lt;</td> <td>CERU/SCUP x   C toejis/Ch/Cop/perspilis-tentual   P C   Indianny by Ban. S Indianny by Ban. S   Indianny by Ban. S Indianny by Ban. S   Indianny by Ban. S<td>CE-RJ/SCAP × +<br/>→ C ▲ tcejtcbr/scap/pequisa-textual</td><td></td><td></td><td></td><td></td></td>                                                                                                    | CE-RJ /SCAP x   * *   * *   * *   * *   * *   * *   * *   * *   * *   * *   * *   * *   * *   * *   * *   * *   * *   * *   * *   * *   * *   * *   * *   * *   * *   * *   * *   * *   * *   * *   * *   * *   * *   * *   * *   * *   * *   * *   * *   * *   * *   * *   * *   * *   * *   * *   * *   * *   * *   * *   * *   * *   * *   * *   * *   * *   * *   * *   * *   * *   * *                                                                                                    | CE-KJ/SCAP ×   * •   • •   • •   • •   • •   • •   • •   • •   • •   • •   • •   • •   • •   • •   • •   • •   • •   • •   • •   • •   • •   • •   • •   • •   • •   • •   • •   • •   • •   • •   • •   • •   • •   • •   • •   • •   • •   • •   • •   • •   • •   • •   • •   • •   • •   • •   • •   • •   • •   • •   • •   • •   • •   • •   • •   • •   • •   • •   • •   • •   • •<                                                                                                    | CERU/SCUP x   C toejis/Ch/Cop/perspilis-tentual   P C   Indianny by Ban. S Indianny by Ban. S   Indianny by Ban. S Indianny by Ban. S   Indianny by Ban. S <td>CE-RJ/SCAP × +<br/>→ C ▲ tcejtcbr/scap/pequisa-textual</td> <td></td> <td></td> <td></td> <td></td>                                                                                                    | CE-RJ/SCAP × +<br>→ C ▲ tcejtcbr/scap/pequisa-textual                                                                                                    |                                                                                                    |                                                                                                    |                                                                                                    |                                                                                                    |
| CE-RU/SCAP       x       +       •       •       •       •       •       •       •       •       •       •       •       •       •       •       •       •       •       •       •       •       •       •       •       •       •       •       •       •       •       •       •       •       •       •       •       •       •       •       •       •       •       •       •       •       •       •       •       •       •       •       •       •       •       •       •       •       •       •       •       •       •       •       •       •       •       •       •       •       •       •       •       •       •       •       •       •       •       •       •       •       •       •       •       •       •       •       •       •       •       •       •       •       •       •       •       •       •       •       •       •       •       •       •       •       •       •       •       •       •       •       •       •       •       •       •                                                                                                    | CE-RJ / SCAP       x       +       ●       -       □         C       ■ terjste/r/cap/pesquisa-textual       x       ●       C       □       •       ●       C       □       •       ●       C       □       •       ●       C       □       •       ●       C       □       •       ●       C       □       •       ●       C       □       •       ●       C       □       •       ●       C       □       •       ●       C       □       □       □       □       □       □       □       □       □       □       □       □       □       □       □       □       □       □       □       □       □       □       □       □       □       □       □       □       □       □       □       □       □       □       □       □       □       □       □       □       □       □       □       □       □       □       □       □       □       □       □       □       □       □       □       □       □       □       □       □       □       □       □       □       □       □       □       □ <t< td=""><td>YSCAP       x       +</td><td>CERJ/SCAP x</td><td>CE-RU/SCAP x +<br/>C = tocejicto//scap/pesquisa-textual<br/>C = tocejicto//scap/pesquisa-textual<br/>pr © InstSurvey by Bha. © Indoor + Secoler I Indoor - ©<br/>Feery SCAP @ Rigins Indoo II Processos + © Guis + © Ofdoor + Secoler I Indoor Ofdoal<br/>Pesquisa Avançada de Processos<br/>Poster Acis Pal.uv/RAQS IMAA BUSCA.<br/>E Não © EXPRESSÃO EXATA PRACEOMEÇA COM Mois Patros<br/>Ano Esfere Fate Federativo Orgio de origen<br/>Selecione a natureza<br/>Selecione a natureza</td><td>CE-RJ / SCAP x +<br/>C * tcerjstcb//scap/pesquisa-testual<br/>x •<br/>C * tcerjstcb//scap/pesquisa-testual<br/>x •<br/>C * tcerjstcb//scap/pesquisa-testual<br/>x •<br/>C * tcerjstcb//scap/pesquisa-testual<br/>x •<br/>C * tcerjstcb//scap/pesquisa-testual<br/>x •<br/>C * tcerjstcb//scap/pesquisa-testual<br/>x •<br/>C * tcerjstcb//scap/pesquisa-testual<br/>x •<br/>C * tcerjstcb//scap/pesquisa-testual<br/>x •<br/>C * tcerjstcb//scap/pesquisa-testual<br/>x •<br/>C *<br/>C *<br/>C</td><td>CERJ SSAP x +<br/>CERJ SSAP x +<br/>CERJ X +<br/>CERJ X +<br/>CERJ X +</td><td>CEER/SCAP *                                                                                                    <td>CEN / SCAP * +      CEN / SCAP * tres/sch/scap/sequisa-textual * © * tres/sch/scap/sequisa-textual * © * tres/sch/scap/sequisa-textual * © * tres/sch/scap/sequisa-textual * © * tres/sch/scap/sequisa-textual * © * * * * * * * * * * * * * * * * * *</td><td>CE-RJ/SGAP <b>x +</b><br/>→ <b>C a</b> tcerjtcbr/scap/pesquisa-textual</td><td></td><td></td><td></td><td></td></td></t<> | YSCAP       x       +                                                                                                    | CERJ/SCAP x                                                                                                    | CE-RU/SCAP x +<br>C = tocejicto//scap/pesquisa-textual<br>C = tocejicto//scap/pesquisa-textual<br>pr © InstSurvey by Bha. © Indoor + Secoler I Indoor - ©<br>Feery SCAP @ Rigins Indoo II Processos + © Guis + © Ofdoor + Secoler I Indoor Ofdoal<br>Pesquisa Avançada de Processos<br>Poster Acis Pal.uv/RAQS IMAA BUSCA.<br>E Não © EXPRESSÃO EXATA PRACEOMEÇA COM Mois Patros<br>Ano Esfere Fate Federativo Orgio de origen<br>Selecione a natureza<br>Selecione a natureza                                                                                                    | CE-RJ / SCAP x +<br>C * tcerjstcb//scap/pesquisa-testual<br>x •<br>C * tcerjstcb//scap/pesquisa-testual<br>x •<br>C * tcerjstcb//scap/pesquisa-testual<br>x •<br>C * tcerjstcb//scap/pesquisa-testual<br>x •<br>C * tcerjstcb//scap/pesquisa-testual<br>x •<br>C * tcerjstcb//scap/pesquisa-testual<br>x •<br>C * tcerjstcb//scap/pesquisa-testual<br>x •<br>C * tcerjstcb//scap/pesquisa-testual<br>x •<br>C * tcerjstcb//scap/pesquisa-testual<br>x •<br>C *<br>C *<br>C                                                                                                    | CERJ SSAP x +<br>CERJ SSAP x +<br>CERJ X +<br>CERJ X +<br>CERJ X +                                                                                                    | CEER/SCAP * <td>CEN / SCAP * +      CEN / SCAP * tres/sch/scap/sequisa-textual * © * tres/sch/scap/sequisa-textual * © * tres/sch/scap/sequisa-textual * © * tres/sch/scap/sequisa-textual * © * tres/sch/scap/sequisa-textual * © * * * * * * * * * * * * * * * * * *</td> <td>CE-RJ/SGAP <b>x +</b><br/>→ <b>C a</b> tcerjtcbr/scap/pesquisa-textual</td> <td></td> <td></td> <td></td> <td></td>                                                                                                    | CEN / SCAP * +      CEN / SCAP * tres/sch/scap/sequisa-textual * © * tres/sch/scap/sequisa-textual * © * tres/sch/scap/sequisa-textual * © * tres/sch/scap/sequisa-textual * © * tres/sch/scap/sequisa-textual * © * * * * * * * * * * * * * * * * * *                                                                                                    | CE-RJ/SGAP <b>x +</b><br>→ <b>C a</b> tcerjtcbr/scap/pesquisa-textual                                                                                                    |                                                                                                    |                                                                                                    |                                                                                                    |                                                                                                    |
| CE RU/SCAP x   * •   • C * 1 ccejist.cbr/scap/perquisa-textual   pc • 1 tcejist.cbr/scap/perquisa-textual   pc • 1 tcejist.cbr/scap/perquisa-textual   pc • 1                                                                                                    | CE-RU/SCAP x   x +   C it teerist.bb//scap/pesquisa-textual   y C   x it teerist.bb//scap/pesquisa-textual   y C   x it teerist.bb//scap/pesquisa-textual   y C   x it teerist.bb//scap/pesquisa-textual   y C   x it teerist.bb//scap/pesquisa-textual   y C   x it teerist.bb//scap/pesquisa-textual   y C   x it teerist.bb//scap/pesquisa-textual   y C   x it teerist.bb//scap/pesquisa-textual   y C   x it teerist.bb//scap/pesquisa-textual   y C   x it teerist.bb//scap/pesquisa-textual   y C   y C   x it teerist.bb//scap/pesquisa-textual   y C   y C   y Stecone   y Stecone   y Stecone   y Stecone   y Stecone   y Stecone   y Stecone   y Stecone   y Stecone   y Stecone   y y   y Stecone   y Stecone   y Stecone                                                                                                    | CE-RJ/SCAP x +   C is tregit.cb//scap/pesquisa-testual   P C is tregit.cb//scap/pesquisa-testual   pro 6 limeSurvey - Audit @ SCAP - Processos P                                                                                                    | CERI/SCAP x +   C i trejitch//scap/pesquisa-textual   P C i trejitch//scap/pesquisa-textual   P C i trejitch//scap/p                                                                                                    | CE:RU/SCAP x   x +   C 1 teerjit.b///Acad/pisequisa-textual   y C   x t   y C   indurery by Bin. () Linedurey - Audit. (2)   SCAP Staffan Inicial   x C   x C <td>CER I/ SCAP x      X + O O - O C * treigitabr/scapi/pesquisis-textual x * O E SCAP - Processos P FEC SCAP Network, Audia O SCAP - Processos P FEC SCAP Network, Scape - Processos P FEC SCAP Network, Scape - Processos</td> <td>CE-8J/SCAP X +<br/>CE-8J/SCAP X +<br/>CE-8J/</td> <td>CE-BJ/SCAP X   X +         CE-BJ/SCAP   X +      CE-BJ/SCAP   X +      CE-BJ/SCAP   X Herdistancy / Audit   CE-BJ/SCAP   X Herdistancy / Audit   CE-BJ/SCAP   X Herdistancy / Audit   CE-BJ/SCAP   X Herdistancy / Audit   CE-BJ/SCAP   X Herdistancy / Audit   CE-BJ/SCAP   X Herdistancy / Audit   CE-BJ/SCAP   X Herdistancy / Audit   CA   Ce-C   X Herdistancy / Audit   Ce-C   X Herdistancy / Audit   Ce-C   X Herdistancy / Audit   Ce-C   X Herdistancy / Audit   Ce-C   X Herdistancy / Audit   Ce-C   X Herdistancy / Audit   Ce-C Ce-C <p< td=""><td>CE-KU/SCAP x +<br/>CE-KU/SCAP x +<br/>CE-KU/</td><td>cc-RJ/SCAP x +<br/>→ C ≜ tcerjscbr/scap/pesquisa-textual</td><td></td><td></td><td></td><td></td></p<></td> | CER I/ SCAP x      X + O O - O C * treigitabr/scapi/pesquisis-textual x * O E SCAP - Processos P FEC SCAP Network, Audia O SCAP - Processos P FEC SCAP Network, Scape - Processos P FEC SCAP Network, Scape - Processos                                                                                                    | CE-8J/SCAP X +<br>CE-8J/SCAP X +<br>CE-8J/                                                                                                    | CE-BJ/SCAP X   X +         CE-BJ/SCAP   X +      CE-BJ/SCAP   X +      CE-BJ/SCAP   X Herdistancy / Audit   CE-BJ/SCAP   X Herdistancy / Audit   CE-BJ/SCAP   X Herdistancy / Audit   CE-BJ/SCAP   X Herdistancy / Audit   CE-BJ/SCAP   X Herdistancy / Audit   CE-BJ/SCAP   X Herdistancy / Audit   CE-BJ/SCAP   X Herdistancy / Audit   CA   Ce-C   X Herdistancy / Audit   Ce-C   X Herdistancy / Audit   Ce-C   X Herdistancy / Audit   Ce-C   X Herdistancy / Audit   Ce-C   X Herdistancy / Audit   Ce-C   X Herdistancy / Audit   Ce-C Ce-C <p< td=""><td>CE-KU/SCAP x +<br/>CE-KU/SCAP x +<br/>CE-KU/</td><td>cc-RJ/SCAP x +<br/>→ C ≜ tcerjscbr/scap/pesquisa-textual</td><td></td><td></td><td></td><td></td></p<>                                                                                                    | CE-KU/SCAP x +<br>CE-KU/SCAP x +<br>CE-KU/                                                                                                    | cc-RJ/SCAP x +<br>→ C ≜ tcerjscbr/scap/pesquisa-textual                                                                                                    |                                                                                                    |                                                                                                    |                                                                                                    |                                                                                                    |
| CE-RJ / SCAP x +<br>CE-RJ / SCAP x +<br>CE-RJ / SCAP                                                                                                    | CC-RJ /SCAP       x +       ● ● ● ● ● ↓ teejitch//scap/pesquisa-textual                                                                                                    | CE-RJ/SCAP x +<br>C * tcerjstcb//scap/pesquisa-testual<br>x *<br>C * tcerjstcb//scap/pesquisa-testual<br>x *<br>C * tcerjstcb//scap/pesquisa-testual<br>x *<br>C * tcerjstcb//scap/pesquisa-testual<br>x *<br>C * tcerjstcb//scap/pesquisa-testual<br>x *<br>C * tcerjstcb//scap/pesquisa-testual<br>x *<br>C * tcerjstcb//scap/pesquisa-testual<br>x *<br>C * tcerjstcb//scap/pesquisa-testual<br>x *<br>C * tcerjstcb//scap/pesquisa-testual<br>x *<br>C * tcerjstcb//scap/pesquisa-testual<br>x *<br>C *<br>C * tcerjstcb//scap/pesquisa-testual<br>x *<br>C *<br>C * | CE-RJ /SCAP x +<br>C t teerjstcb//scap/gesquisa-testual<br>c teerjstcb//scap/gesquisa-testual<br>c teerjstc               | CE-RJ SCAP x +<br>CE-RJ SCAP x +<br>C tressince/spisch/scap/pesquisa-textual x 0 = 0 = 0<br>C tressince/spisch/scap/pesquisa-textual x 0 = 0 = 0<br>C tressince/spisch/scap/pesquisa-textual x 0 = 0 = 0<br>C tressince/spisch/scap/pesquisa-textual x 0 = 0 = 0 = 0 = 0 = 0 = 0 = 0 = 0 = 0                                                                                                    | CE-RU/SCAP x +<br>CE-RU/SCAP x +<br>CE-RU/SCAP/pesquisa-textual<br>x •<br>CE-RU/SCAP x Hegina Inicial Starses P=                                                                                                    | CE-RJ /SCAP x +<br>C * t cerjstcb//scap/pesquisa-testual                                                                                                    | CE-RJ / SCAP x +<br>C * terejstch://scap/pesquisa-textual<br>pr                                                                                                    | CERU/SCAP * +                                                                                                    | CE-RJ/SCAP × +<br>→ C ≜ tcerjstcbr/scap/pesquisa-textual                                                                                                    |                                                                                                    |                                                                                                    |                                                                                                    |                                                                                                    |
| CE-RJ / SCAP x + O - O<br>C * Leegistebr/scap/pesquisa-textual<br>C * C * Leegistebr/scap/pesquisa-textual<br>C * C * C * C * C * C * C * C * C * C *                                                                                                    | CE-RJ / SCAP x +                                                                                                    | CERI/SCAP x +<br>C & Leejstch/scap/pequisa-textual<br>C & Leejstch/scap/pequisa-textual<br>C & Leejstch/scap/pequisa-textual<br>C & Leesistch/scap/pequisa-textual<br>C & Leesistch/scap/pequisa-textual                                                                                                    | CE-RJ/SCAP x   + •   • C   • •   • •   • •   • •   • •   • •   • •   • •   • •   • •   • •   • •   • •   • •   • •   • •   • •   • •   • •   • •   • •   • •   • •   • •   • •   • •   • •   • •   • •   • •   • •   • •   • •   • •   • •   • •   • •   • •   • •   • •   • •   • •   • •   • •   • •   • •   • •   • •   • •   • •   • •   • •   • •   • •   • •   • •   • •   • •   • •<                                                                                                    | CERJ /SCAP x + O - 0<br>C i tregist.br//scap/pesquisa-textual x O : - 0<br>C i tregist.br//scap/pesquisa-textual x O : - 0<br>C i tredurey - Audt. O : SCAP - Processos P<br>E No O : Experimentation of the Second - C : - 0<br>Didre Algorita Incol : Processos - C : 0<br>E No O : Experimentation of the Second - C : 0<br>Selectore 0<br>Selectore                                                                                                    | CE RU / SCAP x   x +   C it teristic.b///kcap//pesquisis-textual   y C   it teristic.b///kcap//pesquisis-textual   y C   it teristic.b//kcap//pesquisis-textual   y C   it teristic.b//kcap//pesquisis-textual   y C   y C   it teristic.b//kcap//pesquisis-textual   y C   y C   it teristic.b//kcap//pesquisis-textual   y C   y C   y                                                                                                    | CER J/ SCAP x   * *                                                                                                    | CE-8/ SCAP x +<br>CE-8/ SCAP x +<br>CE-8/                                                                                                    | CE-RU/SCAP x +<br>CE-RU/SCAP x +<br>CE-RU/                                                                                                    | CE-RJ/SCAP x +<br>→ C i tcerj,tc.br/scap/pesquisa-textual                                                                                                    |                                                                                                    |                                                                                                    |                                                                                                    |                                                                                                    |
| CE-RJ/SCAP X + O - O<br>C & Leesjtcb//Scap/pesquisa-textual X © III A<br>C & Leesjtcb//Scap/pesquisa-textual X © III A<br>C & Leessoney by Bin. O Leessoney P. III Liss<br>C Diaro Oficial O III A<br>Pesquisa Avançada de Processos * C Quia V Oficios * & Sessões * III Diaro Oficial O III A<br>Pesquisa Avançada de Processos * C Quia V Oficios * & Sessões * III Diaro Oficial O III A<br>Pesquisa Avançada de Processos * C Quia V Oficios * & Sessões * III Diaro Oficial O III A<br>Diaros Elessoney III A<br>Ano Elessoney III A QUIALI Filtros<br>Ano Elessoney III A QUIALI Filtros<br>Ano Elessoney III A QUIALI Filtros<br>Ano Elessoney III A QUIALI Filtros<br>Ano Elessoney III A QUIALI Filtros<br>Ano Elessoney III A QUIALI Filtros<br>Ano Elessoney III A QUIALI Filtros<br>Ano Elessoney III A QUIALI Filtros<br>Ano Elessoney III A QUIALI Filtros<br>Ano Elessoney III A QUIALI Filtros<br>Ano Elessoney III A QUIALI Filtros<br>Ano Elessoney III A QUIALI Filtros<br>Ano Elessoney III A QUIALI Filtros<br>Ano Elessoney III A QUIALI Filtros<br>Ano III A QUIALI FILTO IIII A QUIALI FILTO IIII A QUIALI FILTO IIIII IIII A QUIALI FILTO IIIII IIIIIIIIIIIIIIIIIIIIIIIIIIIII                                                                                                    | CE-R/ SCAP x +<br>CE-R/ SCAP x +<br>C i tredischer/perspeisa-textual<br>C i tredischer/perspeisa-textual<br>C i tredischer/p                                                                                                    | CE-RJ /SCAP x +<br>C * teerjsch/Scappequisa-textual<br>C * teerjsch/Scappequisa-textual                                                                                                    | CE-RJ /SCAP x +<br>C * toerjic.br/scappesquisa-textual<br>C * toerjic.br/scappesquisa-textual<br>C * toerjic.br                                                                          | CE-RJ/SCAP x +<br>CE-RJ/SCAP x +<br>CE-RJ/                                                                                                    | CC-RJ/SCAP x +   CC-RJ/SCAP x +   CC-RJ/SCAP * * *   CC-RJ/SCAP * * * *   CC-RJ/SCAP * * * *   CC-RJ/SCAP * * * *   CC-RJ/SCAP * * * * *   CC-RJ/SCAP * * * * * *   CC-RJ/SCAP * * * * * * * * * * * * * * * * * * *                                                                                                    | CE-RJ /SCAP x +<br>CE-RJ /SCAP x +<br>C * teerjscb//scap/resquisa-tertual<br>pr & LineSurvey - Addt                                                                                                    | CE-RJ /SCAP x + 0 - 5<br>C * teejistch//scappequisis-testual x © SCAP - Processos P<br>C * teejistch//scappequisis-testual x © SCAP - Processos P<br>C * teejistch//scappequisis-testual x © C * C * C * C * C * C * C * C * C * C                                                                                                    | CE-RJ/SCAP x   + • • • • • • • • • • • • • • • • • • •                                                                                                    | CE-RU/SCAP x +<br>→ C                                                                                                    |                                                                                                    |                                                                                                    |                                                                                                    |                                                                                                    |
| CE-RJ / SCAP x + O - O<br>C * Leegistebr/scap/pesquisa-textual<br>x • • x + O - O<br>C * Leegistebr/scap/pesquisa-textual<br>x • • x + O - O<br>C * Leegistebr/scap/pesquisa-textual<br>x • • x + O - O<br>C * Leegistebr/scap/pesquisa-textual<br>x • • x + O - O<br>C * Leegistebr/scap/pesquisa-textual<br>x • • x + O - O<br>C * Leegistebr/scap/pesquisa-textual<br>x • • x + O - O<br>C * x + O - O<br>C * x + O -                                                                                                    | CE-RJ / SCAP x +<br>CE-RJ /SCAP x +<br>CE-RJ /SCAP                                                                                                    | CE-RJ/SCAP x +<br>CE-RJ/SCAP x +<br>C = tetist.cbr/scap/pequisa-textual x =<br>C = tetist.cbr/scap/pequisa-textual x =<br>C = tetist.cbr/scap/pequisa-textual x                                                                                                    | CE-RI / SCAP x + O - O<br>C = tetrist.com/scape/pesquisa-textual<br>pr © tendsurvey - Audit © SCAP - Processos P                                                                                                    | CERJ /SCAP x + O - O<br>C i tregist.br//scap/pesquisa-textual x O SCAP - Processos P<br>C i tredurey / Label O SCAP - Processos P<br>E Indone yby Bhr. O Indexrey - Audit. O SCAP - Processos P<br>E Regulsa Avançada de Processos<br>Pesquisa Avançada de Processos<br>Didre AS) PALAVRAS DAKA BUSCA.<br>E Não OU EXPRESSÃO EXATA (PALAVRA COMEÇA COM O Mais Fillios<br>Ano Selecione - Selecione - Selecione - Selecione - Selecione - Selecione - Selecione - Selecione - O<br>Natureza - O                                                                                                    | CERU/SCAP x   x +   C it terjitch//kcap/pesquisis-textual   y C   it terjitch//kcap/pesquisis-textual x   y C   it terjitch//kcap/pesquisis-textual   y C   it terjitch//kcap/pesquisis-textual   y C </td <td>CE-RI/SCAP *   * *   * *   * *   * *   * *   * *   * *   * *   * *   * *   * *   * *   * *   * *   * *   * *   * *   * *   * *   * *   * *   * *   * *   * *   * *   * *   * *   * *   * *   * *   * *   * *   * *   * *   * *   * *   * *   * *   * *   * *   * *   * *   * *   * *   * *   * *   * *   * *   * *   * *   * *   * *   * *   * *   * *   * *   * *   * *   * *   * *   * *&lt;</td> <td>CERI/SCAP x   * *   * *   * *   * *   * *   * *   * *   * *   * *   * *   * *   * *   * *   * *   * *   * *   * *   * *   * *   * *   * *   * *   * *   * *   * *   * *   * *   * *   * *   * *   * *   * *   * *   * *   * *   * *   * *   * *   * *   * *   * *   * *   * *   * *   * *   * *   * *   * *   * *   * *   * *   * *   * *   * *   * *   * *   * *   * *   * *   * *   * *<!--</td--><td>CERU/SCAP x      CERU/SCAP x + + • • • • • • • • • • • • • • • • • •</td><td>CE-RJ/SCAP × +<br/>→ C i ccej.tc.br/scap/pesquisa-textual</td><td></td><td></td><td></td><td></td></td>                                                                                                    | CE-RI/SCAP *   * *   * *   * *   * *   * *   * *   * *   * *   * *   * *   * *   * *   * *   * *   * *   * *   * *   * *   * *   * *   * *   * *   * *   * *   * *   * *   * *   * *   * *   * *   * *   * *   * *   * *   * *   * *   * *   * *   * *   * *   * *   * *   * *   * *   * *   * *   * *   * *   * *   * *   * *   * *   * *   * *   * *   * *   * *   * *   * *   * *   * *<                                                                                                    | CERI/SCAP x   * *   * *   * *   * *   * *   * *   * *   * *   * *   * *   * *   * *   * *   * *   * *   * *   * *   * *   * *   * *   * *   * *   * *   * *   * *   * *   * *   * *   * *   * *   * *   * *   * *   * *   * *   * *   * *   * *   * *   * *   * *   * *   * *   * *   * *   * *   * *   * *   * *   * *   * *   * *   * *   * *   * *   * *   * *   * *   * *   * *   * * </td <td>CERU/SCAP x      CERU/SCAP x + + • • • • • • • • • • • • • • • • • •</td> <td>CE-RJ/SCAP × +<br/>→ C i ccej.tc.br/scap/pesquisa-textual</td> <td></td> <td></td> <td></td> <td></td>                                                                                                    | CERU/SCAP x      CERU/SCAP x + + • • • • • • • • • • • • • • • • • •                                                                                                    | CE-RJ/SCAP × +<br>→ C i ccej.tc.br/scap/pesquisa-textual                                                                                                    |                                                                                                    |                                                                                                    |                                                                                                    |                                                                                                    |
| CE-RI / SCAP x   C a tredistanty / ScAP - Processos P   C a tredistanty / ScAP - Processos P   C a tredistanty / ScAP - Processos P                                                                                                    | CE-RJ/SCAP x +<br>CE-RJ/SCAP x +<br>CE-RJ/                                                                                                    | CE-RJ /SCAP x +<br>C terejisch/scapipesquisa-testual<br>C terejisch/scapipesquisa-testual<br>C terejisch/scapipesquisa-testual<br>C teresjisch/scapipesquisa-testual<br>C teresjisch/scapipesquisch/scapipesquisa-testual<br>C teresjisch/scapipesquisa-testual                                                                                                    | CE-RJ/SCAP x +<br>CE-RJ/SCAP x +<br>C terejtictb//scapipesquisa-tettual<br>C terejtictb//scapipesquisa-tettual<br>C terejtictb//scapipesquisa-tettual<br>C terestictb//scapipesquisa-tettual<br>C terestictb//                  | CE-RI / SCAP x +<br>CE-RI / SCAP x +<br>CE-RI / SCAP                                                                                                    | CE-RJ / SCAP x   C 1 treij tcb//scap/pesquisa-textual   pc C   C 1 treij tcb//scap/pesquisa-textual   pc C   DimbSurvey / Bitro C   DimbSurvey / Bitro C   DimbSurvey / Bitro C   DimbSurvey / Bitro C   DimbSurvey / Bitro C   DimbSurvey / Bitro C   DimbSurvey / Bitro C   DimbSurvey / Bitro C   DimbSurvey / Bitro C   DimbSurvey / Bitro C   Distro Oficial C   Distro Oficial C   Distro Oficial C   Distro Oficial C   Distro Oficial C   Distro Oficial C   Distro Oficial C   Distro Oficial C   Distro Colore C   Selecione Selecione   Selecione Selecione   Selecione Selecione   Selecione Selecione   Natureza Selecione   Selecione Selecione   Natureza Selecione   Selecione Selecione   Selecione Selecione   Selecione Selecione                                                                                                    | CE-RJ /SCAP x +<br>C t tergits/Ct//Scap/pesquisa-testual<br>C t tergits/Ct//Scap/pesquisa-testual<br>C t tergits/Ct//Scap/pesquisa-testual<br>C t tergits/Ct//Scap/pesquisa-testual<br>C t tergits/Ct//Scap/pesquisa-testual<br>C t tergits/Ct//Scap/pesquisa-testual<br>C t tergits/Ct//Scap/pesquisa-testual<br>C the tergits/Ct//Scap/pesquisa-testual<br>C the tergits/Ct//Scap/pesquisa-testual<br>C tergits/Ctergits/Ctergits                                                                                                    | CE-RJ/SCAP x +<br>C * teejtcb//Scappequisis-tetual                                                                                                    | CE-41/SCAP x   x +            C * teejtch/t/cap/pesquisa-textual   x *      C * teejtch/t/cap/pesquisa-textual   x *      C * teejtch/t/cap/pesquisa-textual   x *      C * teejtch/t/cap/pesquisa-textual   x *      C * teejtch/t/cap/pesquisa-textual   x *      x *      C * teejtch/t/cap/pesquisa-textual   x *      x *      C * teejtch/t/cap/pesquisa-textual   x *      x *         x *                                                                                           C * Cool * Cool * Co                                                                                                    | CE-RJ/SCAP x +<br>→ C ≜ tcerjscbr/scap/pesquisa-textual                                                                                                    |                                                                                                    |                                                                                                    |                                                                                                    |                                                                                                    |
| CE-RU/SCAP x +<br>CE-RU/SCAP x +<br>CE-RU/SCAP/pesquisa-textual<br>CE-RU/SCAP x +<br>CE-RU/SCAP x +<br>CE-RU/SCAP                                                                                                    | CE-RJ /SCAP x +  CE-RJ /SCAP x +  CE-RJ                                                                                                    | CE-RU/SCAP x +                                                                                                    | CE-RJ / SCAP x +<br>CE-RJ / SCAP x +<br>CE-RJ / SCAP                      | CE-RJ/SCAP x +  CE-RJ/SCAP x +                                                                                                    | CE-RJ/SCAP x   x +   C it tedijst.bf//scap/pesquisa-testual   x *   x *   x                                                                                                    | CERJ / SCAP x      CERJ / SCAP x +   C • • • cerjistobr/scap/pesquisa-textual x • • • • • • • • • • • • • • • • • • •                                                                                                    | CERJ / SCAP x +<br>CERJ / SCAP x +<br>CERJ / SCAP                                                                                                    | CE-RJ/SCAP x   x +   C *   * C   * C<                                                                                                    | CE-RJ/SCAP × +<br>→ C = tcetjscbr/scap/pesquisa-textual                                                                                                    |                                                                                                    |                                                                                                    |                                                                                                    |                                                                                                    |
| CE-RJ / SCAP x +                                                                                                    | CE-RJ /SCAP x +                                                                                                    | CE-RI/SCAP x +<br>CE-RI/SCAP/pequisa-tertual<br>CE-RI/SCAP/pequisa-tertual<br>CE-RI/SCAP/pequisa-tertual<br>CE-RI/SCAP/pequisa-tertual<br>CE-RI/SCAP/pequisa-tertual<br>CE-RI/SCAP/Pequisa-tertual<br>CE-RI/SCAP/Pe                                                                                                    | CE-RL/SCAP x +                                                                                                    | CE-M/SCAP x +   CE-M/SCAP x +  CE-M/SCAP x +  CE-M/                                                                                                    | CELL/SCAP x +   C i trejitch/scap/pesquisa-textual   P i trejitch/scap/pesquisa-textual   P i trejitch                                                                                                    | CE-RI/SCAP x +<br>CE-RI/SCAP/becquisa-textual<br>CE-RI/SCAP/becquisa-textual<br>CE-RI/SCAP/becquisa                                                                                                    | CERL/SCAP x +<br>CERL/SCAP/pesquisa-textual  CERL/SCAP x +<br>C   CERL/SCAP/pesquisa-textual  CERL/SCAP x tegist.cb//scap/pesquisa-textual  CERL/SCAP x tegist.cb//scap/pesquisa-textual  CERL/SCAP x tegist.cb/                                                                                                    | CE-RJ/SCAP x      CE-RJ/SCAP x +                                                                                                    | CE-RJ/SCAP × +<br>→ C i tcerj,tc.br/scap/pesquisa-textual                                                                                                    |                                                                                                    |                                                                                                    |                                                                                                    |                                                                                                    |
| CE-RJ/SCAP X +  CE-RJ/SCAP X +  CE-RJ/SCAP X +  CE-RJ/SCAP X +  CE-RJ/SCAP X +  CE-RJ/SCAP Sequence -  CE-RJ/SCAP Sequence -  CE-RJ/SCAP - Processos P.  CE-RJ/SCAP OF Reginas Inicial II Processos *  CE-RJ/SCAP OF Reginas Inicial II Processos *  CE-RJ/SCAP OF REGINAS OF REGINAS OF REGINARY *  CE-RJ/SCAP OF REGINARY *  CE-RJ/SCAP OF REGINARY *                                                                                                    | CCERL/SCAP x +<br>CCERL/SCAP x +<br>CCERL/SCAP/Posquisa-textual x 0 - 0<br>C 1 tred/scap/posquisa-textual x 0 - 0<br>C 1 tred/scap/posquisa-textual x 0 - 0<br>C 2 tred/scap/posquisa-textual x 0 - 0<br>C 2 tred/scap/posquisa-textual x 0 - 0<br>C 2 tred/scap/posquisa-textual x 0 - 0<br>C 2 tred/scap/p                                                                                                    | CE-RU/SCAP       x       +                                                                                                    | CE-RU/SCAP       x       +              •                                                                                                    | CELER/SCAP       x       +       • • • • • • • • • • • • • • • • • • •                                                                                                    | CE-HJ /SCAP x +   CE-HJ /SCAP   x +   C * 1 teej tc.br//scap/pesquisa-textual   y * C * 1 teej tc.br//scap/pesquisa-textual   y * C * 1 teej tc.br//scap/pesquisa-textual   y * C * 1 teej tc.br//scap/pesquisa-textual   y * C * 1 teej tc.br//scap/pesquisa-textual   y * C * 1 teej tc.br//scap/pesquisa-textual   y * C * 1 teej tc.br//scap/pesquisa-textual   y * C * 1 teej tc.br//scap/pesquisa-textual   y * C * 1 teej tc.br//scap/pesquisa-textual   y * C * 1 teej tc.br//scap/pesquisa-textual   y * C * 1 teej tc.br//scap/pesquisa-textual   y * C * 1 teej tc.br//scap/pesquisa-textual   y * C * 1 teej tc.br//scap/pesquisa-textual   Pesquisa Avançada de Processos   Pesquisa Avançada de Processos   y * Diofre A(s) PALAVRA(S) PARA RUSCA   y * Natureza   * Natureza   * Selecione * Selecione * Selecione   * Selecione * Selecione * Selecione   * Selecione * Selecione * Selecione   * Selecione * Selecione * Selecione   * Veto   * Selecione * Selecione * Selecione   * Selecione * Selecione * Selecione                                                                                                    | CE-RU/SCAP       x       +                                                                                                    | CE-RJ/SCAP       x       +                                                                                                    | CE-RJ/SCAP x   x +               CE-RJ/SCAP *   x +         x *   x *   x <td< td=""><td>CC-RU/SCAP x +<br/>→ C i tcerjtcbr/scap/pesquisa-textual</td><td></td><td></td><td></td><td></td></td<>                                                                                                    | CC-RU/SCAP x +<br>→ C i tcerjtcbr/scap/pesquisa-textual                                                                                                    |                                                                                                    |                                                                                                    |                                                                                                    |                                                                                                    |
| CERJ/SCAP       x       +       ●       -       0       -       0         C       It tergistic br/scap/pesquisa-textual       x       ●       S       x       ●       S       x       Image: S       Image: S       Ima                                                                                                    | CERJ/SCAP       x       +       ●       -       0         C       It tersfactbr/cac/p/perquisia-textual       x       ●       C       It tersfactbr/cac/p/perquisia-textual         pr       C       It tersfactbr/cac/p/perquisia-textual       x       ●       C       It tersfactbr/cac/p/perquisia-textual         pr       C       It tersfactbr/cac/p/perquisia-textual       x       ●       C       It tersfactbr/cac/p/perquisia-textual         FEER       SCAP       It tersfactbr/cac/perquisia-textual       It tersfactbr/cac/perquisia-textual       x       It tersfactbr/cac/perquisia-textual         FEER       SCAP       It tersfactbr/cac/perquisia-textual       It tersfactbr/cac/perquisia-textual       It tersfactbr/cac/perquisia-textual       It tersfactbr/cac/perquisia-textual       It tersfactbr/cac/perquisia-textual         FEER       SCAP       It tersfactbr/cac/perquisia-textual       It tersfactbr/cac/perquisia-textual       It tersfactbr/cac/perquisia-textual       It tersfactbr/cac/perquisia-textual         IP Dedice       StateCone       It tersfactbr/cac/perquisia-textual       It tersfactbr/cac/perquisia-textual       It tersfactbr/cac/perquisia-textual       It tersfactbr/cac/perquisia-textual         IP Dedice       It tersfactbr/cac/perquisia-textual       It tersfactbr/cac/perquisia-textual       It tersfactbr/cac/perquisia-textual       It tersfactbr                                                                                                    | CEER/JSCAP x      C                                                                                                    | CEER/JSAP x      CEER/JSAP x + C i treigitch/scap/pesquita-textual x i treigitch/scap/pesquita-textual x x i treigitch/scap/pesquita-textual x y y i treigitch/scap/pesquita-textual x y y y i treigitch/scap/pesquita-textual x y y y y y x y y y y y y y y y y y y y y y y y y y y y y y y y y y y y y y y y y y y y y y y y y y y y y y y y y y y y y y y y y y y y y y y y y y y y y y y y y y y y y y y y y y y y y y y y y y y y y y y y y y y y y                                                                                                    | CERJ / SCAP       x       + <ul> <li>C</li> <li>C</li></ul>                                                                                                    | CERU/SCAP x   x +   C it territch//hcap/pesquisa-textual   x it territch//hcap/pesquisa-textual   x it territch//hcap/pesquisa-territch//hcap/pesquisa-territch//hcap/                                                                                                    | CEER/JSAP       x       + <ul> <li>-</li> <li>-</li></ul>                                                                                                    | CER/JSAP *      CER/JSAP *                                                                                                    | CCR/JSCAP x      CCR/JSCAP x x                                                                                                    | CE-RJ / SCAP × +<br>→ C                                                                                                    |                                                                                                    |                                                                                                    |                                                                                                    |                                                                                                    |
| C & Lergistich/scap/persquisa-textual   C & Lergistich/scap/persquisa-textual   D C & Lergistich/scap/persquisa-textual   D C & Lergistich/scap/persquisa-textual   D C & Lergistich/scap/persquisa-textual   D C & Lergistich/scap/persquisa-textual   D C & Lergistich/scap/persquisa-textual   D C & Lergistich/scap/persquisa-textual   D C & Lergistich/scap/persquisa-textual   D C & Lergistich/scap/persquisa-textual   D C & Lergistich/scap/persquisa-textual   D C & Lergistich/scap/persquisa-textual   D C & Lergistich/scap/persquisa-textual   D C & Lergistich/scap/persquisa-textual   D D D C & D D D D D D D D D D D D D D D                                                                                                    | CE-RU/SCAP x +<br>C terrisch/Scap/pesquisa-textual x 0 - 0<br>C terrisch/Scap/pesquisa-textual x 0 SCAP - Processos P<br>C terrischwer by BRn & Linedurey - Audit.  S SCAP - Processos P<br>FERVISEA Avançada de Processos * C Guis * Officios * & Sessões * III Didro Official<br>Pesquisa Avançada de Processos * C Guis * Officios * & Sessões * III Didro Official<br>Pesquisa Avançada de Processos * C Guis * Officios * & Sessões * III Didro Official<br>Didro Official<br>Didro Official<br>Didro Official<br>Didro Official<br>Didro C Elementaria<br>Ano Elementaria Entre Frederativo<br>Selecione<br>Selecione<br>Selecione<br>Selecione<br>Selecione<br>Vato                                                                                                    | CE-RJ /SCAP x +<br>C                                                                                                    | CE-RJ /SCAP x +<br>C  i treejitch//scap/perquisa-textual  C  i trees/perquisa-textual  C  i trees/perqui                                                                                                    | CE-RJ /SCAP x   C it tretijte/fr/cap/pesquisa-tertual   C it tretijte/fr/cap/pesquisa-tertual   Didocs cadastrais it tretift/fr/cap/pesquisa-tertual   Didocs cadastrais it tretift/fr/cap/pesquisa-tertual   Didocs cadastrais it tretift/fr/cap/pesquisa-terutual   Vot                                                                                                    | CE-AU / SCAP x     C Intersure / Stap     C Intersure / Stap     C Intersure / Stap     C Intersure / Stap     C Intersure / Stap     C Intersure / Stap     C Intersure / Stap     C Intersure / Stap     C Intersure / Stap     C Intersure / Stap     C Intersure / Stap     C Intersure / Stap     C Intersure / Stap     C Intersure / Stap     Stature / Stap     Stature / Stap     Stap     Stap     Stap     Stap     Stap     Stap     Stap     Stap     Stap   <                                                                                                    | CE-RJ /SCAP x +<br>CE-RJ /SCAP x +<br>CE-RJ /SCAP x +<br>CE-RJ /SCAP x - x +<br>CE-RJ /SCAP x - x +<br>CE-RJ /SCAP x - x + x +<br>CE-RJ /SCAP x - x + x +<br>CE-RJ /SCAP x - x + x +<br>CE-RJ /SCAP x - x + x +<br>CE-RJ /SCAP x - x + x +<br>CE-RJ /SCAP x - x + x +<br>CE-RJ /SCAP x - x + x +<br>CE-RJ /SCAP x - x + x +<br>CE-RJ /SCAP x - x + x +<br>CE-RJ /SCAP x - x + x +<br>CE-RJ /SCAP x - x + x +<br>CE-RJ /SCAP x - x + x +<br>CE-RJ /SCAP x - x + x + x + x + x + x + x + x + x +                                                                                                    | CE-RI / SCAP x +<br>C                                                                                                    | C - 0   C - 10   C - 10                                                                                                    | CE-RJ/SCAP × +<br>→ C                                                                                                    |                                                                                                    |                                                                                                    |                                                                                                    |                                                                                                    |
| CE-RJ/SCAP ×   C it tergistch/scap/perquisa-textual   PC it tergistch/scap/perquisa-textual   PC it tergistch/scap/perquisa-textual   PC it tergistch/scap/perquisa-textual   PC it tergistch/scap/perquisa-textual   PC it tergistch/scap/perquisa-textual   PC it tergistch/scap/perquisa-textual   PC it tergistch/scap/perquisa-textual   PC it tergistch/scap/perquisa-textual                                                                                                    Processor   Processor   Processor   Processor     Processor   Processor   Processor     Processor   Processor   Processor     Processor   Processor   Processor                                                                                                    | CE-RJ / SCAP x   CE-RJ / SCAP x   CE-RJ / SCAP x   CE-RJ / SCAP X   CE-RJ / SCAP X   CE-RJ / SCA                                                                                                    | CE RJ / SCAP * +                                                                                                    | CE-RJ / SCAP *   * *   * *   * *   * *   * *   * *   * *   * *   * *   * *   * *   * *   * *   * *   * *   * *   * *   * *   * *   * *   * *   * *   * *   * *   * *   * *   * *   * *   * *   * *   * *   * *   * *   * *   * *   * *   * *   * *   * *   * *   * *   * *   * *   * *   * *   * *   * *   * *   * *   * *   * *   * *   * *   * *   * *   * *   * *   * *   * *   * *   *                                                                                                    | CE.RJ./SCAP *   C it terijst.br//scap/pesquisa-textual   pr ©   Infestionery by Bin ©   Infestionery by Bin ©   Informações Unfebase) ©   Informações Unfebase)                                                                                                    | CE-KU/SCAP x +<br>CE-KU/SCAP x +<br>CE-KU/SCAP/Persquisa-textual x •<br>CE-KU/SCAP x tergist.bt/scap/persquisa-textual x •<br>CE-KU/SCAP Statement of the second of the second                                                                                                    | CE.RJ./SCAP *   CE.RJ./SCAP                                                                                                    | CE-RU/SCAP x   C it ters/scbr//scap/pesquisa-textual   C it ters/scbr//scap/pesquisa-textual <td>CE-RJ / SCAP *   * *   * *   * *   * *   * *   * *   * *   * *   * *   * *   * *   * *   * *   * *   * *   * *   * *   * *   * *   * *   * *   * *   * *   * *   * *   * *   * *   * *   * *   * *   * *   * *   * *   * *   * *   * *   * *   * *   * *   * *   * *   * *   * *   * *   * *   * *   * *   * *   * *   * *   * *   * *   * *   * *   * *   * *   * *   * *   * *   * *   *</td> <td>CE-RJ / SCAP × +<br/>→ C</td> <td></td> <td></td> <td></td> <td></td>                                                                                                    | CE-RJ / SCAP *   * *   * *   * *   * *   * *   * *   * *   * *   * *   * *   * *   * *   * *   * *   * *   * *   * *   * *   * *   * *   * *   * *   * *   * *   * *   * *   * *   * *   * *   * *   * *   * *   * *   * *   * *   * *   * *   * *   * *   * *   * *   * *   * *   * *   * *   * *   * *   * *   * *   * *   * *   * *   * *   * *   * *   * *   * *   * *   * *   * *   *                                                                                                    | CE-RJ / SCAP × +<br>→ C                                                                                                    |                                                                                                    |                                                                                                    |                                                                                                    |                                                                                                    |
| C & Leegistich/scap/perquisa-textual<br>C & Leegistich/scap/perquisa-textual<br>C & Leegistich/sca                                                                                                    | C                                                                                                    | C      feteristics//scap/pesquisa-textual         C          C          Eresistics//scap/pesquisa-textual         C          Scape          C          Scape           C          Scape           C          Scape                                                                                                    | C i tresjic.br/scap/pesquisa-textual C i tresjic.br/scap/pesquisa-textual S C i tresjic.br/scap/pesquisa-textual S C i tresjic.br/scap/                                                                                                    | C is testist.br/scap/pesquisa-textual   C is testist.br/scap/pesquisa-textual C is testist.br/scap/pesquisa-textual C is testist.br/scap/pesquisa-                                                                                                    | C  Let tet jitch/scap/pesquisa-textual  C  Let tet jitch/scap/pesquisa-textual  C  Le                                                                                                    | C is tesipic.br/scap/pesquisa-textual   C is tesipic.br/scap/pesquisa-textual C is tesipic.br/scap/pesquisa-textual C is tesipic.br/scap/pesquisa-                                                                                                    | C  i  i                                                                                                    | C • i tesjtech/scap/pesquisa-textual<br>                                                                                                    | C      tcerj.tc.br/scap/pesquisa-textual                                                                                                    |                                                                                                    |                                                                                                    |                                                                                                    | <b>o</b> – Ø                                                                                                    |
| S C LimeSurvey /> Bain. C LimeSurvey - Audit. D SCAP - Processos P      Constrained by Bain. C LimeSurvey - Audit. D ScAP - Processos P      Constrained by Bain. C LimeSurvey - Audit. D ScAP - Processos P      Constrained by Bain. C LimeSurvey - Audit. C LimeSurvey - C LimeSurvey - C L                                                                                                    | per & LimeSurvey / Rain, C LimeSurvey / Audit. C 5CAP - Processos P                                                                                                    | pro § LiméSurrey > Kalt. ♥ ScAP - Processos P                                                                                                    | pro § LimeSurvey / pr line § LimeSurvey - Audit. ♥ SCAP - Processos P                                                                                                    | per & LineSurvey - Valid.                                                                                                    | per & Lindsburey P Mar. & Lindsburey - Audit. @ SCAP - Processos P                                                                                                    |                                                                                                    |                                                                                                    | Selecione o tipo     Selecione a natureza     Revisor     Selecione     Selecione                                                                                                    |                                                                                                    |                                                                                                    |                                                                                                    |                                                                                                    | 🖈 🧶 🛲 🇯                                                                                                    |
| Figure Inicial       IM Processos       Image: Control of Control of Con                                                                                                    | Image: Scap       @ Página Inicial       Image: Processors       @ Otdoos       < Sessors                                                                                                    | Term       Clipic Inicial       IP Processors + P Cuila + IP Officion + ★ Sessible + IBI Didito Official       IP End IP Clipic Clipic + Clipic Clipic + A Sessible + IBI Didito Official       IP End IP Clipic Clipic Clipic Clipic + Clipic Clipic Clipic + A Sessible + IBI Didito Official       IP End IP Clipic Clipic                                                                                                    | Image: SCAP                                                                                                    | Informações Unição     Perquisa Avançada de Processos     Perquisa Avançada de Processos     Informações Devarta     Perquisa Avançada de Processos     Informações Devarta     Perquisa Avançada de Processos     Informações Devarta     Perquisa Avançada de Processos     Informações Devarta     Perquisa Avançada de Processos     Informações Devarta     Informações Uniferea Selecione     Selecione o tipo     Selecione a natureza     Informações Uniferea Selecione a natureza     Informações Uniferea Selecione a natureza     Informações Uniferea Selecione a natureza     Informações Uniferea Selecione a natureza     Informações Uniferea Selecione a natureza                                                                                                    | Image: SCAP Image: Regional Inicial     Perquisa Avançada de Processos     Perquisa Avançada de Processos     Initiana des Processos     Initiana des Processos <td>Image: SCAP  P Régins Inicial  P rocessos  P Colia  P Colia  P C</td> <td>Image: SCAP</td> <td>Image: SCAP A Régina Inicial I Processos I Officios A Sessões I Didiro Official   Perquisa Avançada de Processos   I perquisa Avançada de Processos   Portario Als Alaurinas) PARA BUSCA   I e Não Oui Eleferario Selecione   Selecione a natureza   Natureza   Selecione o tipo   Selecione   Selecione   Seleci</td> <td>pps 🎸 LimeSurvey by Bitn 🎸 LimeSurvey - Audit 👰 SCAF</td> <td>/ SCAP - Processos P</td> <td></td> <td></td> <td>💷 Lista d</td> | Image: SCAP  P Régins Inicial  P rocessos  P Colia  P Colia  P C                                                                                                    | Image: SCAP                                                                                                    | Image: SCAP A Régina Inicial I Processos I Officios A Sessões I Didiro Official   Perquisa Avançada de Processos   I perquisa Avançada de Processos   Portario Als Alaurinas) PARA BUSCA   I e Não Oui Eleferario Selecione   Selecione a natureza   Natureza   Selecione o tipo   Selecione   Selecione   Seleci                                                                                                    | pps 🎸 LimeSurvey by Bitn 🎸 LimeSurvey - Audit 👰 SCAF                                                                                                    | / SCAP - Processos P                                                                                                    |                                                                                                    |                                                                                                    | 💷 Lista d                                                                                                    |
| Pesquisa Avançada de Processos     © April 100 processos       Disirie A(S) PALAVRAS) PARA BUSCA     Q Buscar       E     Não       Elfera     Entre Federativo       Orgião de origem       Informações (Infobase)                                                                                                    | Pesquisa Avançada de Processos      Digite A(s) PALAVRA(s) PARA BUSCA.      E NÃO OU EXPRESSÃO EXATA PALAVRA COMEÇA COM O Mais Filtros      Ano Esfera Ente Federativo Órgão de origem      Informações (Infobase)      Voto                                                                                                    | Pesquisa Avançada de Processos      Distre A(S) PALAVRA(S) PAR BUSCA      E NÃO OU EXPRESSÃO EXATA, PALAVRA COMEÇA COM O Muis filitos      Ano Esfera Ente Federativo Orgão de origem      Natureza      Natureza      Natureza                                                                                                    | Pesquisa Avançada de Processos      Digite A(S) PALAVRA(S) PARA BUSCA      E NAO OU EUPRESSÃO EXATA, PALAVRA COMEÇA COM O Muis filtros      Ano Efera Ente Faderativo Orgão de origem      Selecione Selecione Selecione      Natureza      Natureza      Selecione Selecione Selecione      Selecione Selecione Selecione      Selecione Selecione Selecione      Selecione Selecione Selecione      Selecione Selecione Selecione      Selecione Selecione Selecione      Selecione Selecione Selecione      Selecione Selecione Selecione      Selecione Selecione Selecione      Selecione Selecione Selecione      Selecione Selecione Selecione      Selecione Selecione Selecione Selecione      Selecione Selecione Selecione Selecione      Selecione Selecione Selecione Selecione      Selecione Selecione Selecione Selecione      Selecione Selecione Selecione Selecione      Selecione Selecione Selecione Selecione Selecione      Selecione Selecione Selecione Selecione Selecione      Selecione Selecione Selecione Selecione Selecione      Selecione Selecione Selecione Selecione Selecione Selecione      Selecione Selecione Selec                                                                                                    | Pesquisa Avançada de Processos      Didire A(S) PALAVRA(S) PARA BUSCA.      E NÃO OU EXPRESSÃO EXATA PALAVRA COMEÇA COM O Mais Pitros      Ano Effera Ente Federativo Órgão de origem      Natureza      Selecione o tipo Ý Selecione a natureza                                                                                                    | Pesquisa Avançada de Processos                                                                                                    | Pesquisa Avançada de Processos                                                                                                    | Pequisa Avançada de Processos      Didite A(5) PALA/PAR BUSCA.      E NÃO OU ELOPRESSÃO EXATA PALA/PAR COMEÇA COM O MAIs Fibro Ano Estra Ente Federativo Orgão de origem Selecione o tipo Selecione a natureza Selecione a natureza Selecione a natureza Selecione - Selecione - Orgão de origem Selecione - Orgão de origem Selecione - Orgão de origem Selecione - Orgão de origem Selecione - Orgão de origem Selecione - Orgão de origem Selecione - Orgão de origem Selecione - Orgão de origem Selecione - Orgão de origem Selecione - Orgão de origem Selecione - Orgão de origem Selecione - Orgão de origem Selecione - Orgão de Orgão de O                                                                                                    | Pequisa Avançada de Processos  Digita Avançada de Processos  Digita Avançada de Processo  Digita Avançada de Processo  Digita Avançada de Processo  Digita Avançada de Processo  Digita Avançada de Processo  Digita Avançada de Processo  Digita Avançada de Processo  Digita Avançada de Processo  Digita Avançada de Processo  Digita Avançada de Processo  Digita Avançad de Processo  Digita Avançad Avançad Avançad Avanç                                                                                                    |                                                                                                    | 闘 Processos 🔹 🛱 Guia 🔹 🖻 Oficios                                                                                                  | 🗈 Oficios 👻 🔦 Sessões 👻 🕮 Diário Oficial                                                                                                    | ② 品 合 尊                                                                                                    | CIS • Marcos Espin<br>TCER/Marco                                                                                                    |
| DIGITE A(S) PALAVRA(S) PARA BUSCAL.<br>E NÃO OU EXPRESSÃO EXATA, PALAVRA COMEÇA COM O Máis Filinos<br>Ano Esfera Ente Federativo Órgão de origem<br>Informações Unifobase)                                                                                                    | Distrie AS) PALAVRA(S) PARA BUSCA<br>E NÃO OU EXPRESSÃO EXATA. PALAVRA COMEÇA COM. O Mais Fillinos<br>Ano Esfera Ente Federativo Orgão de origem<br>Selecione Selecione                                                                                                    | Digite A(5) PARAR BUSCA Q. Buscar<br>E NAO OU EXPRESSÃO EXATA PALAVRA COMEÇA COM O Muis Filmos<br>Ano Esfera Ente Federativo Orgão de origem<br>Natureza<br>Natureza                                                                                                    | Digite A(5) PALAWAR(5) PARA BUSCA.<br>E NAO OU EXPRESSÃO EXATA PALAWAR COMEÇA COM O Neis Filmos<br>Ano Esfera Ente Federativo Órgão de origem<br>Selecione Selecione.<br>Natureza<br>Selecione Selecione.                                                                                                    | DIGITE A(S) PALAURA(S) PARA BUSCA  C Buscar  Distre A(S) PALAURA COMECA COM O Mais fittos  Ano Esfera Ente Federativo O Grajo de origem  Selecione o tipo Selecione a natureza  Selecione a natureza  O Buscar  O Bases de pesquisa  Dados celastrais  Dados celastrais  Dados celastrais  Dados celastrais  O Como Dados celastrais  O Como Dados cela                                                                                                    | Didrite A(5) PALAVRA(5) PARA BUSCA     Q. Buscar       E     NãO     DU EXPRESSÃO EXATA       Ano     Esfera     Ente Federativo       Selecione     Selecione                                                                                                    | DIGITE ALS PALAVRA(S) PARA EUSCA.<br>E NAO OU EXPRESSÃO EXATA BALAVRA COMEÇA COM O Mus Pitros<br>Ano Erfera Ente Federativo Orgino de origem<br>Selecione - Selecione - Selecione                                                                                                    | Distre A(s) PALAWAS) PARA BUSCAL       Q Buscar         E       Nalo       Expression District Filmory         Ano       Extera       Extera         Selecione       Selecione         Selecione       Selecione         Selecione       Selecione         Selecione       Selecione         Selecione       Selecione         Selecione       Selecione         Informações (Infobase)       Oficio         Oficio       Oficio         Registro/Certificado de Processo       Ats das Sessões                                                                                                    | Portre Act) PALAWARS DARA BUSCA   E NAO OU EXPRESSÃO EXATA PALAWARA COMEÇA COM O Mais Filluro   Ano   Estera   Selecione   Selecione <td>Pesquisa Avançada de Processos</td> <td></td> <td></td> <td></td> <td>🛛 Ајис</td>                                                                                                    | Pesquisa Avançada de Processos                                                                                                    |                                                                                                    |                                                                                                    |                                                                                                    | 🛛 Ајис                                                                                                    |
| E NÃO OU EXPRESSÃO EXATA PALAVRA COMEÇA COM O Muis Filmos<br>Ano Esfera Ente Federativo Órgão de origem<br>Informações (Infobase)                                                                                                    | E Não OU EXPRESSÃO EXATA PALAVRA COMEÇA COM O Mais Filluros<br>Ano Esfera Ente Federativo Orgão de origem<br>Selecione Selecione Selecione.<br>Natureza                                                                                                    | E NÃO OU EXPRESSÃO EXATA PALAVRA COMEÇA COM O Mais Filtros<br>Ano Efera Ente Faderativo Órgão de origem<br>Selecione Selecione Selecione Voto<br>Natureza                                                                                                    | E NÃO OU EXPRESSÃO EXATA PALAVRA COMEÇA COM O Mais Filtros<br>Ano Efera Ente Federativo Órgão de origem<br>Selecione Selecione Selecione.<br>Natureza                                                                                                    | E NÃO OU EXPRESSÃO EXATA PALAVRA COMEÇA COM O Mais filtros<br>Ano Erfera Ente Federativo Orgão de origem<br>Selecione - Selecione - Selecione - Selecione - Orgão de origem<br>Natureza - Oficio Odicio Oficio                                                                                                    | E NÃO OU EXPRESSÃO EXATA PALAVRA COMEÇA COM O Mais Filturo<br>Ano Esfera Ente Federativo Orgão de origem<br>Natureza<br>Natureza<br>Relator Revisor<br>Relator Revisor                                                                                                    | E NÃO OU EXPRESSÃO EXATA PALAVRA COMEÇA COM O Mais filtror<br>Ano Efera Ente Federativo Orgino de origem<br>Selecione v Selecione v Selecione v<br>Natureza<br>Selecione a natureza v<br>Relator Revisor Selecione v Selecione v Selecione v<br>Relator V Selecione v Selecione v V Selecione v V                                                                                                    | E NÃO OU EURRESÃO EXXIA RALARA COMEÇA COM O Vais filmos<br>Ano Efera Ente Federativo Órgão de origem<br>Selecione v Selecione                                                                                                    | E Não OU EXPRESSÃO EXXIA PALAVRA COMEÇA COM O Vais fillios<br>Ano Esfera Ente Federativo Orgão de origem<br>Natureza<br>Selecione ipo Selecione a natureza Oficio Oficio Oficio<br>Relator Selecione a natureza Oficio Registro/Certificado de Processo Oficio<br>Internasodo<br>Internasodo<br>Processo cadastrado entre Sessão Plenária realizada entre                                                                                                    | DIGITE A(S) PALAVRA(S) PARA BUSCA                                                                                                    |                                                                                                    |                                                                                                    |                                                                                                    |                                                                                                    |
| Ano Esfera Ente Federativo 🖑 Órgão de origem Informações (Infobase)                                                                                                    | Ano     Esfera     Ente Federativo     Orgão de origem       Selecione     Selecione     Selecione                                                                                                    | Ano     Erfera     Ente Faderativo     Órgão de origem       Selecione     Selecione     Selecione       Natureza     Voto                                                                                                    | Ano     Esfera     Ente Federativo     Órgão de origem       Selecione     Selecione     Selecione       Natureza     Voto                                                                                                    | Ano     Exfera     Exterativo     Orgão de origem       Selecione     Selecione     Selecione       Natureza     Selecione a natureza     Voto                                                                                                    | Ano     Esfera     Ene Federativo     Orgão de origem       Iselecione     Selecione     Selecione       Natureza     Selecione a natureza     Voto       Relator     Revisor     Selecione a natureza                                                                                                    | Ano     Exfera     Enter Federativo     Orgão de origem       Selecione     Selecione     Selecione       Natureza     Selecione a natureza     Voto       Selecione     Selecione a natureza     Oficio       Relator     Revisor     Selecione       Selecione     Selecione     Oficio                                                                                                    | Ano     Exfers     Ente Federativo     Orgão de origem       Selecione     Selecione     Selecione     Voto       Natureza     Selecione a natureza     Voto       Selecione     Selecione     Selecione       Selecione     Selecione     Selecione       Selecione     Selecione     Selecione       Interessado     Selecione     Selecione                                                                                                    | Ano Esfera   Selecione   Selecione a natureza   Selecione a natureza   Selecione   Selecione <t< td=""><td>E NÃO OU EXPRESSÃO EXATA PALAVRA CON</td><td></td><td>Q Buscar</td><td>r 🕄 Bases de pesquisa</td><td></td></t<>                                                                                                    | E NÃO OU EXPRESSÃO EXATA PALAVRA CON                                                                                                    |                                                                                                    | Q Buscar                                                                                                    | r 🕄 Bases de pesquisa                                                                                                    |                                                                                                    |
| Caladiana M Caladiana M                                                                                                    | Selecone V Selecone V                                                                                                    | Natureza                                                                                                    | Selectone     Selectone       Natureza                                                                                                    | Selectione     Selectione     Selectione       Natureza     Vota       Selectione o tipo     Selectione a natureza                                                                                                    | Selectone     V     Selectone     V       Natureza     Selectone a natureza     Voto       Selectone tipo     Selectone a natureza     Officio       Relator     Revisor     Officio                                                                                                    | Selectone     Selectone     Selectone       Natureza       Selectore tipo     Selectone a natureza       Relator     Revisor       Selectone     Selectone       Selectone     Selectone                                                                                                    | Natureza     Selecione     Selecione     Voto       Selecione tipo     Selecione a natureza     Officio       Relator     Revisor     Registro/Certificado de Processo       Selecione     Selecione     Atas das Sessões                                                                                                    | Selecione     Selecione     Selecione       Natureza     Selecione a natureza       Selecione     Selecione       Selecione     Selecione       Selecione     Selecione       Selecione     Selecione       Selecione     Selecione       Processo cadastrado entre     Sessão Plenária realizada entre                                                                                                    | Ano Esfera Ente F                                                                                                    | 4 COMEÇA COM                                                                                                    | Q Buscar                                                                                                    | er <b>1 B</b> ases de pesquisa<br>Dados cadastrais                                                                                                    |                                                                                                    |
| Nature2 Serectore Serectore Se                                                                                                    |                                                                                                    |                                                                                                    |                                                                                                    | Selecione a natureza                                                                                                    | Selectione o tipo         Selectione a natureza         Officio           Relator         Revisor         Officio                                                                                                    | Selecione a natureza     Officio       Relator     Revisor       Selecione     V       Selecione     V                                                                                                    | Selecione o tipo     Selecione a natureza     Officio       Relator     Revisor     Registro/Certificado de Processo       Selecione     Selecione     Atas das Sessões                                                                                                    | Selecione o tipo     Selecione a natureza         Relator     Revisor         Selecione       Selecione         Interessado             Processo cadastrado entre     Sessão Plenáría realizada entre          Interessado           Processo cadastrado entre     Sessão Plenáría realizada entre                                                                                                    |                                                                                                    | A COMEÇA COM                                                                                                    | Q Buscar<br>Orgão de origem                                                                                                    | r Bases de pesquisa Dados cadastrais Informações (Infobase)                                                                                                    |                                                                                                    |
|                                                                                                    | Selecione o tipo                                                                                                    | Selecione o upo                                                                                                    | Selecione a natureza                                                                                                    | oncio                                                                                                    | Relator Revisor                                                                                                    | Relator         Revisor           Selecione         Selecione                                                                                                    | Relator     Revisor       Selecione     Selecione       Interessado     Atas das Sessões                                                                                                    | Relator     Revisor       Selecione     Selecione       Interessado        Processo cadastrado entre     Sessão Plenária realizada entre                                                                                                    | Selecione V Selec                                                                                                    | A COMEÇA COM O Mais Filtros<br>Ente Federativo<br>Selecione                                                                       | Q Buscar<br>Órgão de origem<br>Selecione                                                                                                    | r Dados cadastrais Informações (Infobase)                                                                                                    |                                                                                                    |
| Selecione a tipo                                                                                                    | View                                                                                                    |                                                                                                    |                                                                                                    | Relator Revisor                                                                                                    |                                                                                                    | Selecione V Selecione V Registro/Certificado de Processo                                                                                                    | Selecione Selecione Registro/Certificado de Processo Interessado Atas das Sessões Atas das Sessões                                                                                                    | Selecione     v     Selecione     v       Interessado     Atas das Sessões     Atas das Sessões       Processo cadastrado entre     Sessão Plenária realizada entre     V                                                                                                    | Selecione         Selecione           Natureza         Selecione o tipo         Selecione                                                                                                    | A COMEÇA COM O Mais Filtos<br>Ente Federativo<br>Selecione<br>Selecione a natureza                                                | os<br>Órgão de origem<br>✓ Selecione                                                                                                    |                                                                                                    |                                                                                                    |
| Selecione o tipo Selecione a natureza Officio                                                                                                    | Reistor Revisor                                                                                                    | Relator Revisor                                                                                                    | Kelator Revisor                                                                                                    | Burtan (Purthan de de Burtan                                                                                                    | Selecione  Selecione Selecione Selec                                                                                                    |                                                                                                    | Interessado Atas das Sessões                                                                                                    | Interessado Processo cadastrado entre Sessão Plenária realizada entre                                                                                                    | Selecione Selec<br>Natureza<br>Selecione o tipo Selec<br>Relator                                                                                                    | A COMEÇA COM O Mais Filtos<br>Ente Federativo<br>Selecione<br>Selecione a natureza<br>Revisor                                     | or<br>Órgão de origem<br>✓ Selecione                                                                                                    | Bases de pesquisa     Dados cadastrais     Informações (Infobase)     Veto     Oficio                                                                                                    |                                                                                                    |
| Selecione o tipo     Selecione a natureza     Officio       Relator     Revisor     Registro/Certificado de Processo       Selecione     Selecione                                                                                                    | Relator         Revisor         Onto         Onto           Selecione         Selecione         Selecione         Registro/Certificado de Processo         Image: Certificado de Processo         Image: Certificado de Processo         Ima                                                                                                    | Relator     Revisor       Selecione     Selecione                                                                                                    | Relator         Revisor           Selecione         Selecione                                                                                                    | Selecione V Selecione V                                                                                                    |                                                                                                    | Interessado Atas das Sessões                                                                                                    |                                                                                                    | Processo cadastrado entre Sessão Plenária realizada entre                                                                                                    | Selectone         Selectone           Natureza         Selectone otpo           Selectone otpo         V           Relator         Selectone                                                                                                    | A COMEÇA COM O Mais Filtros<br>Ente Faderativo<br>Selecione a natureza<br>Revisor<br>Selecione di Selecione                       | C Buscar  C Buscar  C Buscar  C Buscar  C C Buscar  C C Buscar  C C C C C C C C C C C C C C C C C C C                                                                                                    |                                                                                                    |                                                                                                    |
| Selecione o tipo     Selecione a natureza     Oficio       Relator     Revisor       Selecione     Selecione       Interessado     Selecione                                                                                                    | Relator         Revisor         Registro/Certificado de Processo         Constant           Selecione         Selecione         Atas das Sessões         Atas das Sessões                                                                                                    | Relator     Revisor       Selecione     Selecione       Interessado     Atas das Sessões                                                                                                    | Relator     Revisor       Selecione     Selecione       Interessado     Atas das Sessões                                                                                                    | Selectione         Kegittro/Lertinicado de Processo           Interessado         Atas das Sessões                                                                                                    | Interessado Atas das Sessões                                                                                                    |                                                                                                    |                                                                                                    | Processo cadastrado entre Sessao Plenaria realizada entre                                                                                                    | Selecione V Selecione Selecione Otipo Selecione Otipo Selecione Otipo Selecione Otipo Selecione Interessado                                                                                                    | A COMEÇA COM O Mais Filtros<br>Ente Faderativo<br>Selecione a natureza<br>Revisor<br>Selecione                                    | C Buscar  C Buscar  C Bus |                                                                                                    |                                                                                                    |
| Selecione o tipo     Selecione a natureza       Relator     Revisor       Selecione     Selecione       Interessado     Selecione                                                                                                    | Relator     Revisor       Selecione     Selecione       Interessado     Atas das Sessões                                                                                                    | Relator     Revisor       Selecione     Selecione       Interessado                                                                                                    | Reator     Revisor       Selecione        Interessado                                                                                                    | Selecione   Kegutor/Certinicado de Processo  Kegutor/Certinicado de Processo  Atas das Sessões                                                                                                    | Interessado Atas das Sessões                                                                                                    |                                                                                                    | Processo cadastrado entre Sessao Pienaria realizada entre                                                                                                    | Data Inicial     Até Data Einal                                                                                                    | Selectone     selectone       Natureza     Selectone ot tpo       Selectone     Selectone       Interessado     Selectone                                                                                                    | A COMEÇA COM O Mair Filtres<br>Ente Faderativo<br>Selecione a natureza<br>Revisor<br>Selecione                                    | Cryão de origem<br>Cryão de origem<br>Selecione                                                                                                    | Bases de pesquisa       Dados cadastrais       Informações (Infobase)       Voto       Ofício       Registro/Certificado de Processo       Atas das Sessões                                                                                                    |                                                                                                    |
| Selecione o tipo     Relator     Relator     Selecione o tipo     Selecione o tipo                                                                                                    | Relator     Revisor       Selecione     Selecione       Interessado     Sessão Plenária realizada entre                                                                                                    | Relator     Revisor       Selecione     Selecione       Interessado       Processo cadastrado entre       Processo cadastrado entre                                                                                                    | Reator     Revisor       Selecione     Selecione       Interessado       Processo cadastrado entre       Processo cadastrado entre                                                                                                    | Selecione                                                                                                    | Interessado Interessado Processo cadastrado entre Processo cadastrado entre                                                                                                    | Processo cadastrado entre Sessão Plenária realizada entre                                                                                                    |                                                                                                    | Data inicial Ate Data Hinal Data inicial Ate Data Hinal                                                                                                    | Selecione     Selecione       Natureza     Selecione o tipo       Selecione     Selecione       Relator     Selecione       Interessado     Selecione       Processo cadatrado entre     Selecione                                                                                                    | A COMEÇA COM O Mais Filtros<br>Ente Federativo<br>Selecione a natureza<br>Selecione Selecione<br>Selecione Selecione<br>Selecione | C Buscer  Orgão de origem   Orgão de origem   Selecione  or  ser  oPlenária realizada entre  oPlenária realizada entre                                                                                                    |                                                                                                    |                                                                                                    |
| Selecione o tipo     Selecione a natureza     Officio       Relator     Revisor     Registro/Certificado de Processo       Selecione     Selecione     Atas das Sessões                                                                                                    | Relator     Revisor       Selecione     Selecione       Interessado     Atsa das Sessões                                                                                                    | Relator     Revisor       Selecione     Selecione       Interessado     Atas das Sessões                                                                                                    | Relator     Revisor       Selecione        v        Interessado        ·                                                                                                    | Selectione         Kegittro/Certificado de Processo           Interessado         Atas das Sessões                                                                                                    | Interessado Atas das Sessões                                                                                                    |                                                                                                    |                                                                                                    | Processo cadastrado entre Sessao Plenaria realizada entre                                                                                                    | Selecione v Selecione Selecione otipo v Selecione Interesado                                                                                                    | A COMEÇA COM O Mais Filtros<br>Ente Faderativo<br>Selecione a natureza<br>Revisor<br>Selecione                                    | os<br>Órgão de origem<br>v Selecione<br>ior                                                                                                    |                                                                                                    |                                                                                                    |
| Selecione o tipo     Selecione a natureza       Relator     Revisor       Selecione     Selecione       Interessado     Selecione                                                                                                    | Relator Revisor Selecione Selecione Altra das Sessões Altra das Sessões                                                                                                    | Relitor     Revisor       Selecione     Selecione       Interessado     Ass das Sessões                                                                                                    | Ketator     Revisor       Selecione        Interessado                                                                                                    | Selecione   Selecione  Selecione  Kegistro/Certificado de Processo  Atas das Sessões                                                                                                    | Interessado Atas das Sessões                                                                                                    |                                                                                                    | Processo cadastrado entre Sessao Plenaria realizada entre                                                                                                    |                                                                                                    | Selecione V Selecione Selecione Selecione Selecione Selecione Selecione Interessado                                                                                                    | A COMEÇA COM O Mair Filtres<br>Ente Faderativo<br>Selecione a natureza<br>Revisor<br>Selecione                                    | Cryão de origem<br>Cryão de origem<br>Selecione                                                                                                    | Bases de pesquisa       Dados cadastrais       Informações (Infobase)       Voto       Ofício       Registro/Certificado de Processo       Atas das Sessões                                                                                                    |                                                                                                    |

- 1.3. Para efetuar consultas sobre Apensos, Anexos ou Documentos vinculados a um Processo, basta selecionar a opção adequada a partir da tela 'Resumo do Processo':
  - Apensos e Anexos = clicar na guia 'Relacionamentos';
  - Documentos = clicar no botão 'Consultar Documentos'.

| TCE-RJ / SCAP × +                                                                                                    |                                                                                                    |                                        |                                            | • - • ×                                           |             |
|----------------------------------------------------------------------------------------------------|----------------------------------------------------------------------------------------------------|----------------------------------------|--------------------------------------------|---------------------------------------------------|-------------|
| ← → C                                                                                                    | cesso/111111/2/2011                                                                                                    |                                        |                                            | 🕁 💩 🕮 🗯 🎁 :                                       |             |
| iii Anns 🖉 LimeSunvey by Bith 🖉 LimeSunv                                                                                                    | w - Audit 🕥 SCAP - Processos P                                                                                                    |                                        |                                            |                                                   |             |
|                                                                                                    | , issue of the second second s |                                        |                                            |                                                   |             |
|                                                                                                    | Página Inicial 🗐 Processos 🔹 🍣 Guia 🔹 🔒 Oficios 🔹 🔮                                                                                                    | Sessões 🔻 🕮 Diário Oficial             | ⑦ 品 & 尊                                    | CIS - Marcos Espinola<br>TCER/Marcos/C            |             |
| O Basuma da Brasassa                                                                                                    |                                                                                                    |                                        |                                            | Rolease-928                                       |             |
| Q Resumo do Processo                                                                                                    |                                                                                                    |                                        |                                            |                                                   |             |
| Consultar docume                                                                                                    | ntos                                                                                                    |                                        |                                            |                                                   |             |
| Nº do Processo 🕫 👩 Consultar docume                                                                                                    | nos.                                                                                                    |                                        |                                            |                                                   |             |
| 111111-2/2011 Q 🤊 🕒                                                                                                    |                                                                                                    | Adicionar no Pi                        | ush 🕤 Dados Complementares 🛛 🖨 Imprimir Re | sumo Q. Autos do Processo                         |             |
| - The                                                                                                    |                                                                                                    |                                        |                                            |                                                   |             |
| 1011 Dados do Processo                                                                                                    | ária 🖉 Instruçãos 📄 🔿 Tramitaçãos do Brocorso V. 📥 Polaci                                                                                                    | onamentor and                          |                                            |                                                   |             |
|                                                                                                    | ano 😈 instruções 🚔 namitações do Processo 🖬 Relaci                                                                                                    | onamentos den                          |                                            |                                                   |             |
| Deter Cateral Destands                                                                                                    | Contraction of the second                                                                                                    |                                        | <b>6</b> *••••=                            |                                                   |             |
| Data Entrada Protocolo                                                                                                    | Cadastrado em                                                                                                    | Про                                    | Situaçao                                   |                                                   |             |
|                                                                                                    | 28/07/2011                                                                                                    | ESTADO                                 | SEM DECISAO (P)                            |                                                   |             |
| Última Carga                                                                                                    | Data Última Carga                                                                                                    | N° do Ofício                           | Data Ofício                                |                                                   |             |
|                                                                                                    | 20/10/2014                                                                                                    | 077/08                                 | 20/06/2008                                 |                                                   |             |
| SEC EST EDUCACAO                                                                                                    |                                                                                                    |                                        |                                            |                                                   |             |
| SEC EST EDUCACAO Origem                                                                                                    | N° Proc. na Origem                                                                                                    | Setor                                  | Q                                          | d. Volume                                         |             |
| SEC EST EDUCACAO<br>Origem<br>SEC EST EDUCACAO                                                                                                    | N° Proc. na Origem                                                                                                    | Setor                                  | Q:                                         | d. Volume                                         |             |
| SEC EST EDUCACAO Origem SEC EST EDUCACAO Natureza                                                                                                    | N <sup>◦</sup> Proc. na Origem                                                                                                    | Setor                                  | Q1                                         | d. Volume                                         |             |
| SEC EST EDUCACAO<br>Origem<br>SEC EST EDUCACAO<br>Natureza<br>CONTRATAÇÃO DE PESSOAL POR PRAZO                                                                                               | Nº Proc. na Origem                                                                                                    | Setor                                  | Q                                          | d. Volume                                         |             |
| SEC EST EDUCACAO Origem SEC EST EDUCACAO Natureza CONTRATAÇÃO DE PESSOAL POR PRAZO Observaçõe *                                                                                              | N° Proc. na Origem                                                                                                    | Setor                                  | ()<br>1                                    | d. Volume                                         |             |
| SEC EST EDUCACAO<br>Origem<br>SEC EST EDUCACAO<br>Natureza<br>CONTRATAÇÃO DE PESSOAL POR PRAZO<br>Observações *<br>CONTRATO TRABALHO PRAZO DETERMIN                                          | N° Proc. na Origem                                                                                                    | Setor                                  | Q<br>1                                     | d. Volume                                         |             |
| SEC EST EDUCACAO<br>Origem<br>SEC EST EDUCACAO<br>Natureza<br>CONTRATAÇÃO DE PESSOAL POR FRAZO<br>Deservações *<br>CONTRATO TRABALHO PRAZO DETERMIN                                          | N° Proc. na Origem                                                                                                    | Setor                                  | 0<br>1                                     | d. Volume                                         |             |
| SEC EST EDUCACAO<br>Origem<br>SEC EST EDUCACAO<br>Nature2<br>CONTRATAÇÃO DE PESSOAL POR PRAZO<br>Observações *<br>CONTRATO TRABALHO PRAZO DETERMIN                                           | N° Proc. na Origem                                                                                                    | Setor                                  | 1                                          | d. Volume                                         |             |
| SEC EST EDUCACAO<br>Origem<br>SEC EST EDUCACAO<br>Natureza<br>CONTRATAÇÃO DE PESSOAL POR PRAZO<br>Observações *<br>CONTRATO TRABALHO PRAZO DETERMIN                                          | N° Proc. na Origem                                                                                                    | Setor                                  | Q<br>1                                     | d. Volume                                         |             |
| SEC EST EDUCACAO Origem SEC EST EDUCACAO Natureza CONTRATAÇÃO DE PESSOAL POR PRAZO Deservaçõe * CONTRATO TRABALHO PRAZO DETERMIP Ome do documento                                            | DETERMINADO ADO Criador                                                                                                    | Setor<br>Data da criação               | último revisor                             | d. Volume<br>Data da última revisão               | Pág         |
| SEC EST EDUCACAO<br>Origem<br>SEC EST EDUCACAO<br>Nature2<br>CONTRATAÇÃO DE PESSOAL POR PRAZO<br>Observaçõe *<br>CONTRATO TRABALHO PRAZO DETERMIP<br>Dome do documento<br>IAJ SCAP 2021 doox | N° Proc. na Origem                                                                                                    | Setor<br>Data da criação<br>25(06/2021 | Último revisor<br>Marcos IC 02/2791        | d. Volume<br>Data da última revisão<br>20/07/2022 | Pág<br>5 da |

OBS.1: Sempre haverá um Processo Principal, que poderá ou não ter Apensos e Anexos. A diferença entre Apenso e Anexo é que o Anexo não recebe instrução do Corpo Instrutivo, nem parecer do MPE ou voto de Conselheiro. Já o Apenso terá que ser instruído também, seja de modo autônomo, seja no bojo do voto do Processo Principal (por conexão processual, caso em que no Processo Principal deverá estar expressamente mencionado que o Processo Apenso estará sendo julgado em conjunto com o Processo Principal);

OBS.2: Se o número do Anexo ou do Apenso estiver disponível, é possível realizar a consulta por esse número de início no campo 'Nº do Processo', não sendo necessário consultar primeiramente o Processo Principal;

- 2. CONSULTAR JURISPRUDÊNCIA Acesso ao SCAP para consultas aos votos proferidos no TCE-RJ:
  - 2.1. Na tela principal do sistema clique no botão 'Pesquisa Avançada' (ver figura abaixo).

| TCE-RJ / SCAP × +                                |                                |                         |                  |                                                                                 | • - • ×                          |
|--------------------------------------------------|--------------------------------|-------------------------|------------------|---------------------------------------------------------------------------------|----------------------------------|
| ← → C 🔒 tcerj.tc.br/scap/home                    |                                |                         |                  |                                                                                 | 🖈 💷 🏼 🗯 🎁 E                      |
| III Apps 👸 LimeSurvey by Bitn 👸 LimeSurvey - Aud | it 👰 SCAP - Processos P        |                         |                  |                                                                                 | 💷 Lista de leitura               |
|                                                  | Inicial 🗐 Processos 🔻 🛱 Guia 👻 | 🖻 Oficios 👻 🔦 Sessões 👻 | 🕮 Diário Oficial | ⑦ 册 众 儆                                                                         | Marcos Espinola<br>TCER/Marcos/C |
| Seja <b>bem-vindo</b> ao Sistema SCAP do TCE-RJ. |                                |                         |                  |                                                                                 | Release 928                      |
| Q Consultar Processo                             |                                |                         |                  | 🌲 Últimas Notificações                                                          | • 0                              |
|                                                  | Q D                            | Pesquisa Avançada       |                  | Há 8 Processos na CIS                                                           |                                  |
|                                                  |                                | 2                       |                  | Não há Processo Prioritário na CIS                                              |                                  |
|                                                  |                                |                         |                  | Há 8 Processos Digitais na CIS     2                                            |                                  |
| C Acessos rápidos                                |                                |                         |                  | Não há Processo Físico na CIS                                                   |                                  |
|                                                  |                                |                         |                  | Há 3 Documentos Digitais Pendentes de Entranhamento na CIS                      |                                  |
|                                                  |                                |                         |                  | <ul> <li>Não há Edital (Processo Digital) na CIS</li> </ul>                     |                                  |
| ર્ડેટ્રે                                         | Q                              |                         |                  | <ul> <li>Não entrou Edital (Processo Digital) hoje na CIS</li> </ul>            |                                  |
| ~~                                               |                                |                         |                  | <ul> <li>Não entrou Resposta a Ofício (Processo Digital) hoje na CIS</li> </ul> |                                  |
| Permissionamento Natureza                        | Resumo Processo                |                         |                  | Não há Processo/Documento sob minha responsabilidade na CIS                     |                                  |
|                                                  |                                |                         |                  | Não há Processo Digital Sigiloso na CIS                                         |                                  |
| _                                                |                                |                         |                  | <ul> <li>Não há Processo de Denúncia na CIS</li> </ul>                          |                                  |
| T                                                |                                |                         |                  | <ul> <li>Não há Processo de Representação na CIS</li> </ul>                     |                                  |
| Pesquisa Avançada                                |                                |                         |                  | <ul> <li>Não há Processo de Pedido MPEstadual na CIS</li> </ul>                 |                                  |
|                                                  | J                              |                         |                  | <ul> <li>Não há Processo de Pedido de Certidão/Certidão (LRF) na CIS</li> </ul> |                                  |
|                                                  |                                |                         |                  | <ul> <li>Não bá Brocarro do Conculta na CIS</li> </ul>                          |                                  |

 Na tela do formulário de pesquisa que surge, clique em 'Mais Filtros' (ver figura abaixo).

|                            |                    |                     |                |                |              |                            | 🧿 Ajuda |
|----------------------------|--------------------|---------------------|----------------|----------------|--------------|----------------------------|---------|
| DIGITE A(S) PALAVRA(S) PAR | A BUSCA            |                     |                | Q Buscar       | <b>①</b> Bas | ses de pesquisa            |         |
|                            | RESSÃO EXATA PALAV | /RA COMEÇA COM      | ais Filtros    | <b>Á</b>       | Dados        | cadastrais                 |         |
| Ano E                      | Selecione V        | Selecione           | ~              | Selecione      | Inform       | iações (Infobase)          |         |
| Natureza                   |                    |                     |                |                | Voto         |                            |         |
| Selecione o tipo           | ~                  | Selecione a naturez | а              |                | • Ofício     |                            |         |
| Relator                    |                    |                     | Revisor        |                | Regist       | ro/Certificado de Processo |         |
| Interessado                |                    | •                   | Selecione      |                | Atas d       | as Sessões                 |         |
| Data Inicial               | Até Data Fina      | al                  | 📋 Data Inicial | Até Data Final |              |                            |         |
|                            |                    |                     |                |                |              |                            |         |
|                            |                    |                     |                |                |              |                            |         |
|                            |                    |                     |                |                |              |                            |         |
|                            |                    |                     |                |                |              |                            |         |
|                            |                    |                     |                |                |              |                            |         |
|                            |                    |                     |                |                |              |                            |         |

| Nome do documento     | Criador          | Data da criação | Último revisor   | Data da última revisão | Página  |
|-----------------------|------------------|-----------------|------------------|------------------------|---------|
| MANUAL-SCAP-2021.docx | MarcosJC 02/2791 | 25/06/2021      | MarcosJC 02/2791 | 20/07/2022             | 6 de 23 |
|                       |                  |                 |                  |                        |         |

| 'esquisa Avanç      | çada de Processos    |                    |                         |                 |   | <b>A</b> Bases de pesquisa        | @ Aju |
|---------------------|----------------------|--------------------|-------------------------|-----------------|---|-----------------------------------|-------|
| DIGITE A(S) PALAVRA | A(S) PARA BUSCA      |                    |                         | Q, Buscar       |   | O bases de pesquisa               |       |
| E NÃO OU            | EXPRESSÃO EXATA PALA | VRA COMEÇA COM 🔹   | Mais Filtros            |                 |   | Dados cadastrais                  |       |
| Ano                 | Esfera               | Ente Federativo    |                         | Órgão de origem |   | Informaçã (mrobase)               |       |
| Natureza            | selectorie           | selecione          |                         | Selectone       |   | Voto                              |       |
| Selecione o tipo    | ~                    | Selecione a nature | za                      |                 | • | Oficio                            | 30    |
| Relator             |                      |                    | Revisor                 |                 |   | Registro/Cartificado de Processo  |       |
| Selecione           |                      | ~                  | Selecione               |                 | ~ | registio, certificado de riocesso |       |
| Interessado         |                      |                    |                         |                 |   | Atas das Sessões                  |       |
| Processo cadastrado | entre                |                    | Sessão Plenária realiza | da entre        |   |                                   |       |
|                     |                      |                    | 40 Do 1 - 1 - 1 - 1     | Add Data Signal |   |                                   |       |

• Digite os termos de pesquisa (ex: VOTO) na caixa de busca e, impreterivelmente, indique as datas de início e final do intervalo da pesquisa (ver as figuras abaixo).

| TCE-RJ / SCAP × +                               |                                                                                                    |                               |                              | o - 0 ×                                                                                                    |       |
|-------------------------------------------------|----------------------------------------------------------------------------------------------------|-------------------------------|------------------------------|----------------------------------------------------------------------------------------------------|-------|
| ← → C                                           |                                                                                                    |                               |                              | 🖈 🙂 🏭 🎁 🗄                                                                                                    |       |
| 🚻 Apps 🍏 LimeSurvey by Bitn 🍏 LimeSurvey - Audi | it 🔞 SCAP - Processos P                                                                                                    |                               |                              | 🗉 Lista de leitura                                                                                                    | 1     |
|                                                 | nicial 🗐 Processos 🔻 🛱 Guia 👻 🖻 Oficios 🔻                                                                                                    | 🔦 Sessões 👻 🕮 Diário Oficial  | ⑦ 品 4                        | CIS • Gis • CIS • CIS • |       |
| ▼ Pesquisa Avançada de Processos                | 5                                                                                                    |                               |                              | Release-928<br>@ Ajuda                                                                                                    | I     |
| VOTO o                                          |                                                                                                    | O Busca                       | <b>()</b> Bases de pesquis   | a 🔹                                                                                                    |       |
| E NÃO OU EXPRESSÃO EXATA                        | PALAVRA COMEÇA COM                                                                                                    |                               | Dados cadastrais             |                                                                                                    |       |
| Ano Esfera                                      | Ente Federativo                                                                                                    | Órgão de origem               | Informações (Infobase)       |                                                                                                    |       |
| Natureza                                        | Selecione     V                                                                                                    | Selecione                     | Voto                         |                                                                                                    |       |
| Selecione o tipo                                | ✓ Selecione a natureza                                                                                                    |                               | • Ofício                     |                                                                                                    |       |
| Relator                                         | Revisor                                                                                                    |                               | Registro/Certificado de Pro  | 000000                                                                                                    |       |
| Selecione                                       | ✓ Selecione                                                                                                    |                               | ✓ Atas das Sessões           |                                                                                                    |       |
|                                                 |                                                                                                    |                               |                              |                                                                                                    |       |
| Docesso cadastrado entre                        | Sessão Plenária realiza                                                                                                    | ada entre                     |                              |                                                                                                    |       |
|                                                 | show the second second se | Ac Duta Thui                  |                              |                                                                                                    |       |
| <                                               | Julho 2021 >                                                                                                    |                               |                              |                                                                                                    |       |
| Dom                                             | n Seg Ter Qua Qui Sex Sáb                                                                                                    |                               |                              |                                                                                                    |       |
| 28 4                                            | 5 6 7 8 9 10                                                                                                    |                               |                              |                                                                                                    |       |
| 29 11                                           | 12 13 14 15 16 17                                                                                                    |                               |                              |                                                                                                    |       |
| 30 18                                           | 19 20 21 22 23 24                                                                                                    |                               |                              |                                                                                                    |       |
| 31 25                                           | 26 27 28 29 30 31                                                                                                    |                               |                              |                                                                                                    |       |
| TCE-RJ / SCAP × +                               |                                                                                                    |                               |                              | • - • ×                                                                                                    |       |
| ← → C                                           | -                                                                                                    |                               |                              | ☆ 💷 🕮 🇯 👔 🗄                                                                                                    |       |
| Apps O LimeSurvey by Bitn O LimeSurvey - Audi   | it 😰 SCAP - Processos P                                                                                                    |                               |                              | 🗉 Lista de leitura                                                                                                    |       |
| ERJ SCAP 🗠 Página I                             | inicial 🐵 Processos 🔻 🛱 Guia 👻 🖻 Oficios 👻                                                                                                    | 🔦 Sessões 👻 💷 Diário Oficial  | ⑦ 品 4                        | CIS • Marcos Espinola<br>TCER/Marcos/C                                                                                                    |       |
| ▼ Pesquisa Avancada de Processos                | 3                                                                                                    |                               |                              | Release-928                                                                                                    |       |
|                                                 |                                                                                                    |                               | <b>1</b> Bases de pesquisa   |                                                                                                    |       |
|                                                 |                                                                                                    | <br>                          | Dades and estimic            |                                                                                                    |       |
| Ano Esfera                                      | Ente Federativo                                                                                                    | Órgão de origem               | Informaçãos (Infolharo)      |                                                                                                    |       |
| Selecione                                       | <ul> <li>Selecione</li> </ul>                                                                                                    | Selecione                     | Voto                         |                                                                                                    |       |
| Selecione o tipo                                | <ul> <li>Selecione a natureza</li> </ul>                                                                                                    |                               | * Officio                    |                                                                                                    |       |
| Relator                                         | Revisor                                                                                                    |                               | Registro/Certificado de Proc | esso                                                                                                    |       |
| Selecione                                       | ✓ Selecione                                                                                                    |                               | Atas das Sessões             |                                                                                                    |       |
| Interessado                                     |                                                                                                    |                               |                              |                                                                                                    |       |
| Processo cadastrado entre                       | Sessão Plenária realizad                                                                                                    | da entre                      |                              |                                                                                                    |       |
| ate 07/07/2007                                  | J//2021 Data Inicial                                                                                                    | Ate Data Final                |                              |                                                                                                    |       |
|                                                 |                                                                                                    |                               |                              |                                                                                                    |       |
|                                                 |                                                                                                    | Encontrado(s) 500 processo(s) |                              |                                                                                                    |       |
|                                                 |                                                                                                    |                               |                              |                                                                                                    |       |
| C <sup>®</sup> Exportar                         | Exibindo registro de 1 até 10 de                                                                                                    | e 500 registros encontrados.  | <.                           | <pre>&lt; 1 2 3 4 5 &gt; &gt;&gt;</pre>                                                                                                    |       |
|                                                 |                                                                                                    |                               |                              |                                                                                                    |       |
| 202623-6/2021 - APOSENTADORIA                   |                                                                                                    |                               |                              |                                                                                                    |       |
| interessato:                                    |                                                                                                    |                               |                              | v                                                                                                    |       |
|                                                 |                                                                                                    |                               |                              |                                                                                                    |       |
| 1e do documento                                 | Crisdor                                                                                                    | Data da oriação               | L'Iltimo revisor             | Data da última ravisão                                                                                                    | Dágir |

OBS.1: Esses são os critérios mínimos para que uma busca possa ser efetuada – repare que o botão 'Buscar' não fica "aceso", ou seja, a busca não fica habilitada, até que esses critérios mínimos sejam fornecidos. Os demais campos também podem ser utilizados para o refinamento da pesquisa. Se ocorrer uma mensagem de erro, é recomendável que se reduza o intervalo entre as datas em que a pesquisa será feita.

OBS.2: É possível selecionar a Origem do Processo (de modo a filtrar os processos de determinado município, por exemplo), mas isso não é obrigatório. Para fazer esse filtro, no campo 'Natureza' selecionar a opção 'Processo' e, posteriormente, no campo 'Órgão de Origem' deve ser selecionado órgão de origem do Processo. Também é possível filtrar pelo campo 'Ente Federativo', ou pelo campo 'Esfera' (Estadual, Municipal ou Interno).

OBS.3: Também é possível delimitar a pesquisa segundo a Natureza do Processo (pesquisar apenas processos de aposentadoria, por exemplo), mas isso não é obrigatório. Para isso, basta selecionar manter a opção 'Processo' no campo 'Natureza' e selecionar as naturezas específicas relacionadas na caixa de seleção "Selecione a natureza", que fica à direita.

- 3. APENSAR E ANEXAR PROCESSOS, JUNTADA DE DOCUMENTOS Acesso ao SCAP para apensar ou anexar processos, ou juntar documentos, a um Principal:
  - 3.1. Primeiro que tudo, é preciso ter um certificado digital válido (token) que deve ser inserido (USB) no computador em seguida, em qualquer tela do sistema clique na opção de menu (no cabeçalho azul da página) 'Processos' e, no submenu que surge, clique em 'Relacionamento Tramitação', na coluna 'Cadastros' (ver figura abaixo).

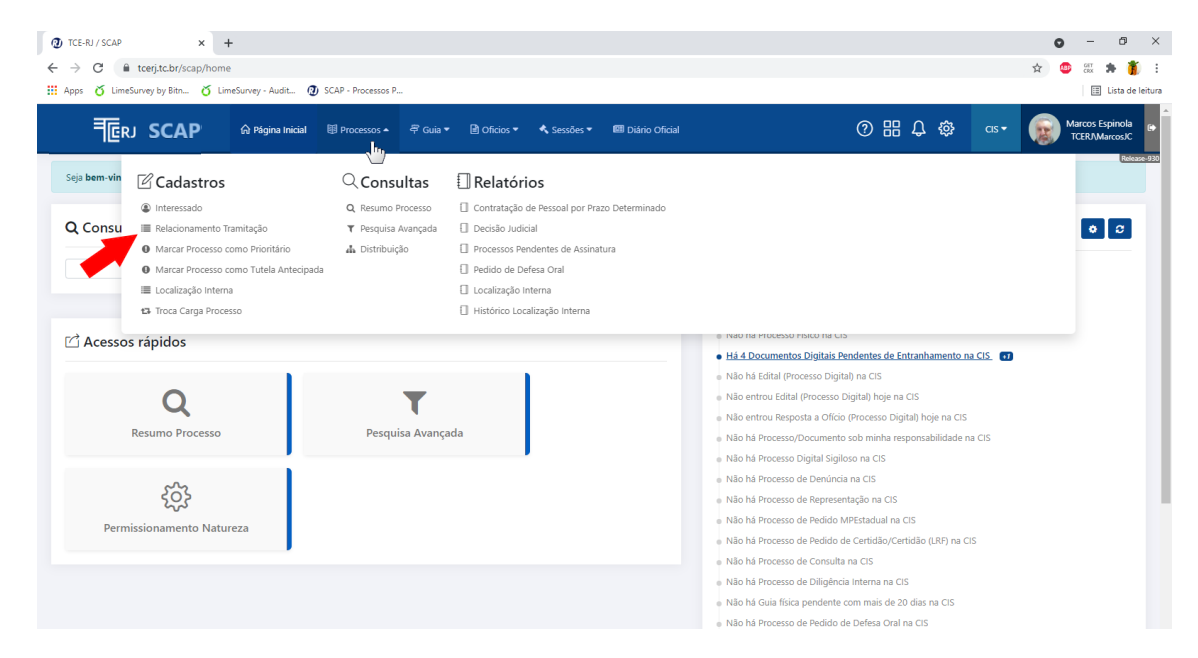

 Na tela que 'Relacionamento Tramitação' que surge são possíveis vários tipos de consulta para identificar um Processo Principal – pode ser pelo número do Processo Principal:

| Nome do documento     | Criador          | Data da criação | Último revisor   | Data da última revisão | Página  |
|-----------------------|------------------|-----------------|------------------|------------------------|---------|
| MANUAL-SCAP-2021.docx | MarcosJC 02/2791 | 25/06/2021      | MarcosJC 02/2791 | 20/07/2022             | 8 de 23 |

|                                                                                                    | C                                                                                                    | TCE-RJ / SCAP  |               | × +                      |                      |                      |                |                  |         |                 |               | o – ø >                                |
|----------------------------------------------------------------------------------------------------|----------------------------------------------------------------------------------------------------|----------------|---------------|--------------------------|----------------------|----------------------|----------------|------------------|---------|-----------------|---------------|----------------------------------------|
| Apps C Lindsburgey by Bits. C Lindsburgey - Audit. C Sche-Processos P.                                                                                                    | Append S LimeSurvey by Bits S LimeSurvey - Audit S LimeSurvey - Audit S LimeSurvey | → C 🔒          | tcerj.tc.br/  | 'scap/relacionamento-tra | mitacao              |                      |                |                  |         |                 |               | 🖈 🙂 👯 🇯 🎁                              |
| Image: SCAP M Régine Innial Image: Relactionamento Tramitação   M resp: Relactionamento Tramitação   Image: Relactionamento Tramitação   M do Processo Principal   Image: Relactionamento Tramitação   M do Processo Principal   Image: Relactionamento Tramitação   M do Processo Principal   Image: Relactionamento Tramitação   Image: Relactionamento Tramitação   Image: Relactionamento Tramitação   M do Processo Principal   Image: Relactionamento Tramitação   Image: Relactionamento Tramitação   Image: Relactionamento Relactionado   Image: Relactionamento Tramitação   Image: Relactionamento Relactionamento Relactionado   Image: Relactionamento Relactionado   Image: Relactionamento Relactionado   Image: Relactionamento Relactionado   Image: Relactionamento Relactionado   Image: Relactionamento Relactionado   Image: Relactionamento Relactiona                                                                                                    | Image: SCAP W Régres Inicial Image: Relacionamento Tramitação   Inicipal Carga Atual Natureza Princ. Verhum processo adicionado Verhum processo adicionado Verhum processo adicionado                                                                                                    | Apps 👸 LimeS   | urvey by Bitn | 🎸 LimeSurvey - Audit     | 🕘 SCAP - Processos P |                      |                |                  |         |                 |               | 🗉 Lista de leitu                       |
| Relacionamento Tramitação     Nº do Processo Principal     O pigete que lo que desigo pequedar.     2     Pincipal     Carga Atual   Natureza Princ.     Relacionado   Entrada   Natureza Relac.        1   Pincipal   Carga Atual   Natureza Princ.   Relacionado   Entrada   Natureza Relac.   Origem Relac.   Tipo Relacionamento   Nenhum processo adicionado                                                                                                    | Relacionamento Tramitação     Nº do Processo Principal     Origen Princ, pala     Relacionamento     Situação ver deción precubor.     Situação ver deción precubor.     Situação ver deción precubor.     Relacionamento     Principal     Carga Atual     Natureza Princ.     Relacionado         Nenhum processo adicionado                                                                                                    | ₹ĒŖJ           | SCA           | <b>\P</b>                |                      | 루 Guia 🔹 🖻 Oficios 🔻 | 🔦 Sessões 🕶    | 💷 Diário Oficial |         | 0 H             | ¦↓ ‡          | CIS - Marcos Espinola<br>TCER/Marcos/C |
| ************************************                                                                                                    | ************************************                                                                                                    | t⊐ Relacio     | onamen        | to Tramitação            |                      |                      |                |                  |         |                 |               | Cancelar Gravar                        |
| Zighte oqui o que desipresquiar.       Situação versitação versitaç         zita de la principal de la principal de la principa | Digite qui que decisip perquior       Situação v       Relacionamento v       x         #       Principal       Carga Atual       Natureza Princ.       Origem Princ.       Relacionado       Entrada       Natureza Relac.       Origem Relac.       Tipo Relacionamento         V       V <t< td=""><td>N° do Processo</td><td>Principal</td><td><b>२ ७</b> +</td><td></td><td></td><td></td><td></td><td></td><td></td><td></td><td>0 pend. entranhamento</td></t<>                                                                                                    | N° do Processo | Principal     | <b>२ ७</b> +             |                      |                      |                |                  |         |                 |               | 0 pend. entranhamento                  |
| #     Principal     Carga Atual     Natureza Princ.     Origem Princ.     Relacionado     Entrada     Natureza Relac.     Origem Relac.     Tipo Relacionamento                                                                                                    | #     Principal     Carga Atual     Natureza Princ.     Origem Princ.     Relacionado     Entrada     Natureza Relac.     Origem Relac.     Tipo Relacionamento                                                                                                    | Digite aqu     | ui o que dese | eja pesquisar            |                      |                      |                |                  |         |                 | Situação      | × Relacionamento × X                   |
| Nenhum processo adicionado                                                                                                    | Nenhum processo adicionado                                                                                                    | #              |               | Principal                | Carga Atual          | Natureza Princ.      | Origem Princ.  | Relacionado      | Entrada | Natureza Relac. | Origem Relac. | Tipo Relacionamento                    |
|                                                                                                    |                                                                                                    |                |               |                          |                      |                      | Nenhum process | o adicionado     |         |                 |               |                                        |
|                                                                                                    |                                                                                                    |                |               |                          |                      |                      |                |                  |         |                 |               |                                        |
|                                                                                                    |                                                                                                    |                |               |                          |                      |                      |                |                  |         |                 |               |                                        |
|                                                                                                    |                                                                                                    |                |               |                          |                      |                      |                |                  |         |                 |               |                                        |
|                                                                                                    |                                                                                                    |                |               |                          |                      |                      |                |                  |         |                 |               |                                        |
|                                                                                                    |                                                                                                    |                |               |                          |                      |                      |                |                  |         |                 |               |                                        |

• Ou então, 'Pesquisar Processos por Interessados, Natureza e outros filtros':

| ← → C                                                                                                    | and the second second second second second second second second second second second second second second second |                                    |                               |                                                                          |                     |                 |               | A 🔿 (17 📥 🌋 🤇 1                                                                                                    |
|----------------------------------------------------------------------------------------------------|----------------------------------------------------------------------------------------------------|------------------------------------|-------------------------------|--------------------------------------------------------------------------|---------------------|-----------------|---------------|----------------------------------------------------------------------------------------------------|
|                                                                                                    | cionamento-tramitacao<br>imeSurvey - Audit 🗿 SCAP - Pro                                                          | ocessos P                          |                               |                                                                          |                     |                 |               | 😰 🤐 čik 🏞 📳 💽                                                                                                    |
|                                                                                                    | 🛱 Página Inicial 🛛 🗐 Proce                                                                                       | ssos 🔻 🛱 Guia 👻 🖹 Oficios 🎙        | <ul> <li>Sessões •</li> </ul> | 🖽 Diário Oficial                                                         |                     | 0 8             | H             | CIS - Marcos Espinola<br>TCER/Marcos/C                                                                                                    |
| t⊐ Relacionamento <u>Trar</u>                                                                                                    | mitação                                                                                                    |                                    |                               |                                                                          |                     |                 |               | Rdease<br>Cancelar                                                                                                    |
| Pes<br>int<br>N° do Processo Principal                                                                                                    | squisar processos por<br>teressado, natureza e                                                                   |                                    |                               |                                                                          |                     |                 |               |                                                                                                    |
|                                                                                                    | +                                                                                                    |                                    |                               |                                                                          |                     |                 |               |                                                                                                    |
| Q Digite aqui o que deseja pesquis                                                                                                    | 5ar                                                                                                    |                                    |                               |                                                                          |                     |                 | Situação      | Relacionamento V 🗶                                                                                                    |
| # Princip                                                                                                    | al Carga Atual                                                                                                   | Natureza Princ.                    | Origem Princ.                 | Relacionado                                                              | Entrada             | Natureza Relac. | Origem Relac. | Tipo Relacionamento                                                                                                    |
|                                                                                                    |                                                                                                    |                                    | Nenhum proo                   | esso adicionado                                                          |                     |                 |               |                                                                                                    |
| Ø TCE-RI/SCAP ×<br>G → C & traiter be/desativable                                                                                                    | +                                                                                                    |                                    |                               |                                                                          |                     |                 |               | • - • ×                                                                                                    |
| III Apps 🎸 LimeSurvey by Bitn 🎸 Li                                                                                                    | imeSurvey - Audit 🗿 SCAP - Pro                                                                                   | cessos P                           |                               |                                                                          |                     |                 |               | E Lista de leitura                                                                                                    |
| TERJ Pesquisar R                                                                                                    | Processo                                                                                                    |                                    |                               |                                                                          |                     |                 |               | Marcos Espinola<br>TCER/Marcos/C                                                                                                    |
| 1 Relaciona Processo cada                                                                                                    | strado entre                                                                                                    |                                    |                               | Funcionário / Matrícul                                                   | a                   |                 |               | ancelar 🖹 Gravar                                                                                                    |
| 🗎 Data Inicia                                                                                                    | al                                                                                                    | Até Data Final                     |                               | Selecione                                                                |                     |                 |               |                                                                                                    |
| NO I D DI Óunia Cadado                                                                                                    | -                                                                                                    |                                    |                               | 0-1                                                                      |                     |                 |               | •                                                                                                    |
| N <sup>o</sup> do Processo Prin Órgão Cadastr<br>Selecione                                                                                                    | °0                                                                                                    |                                    | -                             | Origem<br>Selecione                                                      |                     |                 |               | TRANHAMENTO                                                                                                    |
| N <sup>o</sup> do Processo Prin<br>Selecione<br>Digite aqui o                                                                                                    | 0                                                                                                    |                                    | •                             | Origem<br>Selecione                                                      |                     |                 |               | amento                                                                                                    |
| N <sup>o</sup> do Processo Prin<br>Selecione<br>Q. Digite aqui o<br>Selecione<br>Interessado<br>Selecione                                                                                                    | •                                                                                                    | Naturaa                            | ¥                             | Origem<br>Selecione                                                      |                     |                 |               | TRANHAMENTO                                                                                                    |
| Orgão Cadastr<br>Selecione     Digite aquí o     Selecione     Grupo Naturez     Selecione                                                                                                    | 20                                                                                                    | Natureza<br>Selecione              | T                             | Origem<br>Selecione<br>AR                                                | o Recebimento       |                 | Q Pesquisar   | TRANHAMENTO                                                                                                    |
| N <sup>6</sup> do Processo Prin<br>Selecione<br>Q. Digite aqui o<br>Selecione<br>Grupo Naturez<br>#                                                                                                    | za Processo                                                                                                    | Vatureza<br>Selecione<br>Naturez   | •                             | Origem<br>Selecione<br>AR<br>Avise                                       | o Recebimento       | Última ca       | Q Pesquisar   | TRANHAMENTO                                                                                                    |
| N <sup>®</sup> do Processo Prin     Selecione      Digite rapid o     Selecione      selecione      selecione                                                                                                    | a<br># Processo                                                                                                  | Natureza<br>Selecione<br>Naturez   | a<br>Nenhum regis             | Origem<br>Selecione<br>AR<br>Aviss<br>Interessa<br>Interessa             | o Recebimento       | Ültima ca       | Q Pesquisar   | TRANHAMENTO                                                                                                    |
| N <sup>a</sup> do Proceso Prin<br>Selecione<br>Digite apri o<br>Selecione<br>Grupo Natures<br>Selecione<br>Selecione<br>Selecione<br>Selecione<br>Selecione<br>Selecione<br>Selecione<br>Selecione<br>Selecione<br>Selecione<br>Selecione<br>Selecione                                                                                                    | a Processo                                                                                                    | Natureza<br>Selecione<br>Naturez   | a<br>Nenhum regis             | Origem<br>Selecione                                                      | o Recebimento<br>de | Útima ca        | Q Pesquisar   | TRANHAMENTO                                                                                                    |
| N <sup>e</sup> do Processo Prin<br>Selecine<br>Q. Digite aqui o<br>selecine<br>#                                                                                                    | za<br># Processo                                                                                                 | Natureza<br>Selecione<br>Naturez   | a<br>Nenhum regis             | Origem<br>Selecione<br>AR<br>Avis<br>Interessa<br>Interessa<br>Interessa | o Recebimento<br>de | Ūltima ca       | Q Pesquisar   | TRANHAMENTO     TRANHAMENTO     TRANHAMEN     |
| A <sup>®</sup> do Processo Prin<br>Q Digite agu o<br>Control and a second<br>Control and a second                                                                                                    | 2a<br># Processo                                                                                                 | Natureza<br>Selecione<br>Naturez   | a<br>Nenhum regis             | Origem<br>Selecione<br>Arts<br>Interess<br>tro encontrado.               | D Recebimento       | Ültima ca       | Q Pesquisar   | TRANHAMENTO     Imento     X                                                                                                    |
| N <sup>®</sup> do Processo Prin<br>Selectione<br>Digite aqui o<br>selectione<br>Selectione<br>Grupo Nature:<br>Selectione                                                                                                    | o<br>za<br># Processo                                                                                            | Natureza<br>Selecione<br>Naturez   | a<br>Nenhum regis             | Origem<br>Selecione<br>AR<br>Avis<br>Interessa<br>ro encontrado.         | o Recebimento<br>de | Utime ce        | Q Pesquisar   | TRANHAMENTO TRANHAMENTO TRANH |
| N <sup>4</sup> do Processo Prin<br>Seleciona.<br>Q Digite aprio<br>#<br>Seleciona.<br>Grupo Nature:<br>Seleciona.<br>3<br>Seleciona.<br>3<br>Seleciona.<br>3<br>Seleciona.<br>3<br>Seleciona.<br>3<br>Seleciona.                                                                                                    | o<br>za<br># Processo                                                                                            | Natureza<br>Selecione<br>Naturez   | a<br>Nenhum regis             | Origem<br>Selecione<br>✓ Arbs<br>Interess<br>tro encontrado.             | D Recebimento       | Última ca       | Q Pesquisar   | TRANHAMENTO     Imento     X                                                                                                    |
| N <sup>4</sup> do Processo Prin     Orgio Cdastr       Q     Digite age o       #     Grapo Natures       #     Selecione                                                                                                    | o<br>za<br>z Processo                                                                                            | Natureza<br>Selecione<br>Naturez   | a<br>Nenhum regis             | Origem<br>Selecione                                                      | o Recebimento       | Utima ca        | Q Pesquisar   | TRANHAMENTO     amento X     adonamento     aconamento     effectar                                                                                                    |
| Orjac Cadaxt     Selecione      Outor of the organization     Selecione      a                                                                                                    | o<br>za<br># Processo                                                                                            | Natureza<br>Selecione<br>Naturez   | a<br>Nenhum regis             | Origem<br>Selecione                                                      | o Recebimento       | Ultima ca       | Q Pesquisar   | TRANHAMENTO     amento X     adonamento     aconamento     bechar                                                                                                    |
| N <sup>2</sup> do Processo Prin<br>Selecione<br>Q. Digite apri o<br>generative<br>generative<br>gen | o<br>za<br># Processo                                                                                            | Natureza<br>Selecione<br>Naturez   | a<br>Nenhum regis             | Origem<br>Selecione                                                      | 2 Recebimento       | Ultima ca       | Q Pesquisar   | TRANHAMENTO<br>TRANHAMENTO<br>amento X<br>accommento<br>accommento<br>be Fechar                                                                                                    |
| # do Processo Prin     Selectiona       Q.     Digite age o       #     Selectiona       #     Selectiona                                                                                                    | o<br>za<br># Processo                                                                                            | Natureza<br>Selecione<br>Naturez   | a<br>Nenhum regis             | Origem<br>Selecione                                                      | ) Recebimento       | Ültima ca       | Q Pesquisar   | TRANHAMENTO     amento X     anento X     aconamento     echar                                                                                                    |
| Orjac Cadatt     Selecione.      Selecione.      Selecion                                                                                                    | o<br>za<br># Processo                                                                                            | Naturez     Selectore.     Naturez | a<br>Nenhum regis             | Origem<br>Selectone                                                      | D Recebimento       | Ültima ca       | Q Pesquisar   | TRANHAMENTO     TRANHAMENTO     TRANHAMEN     |

| • PC                   | ode se                              | er busca                                                                          | do no '⊢         | listórico d          | le Proc        | essos' co        | nsult   | ados:           |               | • - • ×                                |
|------------------------|-------------------------------------|-----------------------------------------------------------------------------------|------------------|----------------------|----------------|------------------|---------|-----------------|---------------|----------------------------------------|
| ← → C (i<br>Apps & Lim | tcerj.tc.br/scap<br>eSurvey by Bitn | <ul> <li>T</li> <li>p/relacionamento-tramit</li> <li>UneSurvey - Audit</li> </ul> | tacao            |                      |                |                  |         |                 |               | ☆ 🐵 🕮 🏇 🎳 :<br>□ Lista de leitura      |
| ₹@r                    | rj <b>SCAP</b>                      | 🕨 🎧 Página Inicia                                                                 | al 🗐 Processos 🔻 | 루 Guia 🔹 🖻 Oficios 🕶 | 🔦 Sessões 🕶    | 💷 Diário Oficial |         | 0 8             | <b>₽</b> ⊕    | CIS • Marcos Espinola<br>TCER/Marcos/C |
| <b>t</b> ⊒ Relac       | ionamento<br><sub>Histórico d</sub> | Tramitação<br>e processos                                                         |                  |                      |                |                  |         |                 |               | 🖉 Cancelar 🖺 Gravar                    |
| N° do Process          | o Principal consu                   | a +                                                                               |                  |                      |                |                  |         |                 |               | O PEND. ENTRANHAMENTO                  |
| Q Digite a             | aqui o que deseja                   | 111111-2/2011                                                                     |                  |                      |                |                  |         |                 | Situação      | ✓ Relacionamento ✓ X                   |
| #                      | 0                                   | 111111-4/2012                                                                     | Carga Atual      | Natureza Princ.      | Origem Princ.  | Relacionado      | Entrada | Natureza Relac. | Origem Relac. | Tipo Relacionamento                    |
|                        |                                     | 111111-8/2019                                                                     |                  |                      | Nenhum process | o adicionado     |         |                 |               |                                        |
|                        | l                                   | 111111-6/2018                                                                     |                  |                      |                |                  |         |                 |               |                                        |
|                        |                                     |                                                                                   |                  |                      |                |                  |         |                 |               |                                        |
|                        |                                     |                                                                                   |                  |                      |                |                  |         |                 |               |                                        |
|                        |                                     |                                                                                   |                  |                      |                |                  |         |                 |               |                                        |
|                        |                                     |                                                                                   |                  |                      |                |                  |         |                 |               |                                        |
|                        |                                     |                                                                                   |                  |                      |                |                  |         |                 |               |                                        |

### • Pode ser feita uma busca por termos de pesquisa:

| <b>D</b> TO | CE-RJ / SCAP |               | × +                       |                    | •                    |                 |                  |         |                 |               | o - ø ×                                |
|-------------|--------------|---------------|---------------------------|--------------------|----------------------|-----------------|------------------|---------|-----------------|---------------|----------------------------------------|
| ← -         | d 🖷          | tcerj.tc.br   | /scap/relacionamento-tran | nitacao            |                      |                 |                  |         |                 |               | 🖈 🥶 🕮 🏂 🐧 E                            |
| 🔛 Ap        | ps 🎸 Lime!   | Survey by Bit | n 🎸 LimeSurvey - Audit    | SCAP - Processos P |                      |                 |                  |         |                 |               | 📰 Lista de leitura                     |
|             | ₹@R.         | J SC          | AP 🙃 Página Ini           | cial 🔠 Processos 🕶 | 루 Guia 👻 🖻 Oficios 🔻 | 🔦 Sessões 👻 🛛   | 🗊 Diário Oficial |         | 0 8             | Ф Ф           | CIS • Marcos Espinola<br>TCER/Marcos/C |
| ť           | Relaci       | onamer        | nto Tramitação            |                    |                      |                 |                  |         |                 |               | Rolease-931                            |
| N           | do Processo  | Principal     | Q 9 +                     |                    |                      |                 |                  |         |                 |               | O PEND. ENTRANHAMENTO                  |
| (           | ې þigite aq  | qui o que des | eja pesquisar             |                    |                      |                 |                  |         |                 | Situação      | Relacionamento V                       |
|             |              |               |                           |                    |                      |                 |                  |         |                 |               |                                        |
|             | #            |               | Principal                 | Carga Atual        | Natureza Princ.      | Origem Princ.   | Relacionado      | Entrada | Natureza Relac. | Origem Relac. | Tipo Relacionamento                    |
|             |              |               |                           |                    |                      | Nenhum processo | adicionado       |         |                 |               |                                        |
|             |              |               |                           |                    |                      |                 |                  |         |                 |               |                                        |
|             |              |               |                           |                    |                      |                 |                  |         |                 |               |                                        |
|             |              |               |                           |                    |                      |                 |                  |         |                 |               |                                        |
|             |              |               |                           |                    |                      |                 |                  |         |                 |               |                                        |
|             |              |               |                           |                    |                      |                 |                  |         |                 |               |                                        |
|             |              |               |                           |                    |                      |                 |                  |         |                 |               |                                        |
|             |              |               |                           |                    |                      |                 |                  |         |                 |               |                                        |
|             |              |               |                           |                    |                      |                 |                  |         |                 |               |                                        |
|             |              |               |                           |                    |                      |                 |                  |         |                 |               |                                        |

### • Essa busca pode ser refinada selecionando-se critérios de pesquisa:

| t.↓   | Relacio      | namen        | to Tramitação |             |                 |               |               |         |         |               |           | Release-930         |
|-------|--------------|--------------|---------------|-------------|-----------------|---------------|---------------|---------|---------|---------------|-----------|---------------------|
| N° de | o Processo F | rincipal     | 2 9 +         |             |                 |               |               |         |         |               | <u>0</u>  | PEND. ENTRANHAMENTO |
| Q     | Digite aqu   | i o que desi | eja pesquisar |             |                 |               |               |         | h       | To day        | Situação  | Relacionamento 🗸 🗙  |
|       | #            |              | Principal     | Carga Atual | Natureza Princ. | Origem Princ. | Relacionado   | Entrada | Buscar. | Com Pendência | & Limpak^ | Tipo Relacionamento |
|       |              |              |               | -           |                 | Nenhum proces | so adicionado |         |         | Sem Pendência |           |                     |
|       |              |              |               |             |                 |               |               |         |         | Sem Avisos    |           |                     |
|       |              |              |               |             |                 |               |               |         |         |               |           |                     |
|       |              |              |               |             |                 |               |               |         |         |               |           |                     |
|       |              |              |               |             |                 |               |               |         |         |               |           |                     |
|       |              |              |               |             |                 |               |               |         |         |               |           |                     |
|       |              |              |               |             |                 |               |               |         |         |               |           |                     |

| PEND. ENTRANHAAA      PEND. ENTRANHAAA      Digite aqui a que desga pesquisar.      Situação ~       Situação ~       Situação ~       Com Mério      Com Mério      Com Mério      Sem Mério      Sem Mério      S | t⊐ Rela   | sso Principal   | nto Tramitação |             |                 |                |               |         |                 |        |          | Ø Can           | celar 🖹 Grave |
|----------------------------------------------------------------------------------------------------|-----------|-----------------|----------------|-------------|-----------------|----------------|---------------|---------|-----------------|--------|----------|-----------------|---------------|
| #     Principal     Carga Atual     Natureza Princ.     Origem Princ.     Relacionado     Entrada     Natureza Relacionado     Com Mérito                                                                                                    | Q. Digite | e aqui o que de | Q 🤊 🛨          |             |                 |                |               |         |                 |        | Situaç   | ao ~ Relacionar |               |
| # Principal Carga Atual Natureza Princ. Origem Princ. Relacionado Entrada Natureza Relac.                                                                                                    |           |                 |                |             |                 |                |               |         |                 | Buscar | _        | Todos 🧷         | Limpa         |
| Sem Mérito                                                                                                    | #         |                 | Principal      | Carga Atual | Natureza Princ. | Origem Princ.  | Relacionado   | Entrada | Natureza Relac. |        | Com Méri | to              | 0             |
| Nenhum processo adicionado                                                                                                    |           |                 |                |             |                 | Nenhum process | so adicionado |         |                 |        | Sem Merr | to              | *             |

OBS.1: Para promover a apensação, a anexação ou a juntada de um Processo a um Processo Principal, deve-se informar o número do processo principal e o número do processo relacionado para anexar, apensar ou juntar (ver as figuras abaixo, usando como exemplo o Processo Nº 300.298-6/2021).

| TCE-RJ / SCAP                                                                                                    |                                                                                                    |                                                                                                    |                                                |                                                                  |                       |                                                          |                                                                                                    |                                                                                                    |                                                                                                    |                   |                       |                                                                                                    |         |                                        | 🔸 🐽 on 📥                                                                                                    |                                                                                                    |
|----------------------------------------------------------------------------------------------------|----------------------------------------------------------------------------------------------------|----------------------------------------------------------------------------------------------------|------------------------------------------------|------------------------------------------------------------------|-----------------------|----------------------------------------------------------|----------------------------------------------------------------------------------------------------|----------------------------------------------------------------------------------------------------|----------------------------------------------------------------------------------------------------|-------------------|-----------------------|----------------------------------------------------------------------------------------------------|---------|----------------------------------------|----------------------------------------------------------------------------------------------------|----------------------------------------------------------------------------------------------------|
| ← → C                                                                                                    | tcerj.tc.br/so<br>Survey by Bitn                                                                                                    | cap/relacionam                                                                                                    | ento-tram<br>ey - Audit                        | itacao 🕖 SCAP - Pro                                              | ocessos P             |                                                          |                                                                                                    |                                                                                                    |                                                                                                    |                   |                       |                                                                                                    |         |                                        | A Cox A                                                                                                    | a de leitura                                                                                                    |
| ₹ĒŖ                                                                                                    | I SCA                                                                                                    | P @                                                                                                    | Página Inic                                    | ial 🗐 Proce                                                      | 25505 🔻               | 루 Guia 🕶                                                 | Oficios                                                                                                    | 🔹 🔦 Sessões 🕶                                                                                                    | 💷 Diário Oficial                                                                                             |                   |                       | ⑦ 🗄                                                                                                    | 3 L &   | } cis                                  | Marcos Esp TCED NA                                                                                                    | pinola                                                                                                    |
| 17 Relaci                                                                                                    | onament                                                                                                    | o Tramitac                                                                                                    | ão                                             |                                                                  |                       |                                                          |                                                                                                    |                                                                                                    |                                                                                                    |                   |                       |                                                                                                    |         |                                        | Cancelar El C                                                                                                    | Release-930                                                                                                    |
|                                                                                                    | N                                                                                                    | ovo relacioname                                                                                                    | ento                                           |                                                                  |                       |                                                          |                                                                                                    |                                                                                                    |                                                                                                    |                   |                       |                                                                                                    |         |                                        | Concentra a                                                                                                    |                                                                                                    |
| Nº do Processo<br>300298-6/2021                                                                                                    | Q                                                                                                    | ৯ 💽                                                                                                    |                                                |                                                                  |                       |                                                          |                                                                                                    |                                                                                                    |                                                                                                    | <u> </u>          | ANEXOS                | 0                                                                                                    | APENSOS | 4                                      | PEND. ENTRANHAMEN                                                                                                    | то                                                                                                    |
| Q Digite aq                                                                                                    | qui o que desej                                                                                                    | a pesquisar                                                                                                    |                                                |                                                                  |                       |                                                          |                                                                                                    |                                                                                                    |                                                                                                    |                   |                       |                                                                                                    | 5       | iituação v                             | Relacionamento v                                                                                                    | ×                                                                                                    |
|                                                                                                    |                                                                                                    |                                                                                                    |                                                |                                                                  |                       | Natureza                                                 |                                                                                                    |                                                                                                    |                                                                                                    |                   |                       | Natureza                                                                                                    | Orige   | m                                      |                                                                                                    |                                                                                                    |
| #                                                                                                    |                                                                                                    | Principal                                                                                                    | 15 Y                                           | Carga Atual                                                      | ÷т                    | Princ.                                                   | ÷τ                                                                                                    | Origem Princ. 🗢                                                                                                    | r Relacionado                                                                                                | ÷τ                | Entrada ♀ ▼           | Relac.                                                                                                    | T Relac | • <del>•</del> •                       | Tipo Relacionamento                                                                                                    | •                                                                                                    |
| Q 🗉                                                                                                    |                                                                                                    | 300298-6/2021                                                                                                    |                                                | CIS                                                              |                       | PROPOSTA (                                               | (INT) *                                                                                                    | TRIBUNAL DE CONTAS<br>DO ESTADO RJ                                                                                                    |                                                                                                    |                   |                       |                                                                                                    |         |                                        | Selecione                                                                                                    | ~                                                                                                    |
| 🖸 Exportar 🔻                                                                                                    |                                                                                                    |                                                                                                    |                                                |                                                                  |                       |                                                          | Cuibiada ra                                                                                                    | aistras da 1 até 1 da 1                                                                                                    | registres appartedes                                                                                         |                   |                       |                                                                                                    |         |                                        | << < 1 >                                                                                                    | >>                                                                                                    |
| _                                                                                                    | -                                                                                                    |                                                                                                    |                                                |                                                                  |                       | t                                                        | calonido re                                                                                                    | giordo de Tate Tole I                                                                                                    | regionos encontraduos.                                                                                       |                   |                       |                                                                                                    |         |                                        |                                                                                                    |                                                                                                    |
|                                                                                                    |                                                                                                    |                                                                                                    |                                                |                                                                  |                       |                                                          |                                                                                                    |                                                                                                    |                                                                                                    |                   |                       |                                                                                                    |         |                                        |                                                                                                    |                                                                                                    |
|                                                                                                    |                                                                                                    |                                                                                                    |                                                |                                                                  |                       |                                                          |                                                                                                    |                                                                                                    |                                                                                                    |                   |                       |                                                                                                    |         |                                        |                                                                                                    |                                                                                                    |
|                                                                                                    |                                                                                                    |                                                                                                    |                                                |                                                                  |                       |                                                          |                                                                                                    |                                                                                                    |                                                                                                    |                   |                       |                                                                                                    |         |                                        |                                                                                                    |                                                                                                    |
|                                                                                                    |                                                                                                    |                                                                                                    |                                                |                                                                  |                       |                                                          |                                                                                                    |                                                                                                    |                                                                                                    |                   |                       |                                                                                                    |         |                                        |                                                                                                    |                                                                                                    |
|                                                                                                    |                                                                                                    |                                                                                                    |                                                |                                                                  |                       |                                                          |                                                                                                    |                                                                                                    |                                                                                                    |                   |                       |                                                                                                    |         |                                        |                                                                                                    |                                                                                                    |
|                                                                                                    |                                                                                                    |                                                                                                    |                                                |                                                                  |                       |                                                          |                                                                                                    |                                                                                                    |                                                                                                    |                   |                       |                                                                                                    |         |                                        |                                                                                                    |                                                                                                    |
|                                                                                                    |                                                                                                    |                                                                                                    |                                                |                                                                  |                       |                                                          |                                                                                                    |                                                                                                    |                                                                                                    |                   |                       |                                                                                                    |         |                                        |                                                                                                    |                                                                                                    |
| UCE-KU / SCAP                                                                                                    |                                                                                                    | × +                                                                                                    |                                                |                                                                  |                       |                                                          |                                                                                                    |                                                                                                    |                                                                                                    |                   |                       |                                                                                                    |         |                                        | <b>o</b> – 0                                                                                                    | ð ×                                                                                                    |
| ← → C                                                                                                    | tcerj.tc.br/s                                                                                                    | × +                                                                                                    | nento-tram                                     | nitacao                                                          |                       |                                                          |                                                                                                    |                                                                                                    |                                                                                                    |                   |                       |                                                                                                    |         |                                        | a – ⊂<br>≉ 33 © ☆                                                                                                    | o ×<br>ĵ∫ :                                                                                                    |
| ← → C<br>↔ Apps ŏ Lime                                                                                                    | tcerj.tc.br/s                                                                                                    | × +<br>cap/relacionam<br>& LimeSurv                                                                                                    | iento-tram<br>ey - Audit                       | iitacao<br>Ø SCAP - Pri                                          | ocessos P             |                                                          |                                                                                                    |                                                                                                    |                                                                                                    |                   |                       |                                                                                                    |         |                                        | <ul> <li>□ - 0</li> <li>☆ @ @ # *</li> <li>ist</li> </ul>                                                                                                    | 19 ×                                                                                                    |
| ← → C<br>∴ Apps ♂ Lime                                                                                                    | i tcerj.tc.br/s<br>Survey by Bitn.<br>SCA                                                                                                    | × +<br>ccap/relacionam<br>& LimeSurv                                                                                                    | tento-tram<br>ey - Audit<br>Página Inic        | nitacao<br>② SCAP - Pri<br>cial  의 Proce                         | ocessos P<br>essos 🔻  | 루 Guia 💌                                                 | Oficios                                                                                                    | <ul> <li>Sessões *</li> </ul>                                                                                                    | 🖼 Diário Oficial                                                                                             |                   |                       | 08                                                                                                    | 5 ¢     | } cis                                  | <ul> <li> <ul> <li></li></ul></li></ul>                                                                                                    | D X<br>i i<br>ta de leitura<br>pinola<br>pinola                                                                                                    |
| <ul> <li>← → C</li> <li>← → C</li> <li>← → A</li> <li>← → A</li> <li< td=""><td>i tcerj.tc.br/s<br/>Survey by Bitn<br/>SCA</td><td>× +<br/>cap/relacionam<br/>C LimeSurve<br/>P &amp;<br/>to Tramitaç</td><td>eento-tram<br/>ey - Audit<br/>Página Inic<br/>ção</td><td>iitacao<br/>Ø SCAP - Pro<br/>ial 🗑 Proce</td><td>ocessos P<br/>essos 💌</td><td>루 Guia ▼</td><td>Cficios</td><td><ul> <li>▲ Sessões ▼</li> </ul></td><td>🕅 Diário Oficial</td><td></td><td></td><td>0 8</td><td>3 ¢ ¢</td><td>₿ CIS</td><td></td><td>X</td></li<></ul>                                                                                                    | i tcerj.tc.br/s<br>Survey by Bitn<br>SCA                                                                                                    | × +<br>cap/relacionam<br>C LimeSurve<br>P &<br>to Tramitaç                                                                                                    | eento-tram<br>ey - Audit<br>Página Inic<br>ção | iitacao<br>Ø SCAP - Pro<br>ial 🗑 Proce                           | ocessos P<br>essos 💌  | 루 Guia ▼                                                 | Cficios                                                                                                    | <ul> <li>▲ Sessões ▼</li> </ul>                                                                                                    | 🕅 Diário Oficial                                                                                             |                   |                       | 0 8                                                                                                    | 3 ¢ ¢   | ₿ CIS                                  |                                                                                                    | X                                                                                                    |
| <ul> <li>← → C</li> <li>← → C</li> <li>← → → C</li> <li>← → → C</li> <li>← → → C</li> <li>← → → C</li> <li>← → → → → → → → → → → → → → → → → → → →</li></ul>                                                                                                    | survey by Bitn                                                                                                    | x +<br>.cap/relacionam<br>. & LimeSurve<br>.P &<br>to Tramitaç                                                                                                    | eento-tram<br>ey - Audit<br>Página Inic<br>ção | nitacao<br>2 SCAP - Prr<br>sial 🗐 Proce                          | ocessos P<br>essos ¥  | <i>루</i> Guia ▼                                          | Oficios                                                                                                    | <ul> <li>Sessões *</li> </ul>                                                                                                    |                                                                                                    | 0                 | ANEXOS                | 0                                                                                                    | APENSOS | } cis                                  | -      C     Cancelar                                                                                                    | X                                                                                                    |
|                                                                                                    | i tcerj.tc.br/s<br>Survey by Bitn<br>SCA<br>SCA                                                                                                    | x +<br>cap/relacionam<br>timeSurve<br>P @<br>to Tramitaç                                                                                                    | nento-tram<br>ey - Audit<br>Página Inic<br>ÇÃO | titacao<br>ĝ SCAP - Pri<br>cial ₿ Proce                          | ocessos P<br>Essos V  | 루 Guia ▼                                                 | Oficios                                                                                                    | <ul> <li>▲ Sessões ▼</li> </ul>                                                                                                    | Diano Oficial                                                                                                | 0                 | ANEXOS                | 0 8<br>0                                                                                                    | APENSOS | } cis                                  |                                                                                                    | Image: state state                   |
| <ul> <li>← → C</li> <li>↓ → C</li> <li>↓ → C</li> <li>↓ ↓ ↓ ↓ ↓ ↓ ↓ ↓ ↓ ↓ ↓ ↓ ↓ ↓ ↓ ↓ ↓ ↓ ↓</li></ul>                                                                                                    | Constant<br>Constant<br>Const | × +<br>č LimeSurvi<br>P @<br>to Tramitaç<br>• +<br>io pesquisor                                                                                                    | eento-tram<br>ey - Audit<br>Página Inic<br>ÇãO | iitacao<br>② SCAP - Pn<br>tial                                   | ocessos ₽<br>28505 ♥  | 루 Guia •                                                 | Officios                                                                                                    | * 🔦 Sessões *                                                                                                    | Disho Oficial                                                                                                | 0                 | ANEXOS                | @ =<br>                                                                                                    | APENSOS | } crs<br>4                             |                                                                                                    | C ×<br>i :<br>i a de leitura<br>pinola de leitura<br>pinola (c) (c) (c) (c) (c) (c) (c) (c) (c) (c)                                                                                                    |
| <ul> <li>← → C</li> <li>↓ → C</li> <li>↓ → C</li> <li>↓ ↓ ↓ ↓ ↓ ↓ ↓ ↓ ↓ ↓ ↓ ↓ ↓ ↓ ↓ ↓ ↓ ↓ ↓</li></ul>                                                                                                    | tcerj.tc.br/s<br>Survey by Bitn<br>Survey by Bitn<br>So Principal<br>Qui o que desej                                                                                                    | x +<br>cap/relacionam<br>C LimeSurv<br>Co Tramitaç<br>O +                                                                                                    | ey - Audit<br>Página Inic<br>ção               | iitacao<br>② SCAP - Pn<br>aal I Proce                            | ocessos P<br>ESSOS ▼  | 루 Guia +                                                 | Cficios                                                                                                    | <ul> <li>Sessões </li> </ul>                                                                                                    | Diário Oficial     Documentos                                                                                | 0                 | ANEXOS                | ⑦ 8<br>0                                                                                                    | APENSOS | } crs                                  | Cancelar Cancelar Ca | C X<br>is de leitura<br>pinola<br>pinola<br>pinola<br>Coresor 330<br>Gravar<br>TTO<br>X                                                                                                    |
|                                                                                                    | Construction Construction Cons                                                                                                    | x +<br>cap/relacionam<br>C LimeSurve<br>C LimeSurve | eento-tram<br>ey - Audit<br>Página Inic<br>ção | ilitacao                                                         | ocessos P<br>essos ▼  | 루 Guia •<br>Natureza<br>Princ.                           | Cficios                                                                                                    | <ul> <li>Sessões </li> <li>Origem Princ. \$</li> </ul>                                                                                                    | Disrio Oficial     O DOCUMENTOS     T     Relacionado                                                        | 0_<br>• T         | ANEXOS<br>Entrada 9 Y | Image: Contract of the sector of the sector  | APENSOS | } crs<br>4<br>iituação ~               | Cancelar      Relacionamento      Tipo Relacionamento      Tipo Relacionamento                                                                                                    | C ×<br>i i<br>a de leiturs<br>proos •<br>corease 200<br>Gravar<br>TO<br>×                                                                                                    |
|                                                                                                    | Certification Constraints Constraints Con                                                                                                    | × +     +     cap/relacionam                                                                                                    | eento-tram<br>ey - Audit<br>Página Inic<br>ção | ilitacao<br>② SCAP - Pn<br>Sal ③ Proce<br>Carga Atual<br>CIS     | ocessos ₽<br>essos ♥  | 루 Guia •<br>Natureza<br>Princ.                           | Oficios                                                                                                    | Sessões                                                                                                    | Diano Oficial     O DOCUMENTOS     Relacionado                                                               | • T               | ANEXOS<br>Entrada 8 Y | Image: Contract of the second second seco    | APENSOS | } crs<br>ituação ∨<br><sup>m</sup> + ₹ |                                                                                                    | ×                                                                                                    |
|                                                                                                    | teerj.tc.br/s Survey by Bitn.     SCA ionnament     Qui o que dese                                                                                                    | x +<br>cap/relacionam<br>Comesure<br>comesure<br>comes                                                                                                    | eento-tram<br>ey - Audit<br>Página Inic<br>ção | ilitacao<br>② SCAP - Pri<br>iat  Proceed<br>Carga Atual<br>CIS   | ocessos ₽<br>essos ▼  | Guia ▼     Guia ▼     Natureza     Princ.     PROPOSTA ( | Oficios     (NT) *                                                                                                    | Sessões       Origem Princ.     TRIBUNAL DE CONTAL                                                                                                    | Diano Oficial     O DOCUMENTOS     Relacionado                                                               |                   | ANEXOS<br>Entrada ÷ T | Natureza                                                                                                    | APENSOS | } crs<br>ituação ∼<br><sup>m</sup> ÷ ₹ |                                                                                                    | X     X     X     X     X     X                                                                                                    |
|                                                                                                    | Construction Construction Cons                                                                                                    | x +<br>ccap/relacionam<br>C LineSurv<br>P<br>co Tramitaç<br>co Tramitaç<br>P<br>co pesquisar-<br>Principal<br>300298-6/2021                                                                                                    | ento-tram<br>Pagina Inic<br>;ão                | ilitacao                                                         | ocessos P<br>essos ▼  | ♥ Guia ▼       Natureza       PROPOSTA I                 | Chicios                                                                                                    | Sessões   Origem Princ.  TRIBUNAL DE CONTAIL DE CONTAIL DE CO | Diano Oficial     O DOCUMENTOS     Relacionado     registros encontrados.                                    | • T               | ANEXOS                | Image: Constraint of the sector of the sector of the secto | APENSOS | } cs                                   | Cancelar      Relacionamento      Selecione      <      <      1      X      X   X   X   X   X   X   X   X   X   X   X   X   X   X   X   X   X   X   X   X   X   X   X   X   X   X   X   X   X   X   X   X   X   X                                                                                                    | X                                                                                                    |
| <ul> <li>(a) recent / SLAP</li> <li>(b) recent / SLAP</li> <li>(c) recent / SLAP</li> <li>(c) recent / SLAP</li> </ul>                                                                                                    | i tcerj.tc.br/s<br>Survey by Bra.<br>ionnament<br>principal<br>qui o que dese                                                                                                    | x +<br>ccap/relacionam<br>C LineSurv<br>P<br>co Tramitaç<br>o to Tramitaç<br>P<br>rincipal<br>300296-6/2021                                                                                                    | ento-tram<br>ey - Audit<br>Păgina Inic<br>ção  | Altacao<br>(2) SCAP - Pri<br>sal (2) Proce<br>Carga Atual<br>CIS | ecessor P<br>ecsos *  | ₹ Guia •<br>Natureza<br>Princ.                           | Coficions Coficions                                                                                                    | Sessões   Origem Princ.   TRIBUNAL DE CONTA- DO ESTADO RJ  gistros de 1 até 1 de 1                                                                                                    | El Diário Oficial     O DOCUMENTOS     Relacionado     registros encontrados.                                | <u>0</u><br>• •   | ANEXOS                | O       Natureza<br>Relac.                                                                                                    | APENSOS | } cs                                   | Cancelar  Cancelar  Cance | X                                                                                                    |
|                                                                                                    | Construction Construction Cons                                                                                                    | x +<br>ccap/relacionam<br>C LineSurv<br>co Tramitaç<br>co Tramitaç<br>co resquisor<br>Principal<br>300298-6/2021                                                                                                    | Hento-tram<br>Pågina Inic<br>Täo               | Altacao<br>② SCAP - Pri<br>Sal  Proce<br>Carga Atual<br>CIS      | ocessos P<br>essos *  | 루 Gula •<br>Natureza<br>Princ.                           | Concions Concions Co | Sessões   Origem Princ.  TRIBUNAL DE CONTA <sup>1</sup> TRIBUNAL DE CONTA <sup>1</sup> gistros de 1 até 1 de 1                                                                                                    | Relacionado     registros encontrados.                                                                       | <u>0</u>          | ANEXOS                | Image: Contract of the second second seco    | APENSOS | } as                                   |                                                                                                    | Control Control Contro |
|                                                                                                    | i tcerj.tc.br/s Survey by Bin. i SCA i SCA i Onament i Qui o que dese                                                                                                    | x +<br>cap/relacionam<br>Capital Construction<br>Capital Construction<br>Construction<br>Constru                                                                                                    | li T                                           | ilitacao<br>② SCAP - Pn<br>nal  ◎ Proce<br>Carga Atual<br>CIS    | 0005305 P             | Guia                                                     | Cficios                                                                                                    | Sessões   Origem Princ.   TRIBUNAL DE CONTA DO ESTADO RJ  gistros de 1 até 1 de 1                                                                                                    | Disirio Oficial     O DOCUMENTOS     Relacionado     registros encontrados.                                  | 0<br>             | ANEXOS                | Image: Control of the second second secon    | APENSOS | } cs<br>↓ 4<br>iitusto ∨               |                                                                                                    | X                                                                                                    |
| <ul> <li>← → C</li> <li>← → C</li> <li>← → A</li> <li>← → A</li> <li< td=""><td>Conament Conament Co</td><td>x +<br/>cap/relacionam<br/>Capity Constant<br/>constant<br/>constant</td><td>l<u>i</u> T</td><td>ilitacao<br/>② SCAP - Pn<br/>sat<br/>◎ Proce<br/>Carga Atual<br/>CIS</td><td>000500 P</td><td>Guia ▼       Natureza       Princ.       PROPOSTA I</td><td>Concions Concions Co</td><td>Sessões</td><td>El Diano Oficial     O DOCUMENTOS     Relacionado     registros encontrados.</td><td>• T</td><td>ANEXOS</td><td>Natureza       Relac.</td><td>APENSOS</td><td>} cs<br/>4<br/>itusto ∽<br/>m • τ</td><td></td><td>X</td></li<></ul> | Conament Conament Co                                                                                                    | x +<br>cap/relacionam<br>Capity Constant<br>constant<br>constant                                                                                                    | l <u>i</u> T                                   | ilitacao<br>② SCAP - Pn<br>sat<br>◎ Proce<br>Carga Atual<br>CIS  | 000500 P              | Guia ▼       Natureza       Princ.       PROPOSTA I      | Concions Concions Co | Sessões                                                                                                    | El Diano Oficial     O DOCUMENTOS     Relacionado     registros encontrados.                                 | • T               | ANEXOS                | Natureza       Relac.                                                                                                    | APENSOS | } cs<br>4<br>itusto ∽<br>m • τ         |                                                                                                    | X                                                                                                    |
|                                                                                                    | Control of the second second se                                                                                                    | x +<br>cap/relacionam<br>Capity Constant<br>constant<br>constant                                                                                                    | Hento-tram<br>ey - Audit<br>Răgina Indo<br>Zão | Carga Atual                                                      | 0000000 P             | Guia ▼     Natureza     Princ.     PROPOSTA              | Oficios                                                                                                    | Sessões   Origem Princ.   TRIBUNAL DE CONTAT DO ESTADO RJ  gistros de 1 até 1 de 1                                                                                                    | El Disno Oficial      O DOCUMENTOS      Relacionado      registros encontrados.                              | • T               | ANEXOS                | Image: Contract of the sector of the sector of the sect    | APENSOS | } cs<br>4<br>ituação ∨                 |                                                                                                    | X                                                                                                    |
| <ul> <li></li></ul>                                                                                                    | tcerj.tc.br/s     Survey by Bita.     Sonament     a Principal     qui a que deseg                                                                                                    | x +<br>ccap/relacionam<br>C LimeSurv<br>C Tramitaç<br>C Tramitaç<br>P • •<br>co Tramitaç<br>P • •<br>co Tramitaç<br>Soc298-6/2021                                                                                                    | eerto-tram<br>ey - Audit<br>Răgina Inic<br>zão | iltacao                                                          | ecessos P<br>⊨essos ♥ | 루 Guia •<br>Natureza<br>Princ.<br>PROPOSTA               | Oficios                                                                                                    | Sessões   Origem Princ.   TRIBUNAL DE CONTAT DO ESTADO RJ  gistros de 1 até 1 de 1                                                                                                    | El Disno Oficial      O DOCUMENTOS      Relacionado      registros encontrados.                              | • • •             | ANEXOS                | Image: Contract of the second second seco    | APENSOS | } cs<br>4<br>iitua;to ∨<br>m • ₹       | Canadar     Canadar     C     | Cavar                                                                                                    |
| <ul> <li>← → C</li> <li>← → C</li> <li>← → → C</li> <li>← → → C</li> <li>← → → → A</li> <li>← → → → → A</li> <li>← → → → → → A</li> <li>← → → → → → → → → → → → → → → → → → → →</li></ul>                                                                                                    | teejitcibr/s     Survey by Bita.     Scan     Sonament     Qui o que dese                                                                                                    | x +<br>ccap/relacionam<br>C LineSurv<br>to Tramitaç<br>o to Tramitaç<br>Principal<br>300296-6/2021                                                                                                    | ite v<br>Audit<br>ão                           | Carga Atual                                                      | © C +                 | Guia ▼     Guia ▼     PROPOSTA                           | Oficios     (NT) *                                                                                                    | Sessões   Origem Princ.                                                                                                    | El Diário Oficial      O DOCUMENTOS      Relacionado      registros encontrados.                             | <u>0</u><br>• • • | Entrada ÷ Y           | O                                                                                                    | APENSOS | } cs<br>                               |                                                                                                    | X                                                                                                    |
| e do docum<br>L-SCAP-2                                                                                                    | e terjitch/s<br>Survey by Bita.<br>Survey by Bita.<br>S                        | x +<br>ccap/relacionam<br>C LineSurv<br>to Tramitaç<br>o •<br>Principal<br>300296-6/2021                                                                                                    | li T                                           | Carga Atual<br>CIS                                               | correst P             | Cuis      Natureza Princ. PROPOSTA I                     | C Officies                                                                                                    |                                                                                                    | El Diário Oficial      O DOCUMENTOS      Relacionado      registros encontrados.      la critação     6/2021 | • • •             | Entrada * T           | O                                                                                                    | APENSOS | m • •                                  |                                                                                                    | isão                                                                                                    |

| Relació                                | onamer       | nto Tramita    | ção         |             |     |                        |                                    |                     |     |             |                        |                      | Release-930                  |
|----------------------------------------|--------------|----------------|-------------|-------------|-----|------------------------|------------------------------------|---------------------|-----|-------------|------------------------|----------------------|------------------------------|
| <b>Iº do Processo</b><br>300298-6/2021 | Principal    | Q 9 🔸          | -           |             |     |                        |                                    | O DOCUMENTOS        | 0   | ANEXOS      | <mark>О аре</mark>     |                      | PEND. ENTRANHAMENTO          |
| Q Digite aq                            | ui o que de: | seja pesquisar |             |             |     |                        |                                    |                     |     |             |                        | Situação v           | Relacionamento 🗸 🗶           |
| #                                      |              | Principal      | l≞ <b>⊤</b> | Carga Atual | \$т | Natureza<br>Princ. + T | Origem Princ. 🗘 🕇                  | Relacionado         | ÷ т | Entrada 🕈 🕇 | Natureza<br>Relac. ≑ ▼ | Origem<br>Relac. ♀ ▼ | Tipo Relacionamento 💠        |
| ٩                                      |              | 300298-6/202   | :1          | CIS         |     | PROPOSTA (INT) *       | TRIBUNAL DE CONTAS<br>DO ESTADO RJ |                     |     |             |                        |                      | Selecione                    |
| 🖸 Exportar 👻                           |              |                |             |             |     | Fribindo               | renistros de 1 até 1 de 1 re       | nistros encontrados |     |             |                        |                      | ANEXO<br>APENSO<br>DOCUMENTO |

OBS.2: No exemplo acima (Processo Nº 300.298-6/2021), cada novo relacionamento acrescenta uma nova linha na tabela para a definição do Anexo, Apenso ou Documento que se estará vinculando ao Processo Principal. O resumo do Principal pode ser consultado clicando sobre o botão da 'lupa azul', na primeira coluna da tabela (ver figura abaixo).

|          |                                          | P                                            |                                    |                                |            |
|----------|------------------------------------------|----------------------------------------------|------------------------------------|--------------------------------|------------|
| D Resi   | umo do Processo                          |                                              |                                    |                                | Marc       |
| T COL    |                                          |                                              |                                    |                                | A          |
| aciona   |                                          |                                              |                                    |                                | Cancelar   |
|          |                                          | Adicionar                                    | no Push ① Dados Complementares     | Autos do Processo              |            |
| sso Prir | <u>300296-0/2021</u>                     | · · · · · · · · · · · · · · · · · · ·        |                                    |                                | ENTRANHA   |
|          | 🕮 Dados do Processo 🛛 🔮 Atos do Plenário | O Instruções                                 | A Relacionamentos                  |                                |            |
| e aqui o | Data Entrada Bratacolo                   | Cadacterado om                               | Tine                               | Situação                       | onamento   |
|          | 17/02/2021                               | m 17/02/2021                                 | TRIBUNAL                           | SEM DECISÃO (P)                |            |
|          | Última Carga                             | Data Última Carga                            | Nº do Ofício                       | Data Ofício                    |            |
|          | COORD GERAL DE INFRAESTRUTURA E SUPO     | 04/05/2021                                   | MEM1006/CIS                        | 29/10/2019                     | Relacionam |
|          | Origem                                   | N° Proc. na Origem                           | Setor                              | Qtd. Volume                    |            |
|          | TRIBUNAL DE CONTAS DO ESTADO RJ          |                                              |                                    | 1                              | cione      |
|          | Natureza                                 |                                              |                                    |                                |            |
| _        | PROPOSTA (INT) *                         |                                              |                                    |                                |            |
|          | Localização Interna                      |                                              |                                    |                                | < 1        |
|          | MARCOS AURELIO COSTA CARVALHO            |                                              |                                    |                                |            |
|          | Observações *                            | TDA - SERVICO DE ASSISTÊNICIA TÉCNICA DE MAN | ULTENCÃO DE IMBRESSORAS TÉRMINO DO | CONTRATO 16/2020 EM 25/09/2021 |            |

• Essa mesma tela permite consultar quantos Documentos, Anexos e Apensos já estão relacionados ao Processo Principal (ver figuras abaixo):

|                                                                         |                                                                   |                              |                                     | • • •                                  |    |
|-------------------------------------------------------------------------|-------------------------------------------------------------------|------------------------------|-------------------------------------|----------------------------------------|----|
| $\leftrightarrow$ $\rightarrow$ C $(h tcerj.tc.br/scap/relacionamento)$ | tramitacao                                                        |                              |                                     | 🖈 🥶 🔠 🗯 🕇                              |    |
| III Apps 🍯 LimeSurvey by Bitn 🍯 LimeSurvey - Av                         | udit 🗿 SCAP - Processos P                                         |                              |                                     | 📰 Lista de leitura                     |    |
|                                                                         | a Inicial 🐻 Processos 🔹 🛱 Guia 👻 🖻 Oficios 👻                      | 🔦 Sessões 👻 🕅 Diário Oficial | ⑦ 品 🗘                               | CLS - Marcos Espinola<br>TCER/Marcos/C |    |
| t⊐ Relacionamento Tramitação                                            |                                                                   | $\sim$                       |                                     | Roteaze-930                            |    |
| Nº do Processo Principal<br>300298-6/2021 Q 3                           |                                                                   |                              |                                     | 4 PEND. ENTRANHAMENTO                  |    |
| Q. Digite aqui o que deseja pesquisar                                   |                                                                   |                              |                                     | Situação 🖌 Relacionamento 🖌 🕱          |    |
|                                                                         |                                                                   |                              |                                     |                                        |    |
| # Principal                                                             | T         Carga Atual         T         Natureza Princ.         T | Origem Princ. T Relacionado  | τ Entrada τ Natureza Relac. τ Orige | m Relac. Tipo Relacionamento           |    |
| 🕼 Exportar *                                                            |                                                                   |                              |                                     | << < 1 > >>                            |    |
|                                                                         |                                                                   |                              |                                     |                                        |    |
|                                                                         |                                                                   |                              |                                     |                                        |    |
|                                                                         |                                                                   |                              |                                     |                                        |    |
|                                                                         |                                                                   |                              |                                     |                                        |    |
|                                                                         |                                                                   |                              |                                     |                                        |    |
|                                                                         |                                                                   |                              |                                     |                                        |    |
|                                                                         |                                                                   |                              |                                     |                                        |    |
| ne do documento                                                         | Criador                                                           | Data da criação              | Último revisor                      | Data da última revisão                 | Pá |
|                                                                         |                                                                   |                              |                                     |                                        |    |

| Relacion                                                                                                    | nament                                                                                                    | o Tramitaç                                                                                    | ão                                                                                                    |                                          |                                 |                            |                                |                                                        |                    |               |                                           |                 | O Ca                                                                                                    | ancelar   💾                                                              | Gravar                                                                                                    |
|----------------------------------------------------------------------------------------------------|----------------------------------------------------------------------------------------------------|-----------------------------------------------------------------------------------------------|----------------------------------------------------------------------------------------------------|------------------------------------------|---------------------------------|----------------------------|--------------------------------|--------------------------------------------------------|--------------------|---------------|-------------------------------------------|-----------------|----------------------------------------------------------------------------------------------------|--------------------------------------------------------------------------|----------------------------------------------------------------------------------------------------|
| lo Processo Pr                                                                                                    | incinal                                                                                                    |                                                                                               |                                                                                                    |                                          |                                 |                            |                                | 0                                                      |                    |               | 0                                         |                 | 4                                                                                                    |                                                                          |                                                                                                    |
| 298-6/2021                                                                                                    | Q                                                                                                    | ອ 🛨                                                                                           |                                                                                                    |                                          |                                 |                            |                                | U DOCUMENTO                                            |                    |               | 0 /                                       | APENSOS         | 4 PEND. EN                                                                                                    | TRANHAMEN                                                                | NTO                                                                                                    |
| Digite aqui                                                                                                    | o que desej                                                                                                    | a pesquisar                                                                                   |                                                                                                    |                                          |                                 |                            |                                |                                                        |                    |               |                                           | Situa           | ção 🗸 Relacion                                                                                                    | amento 🗸                                                                 | ×                                                                                                    |
|                                                                                                    |                                                                                                    |                                                                                               |                                                                                                    |                                          |                                 |                            |                                |                                                        |                    |               |                                           |                 |                                                                                                    |                                                                          |                                                                                                    |
| #                                                                                                    |                                                                                                    | Principal                                                                                     | т                                                                                                    | Carga Atual                              | T Nature                        | za Princ. T                | Origem Princ.                  | ▼ Relacionado                                          | ▼ Entrada          | ▼ Natureza F  | elac. T                                   | Origem Rela     | Υ Tipo Rel                                                                                                    | acionamento                                                              |                                                                                                    |
| Exportar 👻                                                                                                    |                                                                                                    |                                                                                               |                                                                                                    |                                          |                                 |                            |                                |                                                        |                    |               |                                           |                 | << <                                                                                                    | 1 >                                                                      | >>                                                                                                    |
|                                                                                                    |                                                                                                    |                                                                                               |                                                                                                    |                                          |                                 |                            |                                |                                                        |                    |               |                                           |                 |                                                                                                    |                                                                          |                                                                                                    |
|                                                                                                    |                                                                                                    |                                                                                               |                                                                                                    |                                          |                                 |                            |                                |                                                        |                    |               |                                           |                 |                                                                                                    |                                                                          |                                                                                                    |
|                                                                                                    |                                                                                                    |                                                                                               |                                                                                                    |                                          |                                 |                            |                                |                                                        |                    |               |                                           |                 |                                                                                                    |                                                                          |                                                                                                    |
|                                                                                                    |                                                                                                    |                                                                                               |                                                                                                    |                                          |                                 |                            |                                |                                                        |                    |               |                                           |                 |                                                                                                    |                                                                          |                                                                                                    |
|                                                                                                    |                                                                                                    |                                                                                               |                                                                                                    |                                          |                                 |                            |                                |                                                        |                    |               |                                           |                 |                                                                                                    |                                                                          |                                                                                                    |
|                                                                                                    |                                                                                                    |                                                                                               |                                                                                                    |                                          |                                 |                            |                                |                                                        |                    |               |                                           |                 |                                                                                                    |                                                                          |                                                                                                    |
|                                                                                                    |                                                                                                    |                                                                                               |                                                                                                    |                                          |                                 |                            |                                |                                                        |                    |               |                                           |                 |                                                                                                    |                                                                          |                                                                                                    |
|                                                                                                    |                                                                                                    |                                                                                               |                                                                                                    |                                          |                                 |                            |                                |                                                        |                    |               |                                           |                 |                                                                                                    |                                                                          |                                                                                                    |
|                                                                                                    |                                                                                                    | _                                                                                             |                                                                                                    |                                          |                                 |                            |                                |                                                        |                    |               |                                           |                 |                                                                                                    |                                                                          |                                                                                                    |
| N/SCAP                                                                                                    | enzi te ha fer                                                                                                    | × +                                                                                           | ato tranit                                                                                                    |                                          |                                 |                            |                                |                                                        |                    |               |                                           |                 | ,<br>,                                                                                                    | <b>—</b>                                                                 | Ø ×                                                                                                    |
| RJ / SCAP<br>C limeSur                                                                                                    | cerj.tc.br/s                                                                                                    | × +<br>cap/relacionam                                                                         | nto-tramita                                                                                                    | icao<br>② SCAP - Process                 | 35 P                            |                            |                                |                                                        |                    |               |                                           |                 | х<br>х                                                                                                    | o – 🔨 🕮 🛧                                                                | 19 ×                                                                                                    |
| RI/SCAP<br>Ĉ ê t<br>Ŏ LimeSur                                                                                                    | cerj.tc.br/s                                                                                                    | × +<br>cap/relacionam<br>. Ŏ LimeSurve                                                        | nto-tramita<br>y - Audit                                                                                                    | icao<br>② SCAP - Process                 | 25 P                            |                            |                                |                                                        |                    |               |                                           |                 | ÷                                                                                                    | -<br>30 82 *                                                             | 0 ×<br>iii :<br>ta de leitura                                                                                                    |
| RI/SCAP<br>C (= to<br>č LimeSur<br>TERJ                                                                                                    | cerj.tc.br/s<br>vey by Bitn<br>SCA                                                                                                    | x +<br>cap/relacionam<br>. Ø LimeSurve<br>.P @                                                | nto-tramita<br>y - Audit<br>ágina Inicial                                                                                                    | icao<br>② SCAP - Process<br>₩ Processos  | 75 P<br>• 루 Guia •              | • Dícios •                 | Sessões *                      | · 68 Diáno Oficial                                     |                    |               | 3 8                                       | <b>Д ф</b>      | cs •                                                                                                    | → → → → → → → → → → → → → → → → → → →                                    | D ×<br>j :<br>ta de leitura<br>spinola<br>arcos/C                                                                                                    |
| U/SCAP<br>C Intesur<br>C Limesur<br>FERJ<br>Relacion                                                                                                    | cerj.tc.br/s<br>vey by Bitn<br>SCA                                                                                                    | × +<br>cap/relacionam<br>♂ LimeSurv<br>P බ<br>co Tramitaç                                     | nto-tramita<br>y - Audit                                                                                                    | icao<br>3 SCAP - Processos<br>Processos  | × 루 Guia ▼                      | Oficios *                  | <ul> <li>Sessões •</li> </ul>  | <ul> <li>CE Dáno Oficial</li> </ul>                    |                    |               | 0 ==                                      | Û.<br>Ø         | ¢<br>2004<br>0000                                                                                                    | → →<br>③ Cit →<br>Cit →<br>Marcos Es<br>Marcos Es<br>TCER/Ma<br>ancelar  | CI ×<br>ii :<br>ta de leitura<br>spinola<br>pecaso-9<br>Gravar                                                                                                    |
| RJ / SCAP<br>C • t<br>o LimeSur<br>Relacion                                                                                                    | cerj.tc.br/s<br>vey by Bitn<br>SCA<br>nament                                                                                                    | × +<br>cap/relacionam<br>• ♂ LimeSurve<br>P @<br>∞ Tramitaç                                   | nto-tramita<br>y - Audit<br>tágina Inicial<br><b>ăO</b>                                                                                                    | icao<br>② SCAP - Processo<br>♥ Processos | os P<br>▼                       | Díticios *                 | • 🔦 Sessões *                  | • 68 Diário Oficial                                    |                    |               | ⑦ ☷                                       | <b>₽</b> @      | ÷<br>cs.•<br>©c                                                                                                    | <br>⊕ ∰ ∳<br>⊡ Lis<br>Marcos Es<br>TCER/MA<br>ancelar                    | CP ×<br>T :<br>ta de leitura<br>spinola<br>arcos/C<br>Potaso-9<br>Gravar                                                                                                    |
| RI / SCAP<br>C Interest<br>C LineSur<br>Relacion<br>p Processo Pri<br>198-6/2021                                                                                                    | cerj.tc.br/s<br>vey by Bitn<br>SCA<br>nament<br>incipal                                                                                                    | x +<br>cap/relacionam<br>C LimeSurv<br>P @<br>o Tramitaç                                      | nto-tramitā<br>4 - Audit<br>4 agina Inicial<br>3 a                                                                                                    | cao<br>② SCAP - Processo<br>◎ Processos  | x P<br>* 루 Guis *               | • Oficies •                | <ul> <li>Sessões *</li> </ul>  | GE Dário oficial                                       | 0 <u>0</u>         | ANEXOS        | ⑦<br>:::::::::::::::::::::::::::::::::::: | ↓ Ø             | ¢<br>€<br>€<br>€<br>€<br>€<br>€<br>€<br>€<br>€<br>€<br>€<br>€<br>€                                                                                                    | → → → → → → → → → → → → → → → → → → →                                    | CI ×<br>ii :<br>ta de leitura<br>spinola<br>arcos/C<br>(Freese - 9<br>(Gravar                                                                                                    |
| RJ / SCAP<br>C Intesur<br>C Linesur<br>Relacion<br>Relacion<br>o Processo Pri<br>298-6/2021                                                                                                    | cerj.tc.br/s<br>vey by Bitn<br>SCA<br>nament<br>incipal<br>Q<br>o gue desei                                                                                    | x +<br>cap/relacionam<br>C LimeSurv<br>P 0<br>co Tramitaç                                     | nto-tramita<br>y - Audit<br>ágina Inicial<br>ão                                                                                                    | cao<br>⊉ SCAP - Processo<br>⊮ Processos  | % ₽<br>▼ <i>루 Guia</i> ▼        | • 🖻 Oficios *              | Sessões *                      | • 68 Dário Oficial<br>O DOCUMENTR                      | <u>os</u>          | ANEXOS        | ⑦ ==<br>0                                 |                 | ☆                                                                                                    |                                                                          | CI ×<br>iiiiiiiiiiiiiiiiiiiiiiiiiiiiiiiiiiii                                                                                                    |
| RJ / SCAP<br>C et to<br>C timeSur<br>Relacion<br>2 Processo Pri<br>99-6/2021<br>Digite aqui                                                                                                    | cerj.tc.br/s-<br>vey by Bitn<br>SCA<br>nament<br>incipal<br>Q<br>o que desej                                                                                   | × +<br>cap/relacionam<br>C LineSurve<br>P<br>co Tramitaç<br>o Tramitaç                        | nto-tramita<br>y - Audit – v<br>šejina Inicial<br>še                                                                                                    | cao<br>⊉ SCAP - Processo<br>₽ Processos  | 95 P<br>• 루 Guia •              | P Oficios *                | <ul> <li>A sesses *</li> </ul> | CE Dário Oficial                                       | o <u></u>          | ANEXOS        | ⑦ 88<br>0                                 | C OST           | ☆                                                                                                    | - CERNMA<br>Marcos Es<br>TCERNMA<br>ancelar E<br>TRANHAMEN<br>amento ~ ( | C <sup>9</sup> ×<br>iii :<br>ita de leitura<br>spinola<br>recesso 9<br>Gravar<br>VTO<br>×                                                                                                    |
| RJ / SCAP<br>C et to<br>C timeSur<br>TCRJ<br>Relacion<br>Digite oqui                                                                                                    | cerj.tc.br/s<br>SCA<br>sca<br>ament<br>incipal<br>Q<br>Q<br>que desej                                                                                          | × +<br>cap/relacionam<br>of LimeSurve<br>p of LimeSurve<br>co Tramitaç<br>o Tramitaç          | into-tramita<br>y - Audit<br>tégina Inicial<br>ăo                                                                                                    | cao<br>② SCAP - Processo<br>₽ Processos  | 55 P<br>• <i>루</i> Guia •       | Oficios *                  | <ul> <li>Sexubes *</li> </ul>  |                                                        | <u>os</u> <u>0</u> | ANEXOS        | @ ##<br>0                                 | C ()<br>VPENSOS | ★       cs     @ca       @ca     @ca       Q     Q       Q     Q                                                                                                    | - Cerking<br>amento v (                                                  | C <sup>3</sup> ×<br>i :<br>ta de leitura<br>spinola<br>arcos/C<br>Gravar<br>TTO<br>x                                                                                                    |
| RJ / SCAP<br>C Intersor<br>C LinteSur<br>Relacion<br>Relacion<br>Digite aqui                                                                                                    | cerj.tc.br/s/<br>wey by Bitn<br>SCA<br>ament<br>incipal<br>Q<br>Q<br>Q<br>Q<br>Q<br>Q<br>Q<br>Q<br>Q<br>Q<br>Q<br>Q<br>Q<br>Q<br>Q<br>Q<br>Q<br>Q<br>Q         | × +<br>cap/relacionam<br>C LimeSurve<br>Co Tramitaç<br>O Tramitaç<br>O +<br>a pesquisor.      | statu tricialización de la constante de la constante de la constan | cao<br>② SCAP - Processo<br>Processos    | os P<br>• 루 Guia •<br>• Nature: | 2 Oficios *<br>za Princ. Y | Sessões *                      | CE Dário Oficial      O DOCUMENTE      Relacionado     | os O<br>T Entrada  | ANEXOS ANEXOS | <ul> <li>?</li></ul>                      | Crigem Relation |                                                                                                    | Address El     Marcos El     Marcos El     TCERNMA ancelar     S         | Image: Spinol general system       Image: Spinol general system       Image: Spinol general system |
| SI / SCAP<br>C Intersur<br>C Linesur<br>Relacion<br>Processo Pr<br>998-6/2021<br>Digite aqui<br>#                                                                                                    | cerj.tc.br/s<br>SCA<br>SCA<br>nament<br>incipal<br>Q<br>Q<br>0 que desej                                                                                       | x +<br>cap/relacionam<br>C LimeSurve<br>Co Tramitaç<br>So Tramitaç<br>So Tramitaç<br>Pincipal | nto-tramita<br>y - Audit<br>Xigina tricial<br>Xigina tricial                                                                                                    | cao<br>② SCAP - Processos<br>Processos   | os P<br>• 루 Guia •<br>• Nature: | 20 Oficios *               | Sessões *       Origem Princ.  | CE Diano Oficial     DOCUMENTE     T     Relacionado   | os O<br>T Entrada  | ANEXOS X      | P Hereitan                                | Crigem Relat    | CGS▼<br>CGS▼<br>CCGS▼<br>CCCC<br>CCCCC<br>CCCCC<br>CCCCC<br>CCCCC<br>CCCCC<br>CCCCC<br>CCCCC<br>CCCCC<br>CCCCC<br>CCCCC<br>CCCCC<br>CCCCC<br>CCCCC<br>CCCCC<br>CCCCCC | Aline and amento     acionamento                                         | Ø     ×       iii     iii       iiii     iiii       iiiii     iiiii       iiiii     iiiii       iiiii     iiiii       X     iiiiii                                                                                                    |
| U / SCAP<br>C in to<br>C in the second<br>C intervention<br>C intervention<br>C i | cerj.tc.br/s/<br>wy by Bin.<br>SCA<br>SCA<br>anament<br>incipal<br>Q<br>Q<br>Q<br>Q<br>Q<br>Q<br>Q<br>Q<br>Q<br>Q<br>Q<br>Q<br>Q<br>Q<br>Q<br>Q<br>Q<br>Q<br>Q | x +<br>cap/relacionam<br>& LimeSurve<br>o Tramitaç<br>o Tramitaç<br>o tranitaç                | nto-tramita<br>y - Audia di Agina Inical<br>Xoo                                                                                                    | cao<br>② SCAP - Processos<br>Processos   | os P<br>• 루 Guia •<br>▼ Nature: | 2) Officios * za Prínc. Y  | Corigem Princ.                 | CE Diano Oficial     O DOCUMENTE     T     Relacionado | os O<br>T Entrada  | ANEXOS X      | 0 III                                     | Crigem Relat    | CGS▼<br>CGS▼<br>CCGS▼<br>CCGS▼<br>CCCC<br>CCCCC<br>CCCCC<br>CCCCC<br>CCCCC<br>CCCCC<br>CCCCC<br>CCCCC<br>CCCCC<br>CCCCC<br>CCCCC<br>CCCCC<br>CCCCC<br>CCCCC<br>CCCCCC | C C C C C C C C C C C C C C C C C C C                                    | Ø     X       ij     ii       ij     ii                                                                                                    |

OBS.: A cada consulta desses relacionamentos já existentes a tabela fica preenchida com linhas discriminando, cada uma, um processo relacionado (quando houver) – esse relacionamento/vínculo com o Processo Principal pode ser desfeito, quando necessário, clicando sobre o botão 'lixeira vermelha', na primeira coluna da tabela (ver figura abaixo, que mostra a última consulta que compõe as 'Pendências de Entranhamento').

| <ul> <li>⑦ TCE-RJ / SCAP</li> <li>← → C</li> <li>▲</li> <li>↔ Apps</li> <li>♂ LimeSu</li> </ul> | tcerj.tc.br/<br>irvey by Bitr<br>SC/ | × +<br>/scap/relacionamento-t<br>& LimeSurvey - Auc<br> | ramitacao<br>Fit 🕥 SCAP -<br>Inicial 🖽 Pr | • Processos P  | 루 Guia •               | 🖹 Oficios 🕶          | Sessões                              | • 🖽          | Diário Oficial  |     |                 | ⑦ 器                           | Û @                              | CIS •         | O −<br>☆ ⊕ ∰<br>Marcos E<br>TCERAM | Image: Spinola arcos/C |
|-------------------------------------------------------------------------------------------------|--------------------------------------|---------------------------------------------------------|-------------------------------------------|----------------|------------------------|----------------------|--------------------------------------|--------------|-----------------|-----|-----------------|-------------------------------|----------------------------------|---------------|------------------------------------|------------------------|
| t⊋ Relacio                                                                                      | namen                                | to Tramitação                                           |                                           |                |                        |                      |                                      |              |                 |     |                 |                               |                                  |               | 🖉 Cancelar                         | Release-930<br>Gravar  |
| Nº do Processo F                                                                                | Principal                            | 2 9 +                                                   |                                           |                |                        |                      |                                      | 0            | DOCUMENTOS      | 0   | ANEXC           | os <mark>()</mark> A          | PENSOS                           | 4             | PEND. ENTRANHAMEI                  | ΝΤΟ                    |
| Q Digite aqu                                                                                    | i o que des                          | eja pesquisar                                           |                                           |                |                        |                      |                                      |              |                 |     |                 |                               | Sit                              | uação ~       | Relacionamento 🗸                   | ×                      |
|                                                                                                 |                                      | Principal                                               | l≟ ▼ Car                                  | rga Atual      | ¢τ β                   | latureza<br>rinc. ≑τ | Origem<br>Princ.                     | ≎ т          | Relacionado     | \$т | Entrada ≑ ▼     | Natureza<br>Relac. + T        | Origem<br>Relac.                 | ÷ т           | Tipo Relacionamento                | •                      |
|                                                                                                 |                                      |                                                         |                                           |                |                        |                      |                                      |              | 023202-3/2021   |     | 07/07/2021      | NOTA FISCAL /<br>FATURA (INT) | TRIBUNAL<br>CONTAS D<br>ESTADO R | DE<br>IO<br>J | DOCUMENTO                          | •                      |
| ٩                                                                                               | A                                    | 300907-9/2021                                           | CG                                        | A              | P<br>(1                | AGAMENTO<br>NT) *    | TRIBUNAL I<br>CONTAS DO<br>ESTADO RJ | DE<br>D      | 023977-0/2021   |     | 08/07/2021      | NOTA FISCAL /<br>FATURA (INT) | TRIBUNAL<br>CONTAS D<br>ESTADO R | DE<br>IO<br>J | DOCUMENTO                          | ~                      |
| ٩                                                                                               | A                                    | 301557-8/2018                                           | CG                                        | A              | P<br>(I                | AGAMENTO<br>NT) *    | TRIBUNAL I<br>CONTAS DO<br>ESTADO RJ | DE<br>D      | 013794-4/2021   |     | 08/07/2021      | NOTA FISCAL /<br>FATURA (INT) | TRIBUNAL<br>CONTAS D<br>ESTADO R | DE<br>IO<br>J | DOCUMENTO                          | ~                      |
| ٩                                                                                               | A                                    | 305135-1/2020                                           | CG                                        | A              | P<br>(I                | AGAMENTO<br>NT) *    | TRIBUNAL I<br>CONTAS DO<br>ESTADO RJ | DE           | 023539-4/2021   |     | 09/07/2021      | NOTA FISCAL /<br>FATURA (INT) | TRIBUNAL<br>CONTAS D<br>ESTADO R | DE<br>IO<br>J | DOCUMENTO                          | ~                      |
| 🕑 Exportar 🝷                                                                                    |                                      |                                                         |                                           |                |                        | Exibindo registro    | os de 1 até 4 d                      | e 4 registri | os encontrados. |     |                 |                               |                                  |               | << < 1 >                           | >>                     |
|                                                                                                 |                                      |                                                         |                                           |                |                        |                      |                                      |              |                 |     |                 |                               |                                  |               |                                    |                        |
| e do docum                                                                                      | ento<br>021.d                        | locx                                                    | Ma                                        | Cria<br>rcosI( | ndor<br>C <b>02</b> /2 | 2791                 | Data                                 | 1 da c       | riação<br>2021  |     | Últim<br>Marcos | o revisor<br>IC 02/2791       |                                  | Data          | da última re<br>20/07/2022         | evisão                 |

 Ao serem finalizadas as operações, deve ser clicado o botão 'Gravar' para que elas sejam efetivadas – caso contrário, pode ser clicado o botão 'Cancelar', para desfazer as operações pendentes. No momento da gravação será pedido o PIN (senha do certificado digital contido no token, pré-inserido na USB do computador) para a confirmação da referida efetivação (ver figura abaixo).

|                                                   |                                                                                | <ul> <li> <ul> <li></li></ul></li></ul>                 |
|---------------------------------------------------|--------------------------------------------------------------------------------|---------------------------------------------------------|
| TERJ SCAP 🗠 Página Inicial 🖩 Processos → 🗬 Guia → |                                                                                | ⑦ 昰 众 贷 cis - 😥 Marcos Espinola<br>TCER/Marcos K        |
| 🔁 Relacionamento Tramitação                       |                                                                                | Cancelar Cancelar                                       |
| N° do Processo Principal<br>300298-6/2021 Q 🔊 🕇   |                                                                                | 0 APENSOS 4 PEND. ENTRANHAMENTO                         |
| Q. Digite aqui o que desgia pesquisar             |                                                                                | Situação 🗸 Relacionamento 🗸 🗙                           |
| ≠ □ Principal J≟ τ Carga Atual ≎ τ p              | ? ada # 7                                                                      | Natureza e y Origem e y Tipo Relacionamento e<br>Relac. |
| Q 9 300298-6/2021 CIS P                           | Confirmação                                                                    | Selecione 🗸                                             |
| C Exportar -                                      | onfirma o relacionamento dos processos selecionados?           Sim         Não | << t > >>                                               |
|                                                   |                                                                                |                                                         |
|                                                   |                                                                                |                                                         |
|                                                   |                                                                                |                                                         |

OBS.: O sistema não permite que os processos dentro do setor tramitem para outro setor se houver alguma pendência impeditiva (exemplo: houve o ingresso de um documento ainda não juntado aos autos).

- 4. EMISSÃO E CONSULTA DE GUIA Acesso ao SCAP para emitir ou consultar guias de tramitação de Processos e Ofícios:
  - 4.1. Para consultar uma guia, relacionando Processos ou Ofícios tramitados, deve ser selecionada a opção 'Guia' do menu principal (no cabeçalho azul da página) no submenu que surge, selecione a opção 'Consulta Processos/Ofícios de uma Guia'.

| R TCL-RJ / SCAP x +<br>→ C i tcerj,tc.br/scap/home<br>Apps of LimeSurvey - Produ. of LimeSurvey - Ar | idt_ 🔐 SCAP - Processos P               |                               | ତ - ୦୦<br>ହି 😇 ଅର୍ଭ 🖡<br>  🗄 Lina de Mai                                                                                                    |
|----------------------------------------------------------------------------------------------------|-----------------------------------------|-------------------------------|----------------------------------------------------------------------------------------------------|
|                                                                                                    | cial 🕮 Processos 🗸 🖗 Guia 🔺 🗿 Oficios 🕶 | 🔦 Sessões 👻 📾 Diário Oficial  | ⑦ 器 众 尊 cts - 😡 Marcos Espinola R                                                                                                    |
| Seja bem-virc Cadastro<br>Guia Interna de Proce<br>Q Consul                                          | Consultas                               |                               |                                                                                                    |
| 🖒 Acessos rápidos                                                                                    | Q 3                                     | O Pesquisa Avançada           | Há 4 Processo na CIS     Nao há Processo Prioritário na CIS     Há 4 Processo Digitais na CIS     Não há Processo Eficio na CIS     Não há Processo Eficio na CIS     Há 4 Processo Eficio na CIS                                                              |
| Q<br>Resumo Processo                                                                                 | کیک<br>Permissionamento Natureza        | <b>T</b><br>Pesquisa Avançada | <ul> <li>Não há Edital (Processo Digital) na CIS</li> <li>Não há Edital (Processo Digital) hoje na CIS</li> <li>Não há Reporta a Oficio (Processo Digital) hoje na CIS</li> <li>Não há Reportem So de minha responsabilidade na CIS</li> </ul>                 |
| Relacionamento Tramitação                                                                            |                                         |                               | <ul> <li>Não há Processo Digital Sigilozo na CIS</li> <li>Não há Processo de Denúncia na CIS</li> <li>Não há Processo de Representação na CIS</li> <li>Não há Processo de Representação na CIS</li> <li>Não há Processo de Pedido MPEstadual na CIS</li> </ul> |

 O formulário da tela de 'Consultas' precisa que sejam informados, impreterivelmente, o órgão de origem de onde a guia foi emitida, o número da guia e o ano de emissão – sem a informação de todos esses campos a consulta não será habilitada (ver figura abaixo):

| Nome do documento     | Criador          | Data da criação | Último revisor   | Data da última revisão | Página   |
|-----------------------|------------------|-----------------|------------------|------------------------|----------|
| MANUAL-SCAP-2021.docx | MarcosJC 02/2791 | 25/06/2021      | MarcosJC 02/2791 | 20/07/2022             | 14 de 23 |

| ERJ SCAP       | 🏠 Página Inicial 🛛 🗎 Processos ♥ | 🛱 Guia 👻 🗎 Oficios 👻 🔦 Sessões 💌 | Diário Oficial |     | ③ 器 仓 令      | CIS • Marcos Espinol<br>TCER/Marcos |
|----------------|----------------------------------|----------------------------------|----------------|-----|--------------|-------------------------------------|
| Consulta Proce | ssos/Ofícios de uma              | Guia                             |                |     |              | Z Limpar Q Pesquis                  |
| Origem *       |                                  | Número *                         |                | An  | o *          |                                     |
|                |                                  | Ý                                |                | :   |              | 2                                   |
| Destino        |                                  | AR                               |                | Rel | ação Correio |                                     |
|                |                                  |                                  |                |     |              |                                     |

• EXEMPLO - órgão de origem = CSE; número da guia = 100; ano de emissão = 2018:

|                                                                                                    | te-RJ/SCAP × +                                                                                                    |                                                                          | <b>o</b> – σ                                               |
|----------------------------------------------------------------------------------------------------|----------------------------------------------------------------------------------------------------|--------------------------------------------------------------------------|------------------------------------------------------------|
| Age & Lindowey-Media & Intellinger Aude & Edder-Processor & College & College & Colleg | C i tcerj.tc.br/scap/processos-oficios-guia                                                                                                    |                                                                          | 🖈 🙂 🕮 🏇 🎒                                                  |
| Image: SCAP Image: Non-state   Image: ScaP Image: Non-state   Image: Non-state Image: Non-state   Image: Non-state Ima                                                                                                    | ps 🍯 LimeSurvey - Produ 🍯 LimeSurvey - Audit 🏗 SCAP - Processos P                                                                                                    |                                                                          | III Lista de leit                                          |
| Consulta Processos/Oficios de uma Guia         Immero *         Reake a prequise de acordo com ed de acordo com ed de                                           | 토RJ SCAP 슈 Página Inicial 웹 Processos - 우 Guia                                                                                                    | 👻 🖻 Oficios 🕶 🔦 Sessões 👻 🗱 Diário Oficial                               | ⑦ 品 众 尊 CIS・ 😱 Marcos Espinola<br>TCER/Marcos/C            |
| Origem *         Número *         Ano *           CSE         *         100         2018           Destino         AR         Relação Correio           GED/T - 04/01/2018 15:27:58         -         -                                                                                                    | Consulta Processos/Ofícios de uma Guia                                                                                                    |                                                                          | Limpar Q Pequisar                                          |
| CSE         •         100         2018           Destino         AR         Releção Correão           GED/T - 04/01/2018 15:27:58         •         •                                                                                                    | rigem *                                                                                                    | Número *                                                                 | Realiza a pesquisa de acordo com os dados informa<br>Ano * |
| Destino     AR     Relação Correio       GED/T - 04/01/2018 15:27:58     Processos/Documentos Vinculados (Elterro 1 Prindero 1 Documentos Vinculados (Elterro 1 Prindero 1 Documentos Vinculados (Eltero 1 Prindero 1 Documentos Vinculados (Eltero 1 Prindero 1 Documen                                                                   | CSE                                                                                                    | v 100                                                                    | 2018                                                       |
| GED/T - 04/01/2018 15:27:58 Processos/Documentos Vinculados (121tes) (1 Principal) (8 Documentos) (2 Apentos)                                                                                                    | lestino                                                                                                    | AR                                                                       | Relação Correio                                            |
| Processos/Documentos Vinculados (12 Items) (1 Decumentes) (2 Apentos                                                                                                    | GED/T - 04/01/2018 15:27:58                                                                                                    |                                                                          |                                                            |
|                                                                                                    | Processos (Dogumentos Vinculados (D. Hum) (D. Status) (D. S. J. J. J. S. J. J. S. J. S. J. |                                                                          |                                                            |
|                                                                                                    | Processos/Documentos Vinculados 12 Itens 1 Principal 9 Document                                                                                                    | as 2 Apensos                                                             |                                                            |
|                                                                                                    | 211040-6/2014 002568-1/2016 016240-1/2016 018257-8/2016                                                                                                    | 019858-3/2015 034508-9/2015 C2 205224-4/2016 016229-7/2016 019146-0/2016 | 20202310-9/2016 ☐ 016236-0/2016 ☐ 019149-2/2016            |

4.2. Para cadastrar uma guia, relacionando Processos por tramitar, clique na mesma opção 'Guia' do menu principal (no cabeçalho azul da página) – no submenu que surge, selecione a opção 'Guia Interna de Processos'.

| III     TCC-RJ / SCAP     ×     +       ←     →     C     inters/itc.br/scap/home       III     Apps     Ø     LimeSurvey - Produ | SE. IE SCAP - Processos P                           | ● - ♂ ><br>☆ ● Ⅲ 券 👔<br>Ⅲ Lina de Re.                                        |
|----------------------------------------------------------------------------------------------------|-----------------------------------------------------|------------------------------------------------------------------------------|
| ERJ SCAP @ Página Inic                                                                                                    | ial 目 Processos 🗸 年 Guia 🔺 🗟 Officios 👻 🔦 Sessões 🕶 | Diário Oficial 🕜 🔠 🗘 🏟 CIS- 😡 Marcos Espinola S                              |
| Seja bem-vinc 🖉 Cadastro                                                                                                    | Consultas                                           | Cons                                                                         |
| Q Consul                                                                                                    |                                                     | • • • • • • • • • • • • • • • • • • •                                        |
|                                                                                                    | Q D Pesquisa                                        | nçada • H <u>á 4 Processo na CIS</u><br>= Não há Processo Prioritário na CIS |
|                                                                                                    |                                                     | Há 4 Processos Digitais na CIS                                               |
| Acessos rápidos                                                                                                    |                                                     | Há 3 Documentos Digitais Pendentes de Entranhamento na CIS                   |
|                                                                                                    |                                                     | <ul> <li>Não há Edital (Processo Digital) na CIS</li> </ul>                  |
| Q                                                                                                    | र्ट्र                                               | = Não há Edital (Processo Digital) hoje na CIS                               |
| Resumo Processo                                                                                                    | Permissionamento Natureza Pesqu                     | Avançada * Não há Resposta a Ofício (Processo Digital) hoje na CIS           |
|                                                                                                    |                                                     | Não há Processo/Documento sob minha responsabilidade na CIS                  |
|                                                                                                    |                                                     | Não há Processo Digital Sigiloso na CIS                                      |
| =                                                                                                    |                                                     | <ul> <li>Não há Processo de Denúncia na CIS</li> </ul>                       |
| Relacionamento Tramitação                                                                                                    |                                                     | <ul> <li>Não há Processo de Representação na CIS</li> </ul>                  |
|                                                                                                    |                                                     | Não há Processo de Pedido MPEstadual na CIS                                  |

 A tela de 'Cadastro' mostra, na sequência da seleção da opção acima, o resultado de uma consulta automática de guias 'Pendentes' – nessa tela o sistema entra em modo de consulta, ou seja, o usuário poderá consultar quantas guias pendentes existem para um determinado órgão de destino. Ao ser selecionado um órgão de destino, o sistema ou mostrará todas as guias pendentes para ele ou, se for o caso, informará que não existem guias para o órgão. Havendo guias pendentes, o sistema mostrará uma lista contendo todas elas. Selecionando uma das guias, ela será mostrada na tela de modo que o usuário possa consultar, imprimir, alterar ou confirmar, caso tenha direitos para isso (ver figura abaixo).

| Nome do documento     | Criador          | Data da criação | Último revisor   | Data da última revisão | Página   |
|-----------------------|------------------|-----------------|------------------|------------------------|----------|
| MANUAL-SCAP-2021.docx | MarcosJC 02/2791 | 25/06/2021      | MarcosJC 02/2791 | 20/07/2022             | 15 de 23 |
|                       |                  |                 |                  |                        |          |

| TCE-RJ / SCAP × +                                            |                    |                                            |                        |                 | • - • >                          |
|--------------------------------------------------------------|--------------------|--------------------------------------------|------------------------|-----------------|----------------------------------|
| → C                                                          |                    |                                            |                        |                 | 🖈 🙂 🗄 🗯 🧃                        |
| Apps 🎸 LimeSurvey - Produ 🎸 LimeSurvey - Audit 🏗 SCAP - Prot | essos P            |                                            |                        |                 | 🖽 Lista de leitur                |
| TERJ SCAP 🖓 Página Inicial 🗟 Process                         |                    |                                            |                        | ⑦ 品 众  cis•     | Marcos Espinola<br>TCER/MarcosJC |
| 🖥 Guia Interna de Processos                                  |                    |                                            |                        | 😫 Confirmação e | m Lote + Nova Guia               |
| Filtros + Mais filtros                                       |                    |                                            |                        |                 |                                  |
| ocalizar por Processo                                        | Localizar por Guia |                                            | Localizar por Situação |                 |                                  |
|                                                              | Número guia        | Órgão                                      | PENDENTE               |                 | ~                                |
|                                                              |                    |                                            |                        |                 |                                  |
|                                                              |                    | $\frown$                                   |                        |                 |                                  |
| # Nº Guia                                                    | Origem             | ( j )                                      | Destino                | Situação        |                                  |
|                                                              |                    | $\mathbf{O}$                               | 3                      |                 |                                  |
|                                                              |                    | Avico                                      |                        |                 |                                  |
|                                                              |                    | AVISO                                      |                        |                 |                                  |
|                                                              | Nao                | r foram localizadas guias com esta situaça | ao.                    |                 |                                  |
|                                                              |                    |                                            |                        |                 |                                  |
|                                                              |                    | ок                                         |                        |                 |                                  |

 Antes de ser criada uma nova guia esse modo de consulta permite que sejam visualizadas quaisquer pendências, com a tramitação de Processos, que possam interferir com a guia – a consulta pode ser refinada com a adição de filtros extras, para se ter maior exatidão. Outra possibilidade é uma consulta global, relacionando todas as guias que se encontram em determinada 'Situação' (note que a consulta por guias em situação 'Pendente' é a feita automaticamente na entrada da tela).

| uia Interna                                                                                                    | de Dressesses                                                                                                    |                                |                                                                                                    |                                                                                                    |                                                                           |                                |                                                                                                    |                                                                                                    |                           |                    | ICEO(Marcooc                                                                                                    |
|----------------------------------------------------------------------------------------------------|----------------------------------------------------------------------------------------------------|--------------------------------|----------------------------------------------------------------------------------------------------|----------------------------------------------------------------------------------------------------|---------------------------------------------------------------------------|--------------------------------|----------------------------------------------------------------------------------------------------|----------------------------------------------------------------------------------------------------|---------------------------|--------------------|----------------------------------------------------------------------------------------------------|
| ula Interna                                                                                                    | de Processos                                                                                                    |                                |                                                                                                    |                                                                                                    |                                                                           |                                |                                                                                                    |                                                                                                    | <b>8</b>                  | Confirmação em Lot | + Nova Gui                                                                                                    |
| tros + Mais fi                                                                                                    | Itros 🥒 Limpar filtros                                                                                                    |                                |                                                                                                    |                                                                                                    |                                                                           |                                |                                                                                                    |                                                                                                    |                           |                    |                                                                                                    |
| ar por Processo                                                                                                    |                                                                                                    |                                |                                                                                                    | Localizar por Gu                                                                                                    | ia                                                                        |                                | Loc                                                                                                    | alizar por Situação                                                                                                    |                           |                    |                                                                                                    |
|                                                                                                    |                                                                                                    |                                |                                                                                                    | 000001/2021                                                                                                    |                                                                           | CIS                            | ✓ Si                                                                                                    | elecione                                                                                                    |                           |                    | ~                                                                                                    |
| Guias pendentes                                                                                                    | destinadas à (ao) CIS                                                                                                    |                                |                                                                                                    | Apenas Guias pe                                                                                                    | ndentes criadas pela(o) CIS                                               |                                | A m                                                                                                    | nais de 20 dias                                                                                                    |                           |                    |                                                                                                    |
| )                                                                                                    |                                                                                                    |                                |                                                                                                    |                                                                                                    |                                                                           |                                |                                                                                                    | $\bigcirc$                                                                                                    |                           |                    |                                                                                                    |
|                                                                                                    |                                                                                                    |                                |                                                                                                    |                                                                                                    |                                                                           |                                |                                                                                                    |                                                                                                    |                           |                    |                                                                                                    |
| #                                                                                                    | Nº Guia                                                                                                    | <b>≑ т</b>                     | Origem                                                                                                    | <b>≑ т</b>                                                                                                    | Data de Emissão                                                           | ¢ ▼ Destino                    | ÷ T                                                                                                    | Dias                                                                                                    |                           | Situação           | ÷т                                                                                                    |
|                                                                                                    | 000001/2021                                                                                                    |                                | CIS                                                                                                    |                                                                                                    | 08/01/2021 16:48:45                                                       | CSB                            |                                                                                                    | 0                                                                                                    |                           | Confirm            | ada                                                                                                    |
| 2                                                                                                    |                                                                                                    |                                |                                                                                                    |                                                                                                    |                                                                           |                                |                                                                                                    |                                                                                                    |                           |                    |                                                                                                    |
| ndo registro de 1 at                                                                                                    | té 1 de 1 registros encontrad                                                                                                    | ios.                           |                                                                                                    |                                                                                                    |                                                                           |                                |                                                                                                    |                                                                                                    |                           | << <               | 1 > >>                                                                                                    |
| C  tcerj.tc.br/s                                                                                                    | x +<br>cap/guia-interna-processo                                                                                                    | SCAP - Processo                | s P                                                                                                    |                                                                                                    |                                                                           |                                |                                                                                                    |                                                                                                    |                           | Ŕ                  | 0 - 0                                                                                                    |
| C  tcerj.tc.br/s C LimeSurvey - Produ                                                                                                    | × +<br>cap/guia-interna-processo<br>of LimeSurvey - Audit ፲፰<br>☆ Página Inicial 日                                                                                                    | SCAP - Processo<br>Processos • | is P<br>≠ Guia ▼                                                                                                    | 🖻 Oficios 🗸 🔦 Se                                                                                                    | ssões 👻 🖼 Diário Oficial                                                  |                                |                                                                                                    | 0                                                                                                    | 器 ひ 傘                     | t cis•             | <ul> <li>- Ø</li> <li>Si * *</li> <li>Si tale la<br/>Marcos Espinola<br/>TCER/Marcos/C</li> </ul>                                                                                                    |
| J/SCAP<br>C (  terjtc.br/s<br>C LimeSurvey - Produ<br>RJ SCAP<br>uia Interna                                                                                                    | × +<br>cap/guia-interna-processo<br>interSurvey - Audt. In                                                                                                    | SCAP - Processo<br>Processos • | s P<br>• ₽ Guia <del>•</del>                                                                                               | 🖻 Oficios 🔹 🔦 Se                                                                                                    | ssðes ▼ 📓 Diário Oficial                                                  |                                |                                                                                                    | Ø                                                                                                    | 部 ① 德<br>。                | crs• 😥             | -      -     -     -     -     -     -     -     -     -     -     -     -     -     -     -     -     -     -     -     -     -     -     -     -     -     -     -     -     -     -     -     -     -     -     -     -     -     -     -     -     -     -     -     -     -     -     -     -     -     -     -     -     -     -     -     -     -     -     -     -     -     -     -     -     -     -     -     -     -     -     -     -     -     -     -     -     -     -     -     -     -     -     -     -     -     -     -     -     -     -     -     -     -     -     -     -     -     -     -     -     -     -     -     -     -     -     -     -     -     -     -     -     -     -     -     -     -     -     -     -     -     -     -     -     -     -     -     -     -     -     -     -     -     -     -     -     -     -     -     -     -     -     -     -     -     -     -     -     -     -     -     -     -     -     -     -     -     -     -     -     -     -     -     -     -     -     -     -     -     -     -     -     -     -     -     -     -     -     -     -     -     -     -     -     -     -     -     -     -     -     -     -     -     -     -     -     -     -     -     -     -     -     -     -     -     -     -     -     -     -     -     -     -     -     -     -     -     -     -     -     -     -     -     -     -     -     -     -     -     -     -     -     -     -     -     -     -     -     -     -     -     -     -     -     -     -     -     -     -     -     -     -     -     -     -     -     -     -     -     -     -     -     -     -     -     -     -     -     -     -     -     -     -     -     -     -     -     -     -     -     -     -     -     -     -     -     -     -     -     -     -     -     -     -     -     -     -     -     -     -     -     -     -     -     -     -     -     -     -     -     -     -     -     -     -     -     -     -     -     -     -     -     -     -     -     -     -     -     -     -     -     -     -     -     -     -     -     -     -    -                                                                                                    |
| J/SCAP<br>C @ terjstcbr/s<br>K LineSurrey - Produ<br>RJ SCAP<br>uia Interna                                                                                                    | x +<br>cap/guia-interna-processo<br>C LimeSonrey - Audt. R<br>P Aggins IniCial ()<br>de Processos<br>Itros                                                                                                    | SCAP - Processo<br>Processos • | s P<br>· 루 Guia <del>-</del>                                                                                               | 🖻 Oficios 🔹 🔦 Se                                                                                                    | ssões • 📓 Diário Oficial                                                  |                                |                                                                                                    | 0                                                                                                    | 器 수 尊<br><mark>우</mark> ( | crs •              | <ul> <li>-</li> <li>*</li> <li>*</li></ul>                                                                                                    |
| I/SCAP<br>C ■ terjstebr/s<br>TimeSurvey-Produ<br>RJ SCAP<br>uia Interna<br>tros + Mais fi<br>r por Processo []                                                                                                    | x +<br>capiguia-interna-processo<br>C LimeGunyor-Audia III<br>Plagina Inicial III<br>de Processos<br>itros<br>teros                                                                                                    | SCAP - Processos •             | a P<br>→ 🛱 Guia →                                                                                                    | Oficios  Kocalizar por Gu                                                                                                    | sobes • 688 Diário Oficial                                                | frate                          | Loc                                                                                                    | (2)<br>alizar por Situação                                                                                                    | 88 다 @<br><mark>90</mark> | cs•                | C = 0<br>C = ★<br>Lista de le<br>Marcos Espinola<br>TCER/MarcosC<br>★ Nova Gui                                                                                                    |
| 2)/SCAP<br>C  a teerjackr/s<br>S LineSurvey - Produ<br>RJ SCAP<br>uia Interna<br>tros + Mais fi<br>ar por Processo T                                                                                                    | x +<br>capygula-interna-processo<br>Capygula-interna-processo<br>Capygula-interna-processo<br>Capygula-interna-<br>capygula-interna-<br>capygula-interna-<br>capygula-interna-<br>capygula-interna-<br>capygula-interna-<br>capygula-interna-<br>capygula-interna-processo<br>Capygula-interna-processo<br>Capygula-interna-p                                                                                                    | SCAP - Processos ¥             | s P<br>우 Guia •                                                                                                    | Oficios - Sector Sector Sec | ssões • 🛯 📾 Diário Oficial                                                | Órgão                          | v s                                                                                                    | (2)<br>alizar por Situzcio<br>electore<br>electore                                                                                                    | 器 ① 魯<br>●                | cs• 💽              | CERVARESIC<br>Marcos Espinola<br>TCERVARESIC<br>Marcos Sepinola<br>TCERVARESIC<br>Marcos Sepinola<br>TCERVARESIC<br>Marcos Sepinola<br>TCERVARESIC<br>Marcos Sepinola<br>TCERVARESIC<br>Marcos Sepinola<br>Marcos Sepinola<br>Marcos Sepino |
| 2)/SCAP<br>C a terrjachr/s<br>S LineSurvey - Produ<br>RJ SCAP<br>uia Interna<br>tros + Mais fi<br>ar por Processo T                                                                                                    | x +<br>capygula-interna-processo<br>Capygula-interna-processo<br>Capygula-interna-processo<br>Capygula-interna-<br>Capygula-interna-<br>Capygula-interna-<br>Capygula-interna-<br>Capygula-interna-<br>Capygula-interna-<br>Capygula-interna-<br>Capygula-interna-processo<br>Capygula-interna-processo<br>Capygula-interna-p                                                                                                    | SCAP - Processos *             | s P<br>· 쪽 Guia •                                                                                                    | Oficios  Sec<br>Localizar por Gui Número guia                                                                                                    | ssões + 📾 Diário Oficial                                                  | Órgão                          |                                                                                                    | (2)<br>alizar por Situação<br>elecione<br>elecione<br>ANCELADA<br>SORFIEMADA<br>SORFIEMADA                                                                                                    | 部 众 参<br>1997             | ¢<br>CS• 💽         | -      -      -      -      -      -      -      -      -      -      -      -      -      -      -      -      -      -      -      -      -      -      -      -      -      -      -      -      -      -      -      -      -      -      -      -      -      -      -      -      -      -      -      -      -      -      -      -      -      -      -                                                                                                         |
| 3/SCAP<br>C  interspectation<br>C  interspectation | x +<br>capigula-interna-processo<br>C LineGung-Audt. II<br>C Ptopins Inicial II<br>de Processos<br>Itros<br>tros<br>N° Guis                                                                                                    | SCAP - Processo<br>Processos * | s ۹<br>۶ Gula •<br>Origem                                                                                                  | Cifcios - Case                                                                                                    | ssões • Elli Diário Oficial<br>ia                                         | Órgão                          | v<br>S<br>C<br>C<br>C<br>C<br>C<br>C<br>C<br>C<br>C<br>C<br>C<br>C<br>C<br>C<br>C<br>C<br>C<br>C                     | alizar por Situacio elecione elecione confirmado evolutioa evolutioa evolut | 器 Q 參<br>。                | x<br>cs•           | <ul> <li>- Ø</li> <li>X &amp; B</li> <li>I tas de la</li> <li>Marcos Espinola<br/>TCDMarcos C</li> <li>+ Nova Gai</li> </ul>                                                                                                    |
| yrsca<br>C (a tergisch/h<br>C S Cherdung- Poola<br>RJ SCAP<br>uia Interna<br>tros + Mais fi<br>ar por Processo €                                                                                                    | x +<br>capigula-interna-processo<br>C LineGung- Auto. 2<br>C Physins Inclus<br>de Processos<br>tros<br>tros                                                                                                    | SCAP - Processo<br>Processos • | د ۹-<br>به الأن المراجع المراجع المراجع المراجع المراجع المراجع المراجع المراجع المراجع المراجع المراجع المراجع المراجع    | Clicios - A Se<br>Localizar por Gu<br>Número guia                                                                                                    | sobes • 652 Diário Oficial<br>ia<br>Data de Emissio<br>Nonhum resistro e  | Órgão<br>Destino               | v<br>S<br>S<br>C<br>C<br>C<br>C<br>C<br>C<br>S<br>S<br>S<br>S<br>S                                                   | elecione<br>elecione<br>elecione<br>ANCILADA<br>CONFIRMADA<br>EVOLVIDA<br>EN RETORNO                                                                                                    | 部 ① 部<br>。<br>。           | ÷<br>cs•           | - 0     - 0     - 0     - 0     - 0     - 0     - 0     - 0                                                                                                    |
| yrsca<br>C a tergisch/h<br>G bradieny - Pada<br>RJ SCAP<br>uia Interna<br>ros + Mais fi<br>r por Processo €<br>#                                                                                                    | x +<br>capigula-interna-processo<br>↓ LineGung- Audt. IZ<br>C Physins Inicial III<br>III de Processos<br>III os<br>III os<br>IIII os<br>III os<br>III os<br>III os<br>III o | SCAP - Processo                | ه ۹-<br>→ الم Gala +<br>Origem                                                                                             | Conclos - Se<br>Localizar por Gu<br>Número guia                                                                                                    | sobes + Elii Diário Oficial<br>ia<br>Data de Emissio<br>Nenhum registro e | Orgão<br>Destino<br>ncontrado. | v<br>S<br>C<br>C<br>D<br>B<br>S<br>S<br>S<br>S<br>S<br>S<br>S<br>S<br>S<br>S<br>S<br>S<br>S<br>S<br>S<br>S<br>S<br>S | alizar por Situação<br>elecione<br>elecione<br>ANCELADA<br>CONFIRMADA<br>ENDINE<br>ENDINE<br>ENDINE<br>ENDINE<br>ENDINE                                                                                                    | 器 众 @<br>。<br>、           | ÷                  | <ul> <li>- 0</li> <li>:: * *</li> <li>:: tet et</li> <li>:: tet et</li> <li>:: tet et</li> <li>:: tet et</li> <li>:: * Nova Gut</li> </ul>                                                                                                    |
| JYSCAP<br>C ■ teorgisch/h<br>G Umikuwy-Poola<br>RJ SCAP<br>uia Interna<br>tros + Mais fi<br>ar por Processo []<br>#                                                                                                    | x +<br>capigula-interna-processo<br>↓ LineGung-Audt_ IZ<br>C Physics Inicial III<br>Itors<br>Itors<br>Itors<br>Itors                                                                                                    | SCAP - Processos *             | a ۹<br>ج Gula +<br>Origem                                                                                                  | Coficios - < Se<br>Localizar por Gui<br>Número guia                                                                                                    | sobes - El Diário Oficial<br>ia<br>Data de Emissão<br>Nenhum registro e   | Orgão<br>Destino<br>ncontrado. | v<br>S<br>S<br>C<br>C<br>D<br>D<br>S<br>S<br>S                                                                       | alizar por Situação<br>elecione<br>elecione<br>AACCLADA<br>CONFIRMADA<br>ENDINE<br>ENDINE<br>ENDINE<br>ENDINE<br>ENDINE                                                                                                    | 器 众 @<br>。<br>、           | ÷                  | <ul> <li>- Ø</li> <li>S % \$</li> <li>I Lits é l</li> <li>TCR/Menoz</li> <li>Nova Gui</li> </ul>                                                                                                    |
| JYSCAP<br>C i tergisteh/i<br>G tendung-Pada<br>RJ SCAP<br>uia Interna<br>tros + Mais fi<br>ar por Processo []<br>#                                                                                                    | x +<br>capiguida interna processo<br>C LineCongo Audit III<br>C Physica Inicial III<br>Itors<br>Itors<br>Itors                                                                                                    | SCAP - Processos *             | a ۹<br>به التي التي التي من التي التي من التي من التي التي من التي من التي من التي من التي من التي من التي من ال<br>Origem | Oficios ➤                                                                                                    | ssões - EE Diário Oficial<br>ia<br>Data de Emissão<br>Nenhum registro e   | Orgão<br>Destino<br>ncontrado. |                                                                                                    | alizar por Situação<br>elecione<br>elecione<br>ANCELADA<br>ANCELADA<br>ENDINIE<br>ENDINIE<br>ENDINIE<br>ENDINIE<br>ENDINIE<br>ENDINIE                                                                                                    | 器 众 @<br>。<br>、           | ÷                  | -      -      -      -      -      -      -      -      -      -      -      -      -      -      -      -      -      -      -      -      -      -      -      -      -      -      -      -      -                                                                                                         |
| //SCP<br>C i tergiste//<br>G tendurey-Podu<br>RJ SCAP<br>uia Interna<br>tros + Mais fi<br>r por Processo []<br>#                                                                                                    | x +<br>capiguida interna processo<br>Capiguida interna processo<br>Capiguida interna processo<br>Regime Inicial (1)<br>Itros<br>Itros<br>Itros                                                                                                    | SCAP - Processos ~             | a ۹<br>به التي التي التي التي التي التي التي التي                                                                          | Clicios ➤                                                                                                    | ssões - EE Diário Oficial<br>ia<br>Data de Emissão<br>Nenhum registro e   | Orgão<br>Destino<br>ncontrado. |                                                                                                    | alizar por Situação<br>elecione<br>elecione<br>AXCELADA<br>AXCELADA<br>ENDINIE<br>ENDINIE<br>ENDINIE<br>ENDINIE<br>ENDINIE<br>ENDINIE                                                                                                    | 器 众 @<br>。                |                    | <ul> <li>- Ø</li> <li>S % \$</li> <li>I tata ét k</li> <li>TCERMence</li> <li>Marcos Expinala</li> <li>Marcos Anti-Anti-Anti-Anti-Anti-Anti-Anti-Anti-</li></ul>                                                                                                    |
| JYSCAP<br>C i teorgisch/Y<br>G Umschwey-Poola<br>RJ SCAP<br>uia Interna<br>tros + Mais fi<br>ar por Processo []<br>#                                                                                                    | x +<br>capiguida interna processo<br>Capiguida interna processo<br>Capiguida interna processo<br>Regime Inicial (1)<br>Itros<br>Itros<br>Itros                                                                                                    | SCIP - Processor 9             | a ۹<br>به التي التي التي التي التي التي التي التي                                                                          | Conticos → < Se Localizar por Gui Número guia                                                                                                    | ssões - EE Diário Oficial<br>ia<br>Data de Emissão<br>Nenhum registro e   | Orgão<br>Destino<br>ncontrado. |                                                                                                    | alizar por Situação<br>elecione<br>elecione<br>ANCELADA<br>ANCELADA<br>ENDINIE<br>ENDINIE<br>ENDINIE<br>ENDINIE<br>ENDINIE<br>ENDINIE                                                                                                    | 器 众 @<br>。<br>、           |                    | -      -      -      -      -      -      -      -      -      -      -      -      -      -      -      -      -      -      -      -      -      -      -      -      -      -                                                                                                         |

 As guias em situação 'Pendente' podem ser confirmadas uma a uma, seguindo a lista gerada na consulta, ou, alternativamente, pode-se fazer a 'Confirmação em Lote' com a seleção de um grupo de guias para uma confirmação simultânea (ver figuras abaixo).

| rionie do documento            | Data da chação     | o unino revisor  | Data da ultima revisao | Pagina   |
|--------------------------------|--------------------|------------------|------------------------|----------|
| MANUAL-SCAP-2021.docx MarcosJC | 02/2791 25/06/2021 | MarcosJC 02/2791 | 20/07/2022             | 16 de 23 |

| Guia Interna de Processos                                                                                |                           |                                                |                     | Confirmação em t   | ote 🕈 Nova Guia  |
|----------------------------------------------------------------------------------------------------|---------------------------|------------------------------------------------|---------------------|--------------------|------------------|
| Filtros + Mais filtros                                                                                   |                           | 1-                                             | Lastin and Simonia  |                    |                  |
| alizar por Processo                                                                                      | Número guia               | Órgão                                          | PENDENTE            |                    | ~                |
|                                                                                                    |                           |                                                |                     |                    |                  |
|                                                                                                    |                           |                                                |                     |                    |                  |
| # Nº Guia                                                                                                | Origem                    | Data de Emissão                                | Destino             | Situação           |                  |
|                                                                                                    |                           | Nenhum registro encontrado.                    |                     |                    |                  |
|                                                                                                    |                           |                                                |                     |                    |                  |
|                                                                                                    |                           |                                                |                     |                    |                  |
|                                                                                                    |                           |                                                |                     |                    |                  |
|                                                                                                    |                           |                                                |                     |                    | • - • ×          |
| → C      toerj.tc.br/scap/guia-interna-processo                                                          |                           |                                                |                     | ¢                  | © ≣ <b>* 1</b> I |
| ops 🧭 LimeSurvey - Produ 🧭 LimeSurvey - Audit 🌆 SCAP - Pr                                                | rocessos P                |                                                |                     |                    | Eista de leitura |
| GRJ SCAP @ Pigina Inicial III Proces                                                                     | Guia Interna Processo - 🔇 | Confirmação em Lote                            | 34.5                | 0 III 4 @ as+ 🚺    | CERNMarces/C     |
| Guia Interna de Processos                                                                                |                           |                                                |                     |                    | ete 🕂 Nova Gula  |
| Filtros + Mais Direct                                                                                    | # Nº Guia                 | Origem Data de Emissão                         | Destino             |                    |                  |
| alizar por Processo                                                                                      |                           | Nenhum registro encontrado.                    |                     |                    |                  |
|                                                                                                    | 100 C                     |                                                | 😫 Gravar 🛛 🝽 Fechar |                    |                  |
|                                                                                                    |                           | $\bigcirc$                                     |                     |                    |                  |
| # Nº Guia                                                                                                | Origem                    | (i)                                            | Destino             | Situnção           |                  |
|                                                                                                    |                           | Autica                                         |                     |                    |                  |
|                                                                                                    | Não                       | foram localizadas guias pendentes para confirm | ação                |                    |                  |
|                                                                                                    |                           | em lote.                                       |                     |                    |                  |
|                                                                                                    |                           | ок                                             |                     |                    |                  |
|                                                                                                    |                           |                                                |                     |                    |                  |
| ICE-RJ / SCAP × +                                                                                        |                           |                                                |                     |                    | o - ø ×          |
| O     i toerj.tc.br/scap/guia-interna-processo      ScaP - Pi     C     LineSurvey - Produ     ScAP - Pi | ocessos P                 |                                                |                     | \$                 | 😂 🕮 🗯 🧃 🗄        |
| TERJ SCAP @ Página Inicial III Proces                                                                    |                           |                                                |                     | 0 88 Q @ as• 🌀     | Marcos Espinola  |
| Guia Interna de Processos                                                                                | Guia Interna Processo -   | Confirmação em Lote                            | *                   | B Confirmação am I | All More Gain    |
| Guia interna de Frocessos                                                                                | # N° Guia                 | Origem Data de Emissão                         | Destino             |                    |                  |
| Filtros + Mais filtros                                                                                   |                           | Nenhum registro encontrado.                    |                     |                    |                  |
| alizar por Processo                                                                                      |                           |                                                |                     |                    |                  |
|                                                                                                    |                           |                                                | Gravar 🕞 Fechar     |                    |                  |
|                                                                                                    |                           |                                                |                     |                    |                  |
| # Nº Guia                                                                                                | Origem                    | Data de Emissão                                | Destino             | Situação           |                  |
|                                                                                                    |                           | Nenhum registro encontrado.                    |                     |                    |                  |
|                                                                                                    |                           |                                                |                     |                    |                  |
|                                                                                                    |                           |                                                |                     |                    |                  |
|                                                                                                    |                           |                                                |                     |                    |                  |
| <ul> <li>A criação de um</li> </ul>                                                                      | a nova guia é             | iniciada com o ac                              | ionamento do        | botão 'Nova        | Guia' –          |
|                                                                                                    | · · · ·                   |                                                | ationmonto o        | بلمعام مامعام      | (                |

|        | ← → C                    | uia-interna-processo<br>LimeSurvey - Audit 🌆 SCAP - Processo | s P                              |                             |                        | 🖈 🙂 👯 🌲 🍍 🗄                                       |    |
|--------|--------------------------|--------------------------------------------------------------|----------------------------------|-----------------------------|------------------------|---------------------------------------------------|----|
|        |                          | ☆ Página Inicial 🛛 🗐 Processos <del>▼</del>                  | 🛱 Guia 🔻 🗟 Oficios 🕶 🔦 Sessões 🕶 | 🕖 🖽 Diário Oficial          | 0 8                    | 日本 の CIS・ (家) Marcos Espinola FERMMarcos Espinola |    |
|        | 🛱 Guia Interna de        | Processos                                                    |                                  |                             |                        | Confirmação em Lote                               |    |
|        | ▼ Filtros + Mais filtros |                                                              |                                  |                             |                        |                                                   |    |
|        | Localizar por Processo   |                                                              | Localizar por Guia               |                             | Localizar por Situação |                                                   |    |
|        |                          |                                                              | Número guia                      | Órgão                       | - PENDENTE             | ~                                                 |    |
|        |                          |                                                              |                                  |                             |                        |                                                   |    |
|        |                          |                                                              |                                  |                             |                        |                                                   |    |
|        |                          |                                                              |                                  |                             |                        |                                                   |    |
|        | *                        | N° Guia                                                      | Origem                           | Data de Emissão             | Destino                | Situação                                          |    |
|        |                          |                                                              |                                  | Nenhum registro encontrado. |                        |                                                   |    |
|        |                          |                                                              |                                  |                             |                        |                                                   |    |
|        |                          |                                                              |                                  |                             |                        |                                                   |    |
|        |                          |                                                              |                                  |                             |                        |                                                   |    |
|        |                          |                                                              |                                  |                             |                        |                                                   |    |
|        |                          |                                                              |                                  |                             |                        |                                                   |    |
| Nome   | e do documento           |                                                              | Criador                          | Data da criação             | Último revisor         | Data da última revisão                            | P  |
| MANUAI | L-SCAP-2021.d            | ocx N                                                        | AarcosJC 02/2791                 | 25/06/2021                  | MarcosJC 02/2791       | 20/07/2022                                        | 17 |
|        |                          | 1                                                            |                                  |                             |                        |                                                   |    |

| TCE-RJ/SCAP × +                                                 |                              |                                      | • - • ×                                        |
|-----------------------------------------------------------------|------------------------------|--------------------------------------|------------------------------------------------|
| ← → C 🔒 tcerj.tc.br/scap/guia-interna-processo                  |                              |                                      | 🖈 😊 🖽 🛊 🍍 🗄                                    |
| 🔛 Apps 🍯 LimeSurvey - Produ 🍯 LimeSurvey - Audit 🌆 SCAP - Proce | essos P                      |                                      | Lista de leitura                               |
| TERJ SCAP © Página Inicial III Processo                         | Guia Interna Processo - Nova | ×                                    | ⑦ 品 众 徽 CIS - Warcos Espinola で<br>TCRAMarcosE |
| 号 Guia Interna de Processos                                     | Origem *                     | Destino *                            | Confirmação em Lote + Nova Guia                |
| T Filtros                                                       | CIS                          | ~                                    |                                                |
| Localizar por Processo                                          | N° do Processo               | SGPRES/A * 1 CJ 1*CAC 1*CAP          |                                                |
|                                                                 | # Processo                   | 2 CJ<br>2*CAC<br>2*CAP<br>3*CAC      |                                                |
| # N° Guia                                                       |                              | 3*CAP<br>4*CAC<br>AA<br>ANG<br>APE r | Situação                                       |
|                                                                 |                              | APE/A<br>APE/S<br>ASM<br>ASP         |                                                |
|                                                                 |                              | BBL<br>BBL/A •                       |                                                |

 A lista da guia é preenchida à medida que são informados os números dos Processos com carga para o órgão de origem que precisam tramitar para o órgão de destino – para examinar detalhes de cada Processo é possível clicar no botão 'lupa azul' para 'Consultar o Resumo do Processo' e, caso o Processo tenha sido acrescentado à guia indevidamente, é possível removê-lo clicando no botão 'lixeira vermelha' (ver figuras abaixo).

| ← → O ■ tcerj.tc.br/scap/guia-interna-processo              |                                                                                                    |           |                                     | 🖈 😊 II 🛪 🍍 I                                           |
|-------------------------------------------------------------|----------------------------------------------------------------------------------------------------|-----------|-------------------------------------|--------------------------------------------------------|
| III Apps 🧭 LimeSurvey - Produ 🧭 LimeSurvey - Audit 🏗 SCAP   | - Processos P                                                                                                    |           |                                     | 🔳 Lista de leitura                                     |
| TERJ SCAP @ Pligina Inicial II Proc                         | Guia Interna Processo - Nova                                                                                                    |           | * © 5                               | 名 Q 像 OS · Marcos Espinola ・<br>TCERAMarcos Espinola ・ |
| 🛱 Guia Interna de Processos                                 |                                                                                                    |           |                                     | O Cânfimilițăs en Lote + Nova Glia                     |
|                                                             | Origem *                                                                                                    | Destino * |                                     |                                                        |
| T Filtros + Meis filtros                                    | cis                                                                                                    | DTI       |                                     |                                                        |
| Localizar por Processo                                      | Nº do Processo Disital                                                                                                    |           |                                     |                                                        |
|                                                             | 033015-0/2021                                                                                                    |           |                                     |                                                        |
|                                                             | # Processo                                                                                                    |           |                                     |                                                        |
|                                                             | 033015-0/2021 - DOCUMEN                                                                                                    | πο        |                                     |                                                        |
| # N" Gula                                                   |                                                                                                    |           | acão                                | Situação                                               |
|                                                             |                                                                                                    |           |                                     |                                                        |
|                                                             |                                                                                                    |           | Gravar 🕞 Fechar                     |                                                        |
|                                                             |                                                                                                    |           |                                     |                                                        |
|                                                             |                                                                                                    |           |                                     |                                                        |
|                                                             |                                                                                                    |           |                                     |                                                        |
| I TCE-RJ/SCAP × +                                           |                                                                                                    |           |                                     | <b>0</b> - σ ×                                         |
| ← → C                                                       |                                                                                                    |           |                                     | H 🕁 🙂 H 🐐 🛔 I                                          |
| III Apps 👸 LimeSurvey - Produ 👸 LimeSurvey - Audit 🏗 SCAP   | - Processos P                                                                                                    |           |                                     | 🛛 🛄 Lista de leitura                                   |
|                                                             | Guia Interna Processo - New                                                                                                    |           |                                     | B Q (a) CIS+ Marcos Espinola P                         |
| 🛱 Guia Interna de Processos                                 |                                                                                                    |           |                                     | Confirmação em Lote + Nova Colla                       |
|                                                             | Origem *                                                                                                    | Destino * |                                     |                                                        |
| T Filtros + Main filmer                                     | CIS                                                                                                    | DTI       | ×                                   |                                                        |
| Localizar per Processo                                      | Nº do Processo Digital                                                                                                    |           |                                     |                                                        |
|                                                             |                                                                                                    |           |                                     |                                                        |
|                                                             | # Processo                                                                                                    |           |                                     | -                                                      |
|                                                             | Consultar Resume do Processo - DOCUMEN                                                                                             | то        |                                     |                                                        |
| # N" Gula                                                   |                                                                                                    |           | ação                                | Situação                                               |
|                                                             | 300298-6/2021 - PRINCIPAL                                                                                                    |           |                                     |                                                        |
|                                                             |                                                                                                    |           |                                     |                                                        |
|                                                             |                                                                                                    |           | 😫 Gravar 🗇 Fechar                   |                                                        |
|                                                             | 19 <del>1</del>                                                                                                    |           |                                     |                                                        |
|                                                             |                                                                                                    |           |                                     |                                                        |
| TCE-RJ/SCAP × +                                             |                                                                                                    |           |                                     | o - a x                                                |
| ← → C 📫 tcerj.tc.br/scap/guia-interna-processo              |                                                                                                    |           |                                     | H 🕸 😊 II 🛪 🍍 I                                         |
| III Apps 👌 LimeSurvey - Produ 🥤 LimeSurvey - Audit 🌆 SCAP - | Processos P                                                                                                    |           |                                     | 🗄 Lista de leitura                                     |
|                                                             |                                                                                                    |           |                                     | A la la la la la la la la la la la la la               |
| E Cuis Interne de Dresses                                   | Guia Interna Processo - Nova                                                                                                    |           | *                                   |                                                        |
| - Guia Interna de Processos                                 | Origem *                                                                                                    | Destino * |                                     | Contamação em tota                                     |
| T Ellerer Automation                                        | CIS                                                                                                    | DTI       | ~                                   |                                                        |
|                                                             |                                                                                                    |           |                                     |                                                        |
|                                                             | Nº do Processo Digital                                                                                                    |           |                                     |                                                        |
| Localizar por Processo                                      | Nº do Processo Digital                                                                                                    |           |                                     |                                                        |
| Localizar por Processo                                      | Nº do Processo (Kigital                                                                                                    |           |                                     |                                                        |
| Localizer por Processo                                      | Nº do Processo Teleptet                                                                                                    |           |                                     |                                                        |
| Localizar por Processo                                      | N° do Processo # Processo @ 033015-0/2021 - DOCUMENT                                                                               | ro        |                                     |                                                        |
| Localizar por Processo                                      | N° do Processo                                                                                                    | ro        | scho                                | Sihuagao                                               |
| Localizar por Processo                                      | N° do Processo<br>P Processo<br>O 3015-0/2021 - DOCUMENT<br>O Software Processo de Guis<br>PRINCIPAL                               | 10        | -cho                                | Situação                                               |
| Localizar por Processo                                      | N° do Processo<br>Processo<br>O 33015-0/2021 - DOCUMENT<br>C C Comment Processo da Gais<br>PRINCIPAL                               | 70        |                                     | Situação                                               |
| Localizar por Processo                                      | N° do Processo<br>Processo<br>O 33015-0/2021 - DOCUMEN<br>O Brinner Processo da Gaio<br>PRINCIPAL                                  | 10        | •cko<br>■<br>Si Gravar<br>Si Fechar |                                                        |
| Localizar por Processo                                      | N° do Processo<br>Processo<br>O 33015-0/2021 - DOCUMEN<br>O 3015-0/2021 - DOCUMEN<br>C 30<br>Remover Processo da Gaia<br>PRINCIPAL | 10        | •cko<br>■<br>© Gravor<br>@ Fechar   |                                                        |
| Localizer por Processo                                      | N° do Processo<br>Processo<br>O O O O O O O O O O O O O O O O O O O                                                                |           | eção<br>■<br>Gravar<br>Se Fechar    | Sihaqio                                                |

 Finalizado o preenchimento da guia, sua criação deve ser confirmada clicando no botão 'Gravar' – caso não seja desejável, por qualquer motivo, criar a guia nesse momento, basta clicar no botão 'Fechar' que a lista preenchida será descartada (ver figuras abaixo).

|                                                                                                    |                                                                                                    |                                                                                 |           | o - o ×                                                                                                    |
|----------------------------------------------------------------------------------------------------|----------------------------------------------------------------------------------------------------|---------------------------------------------------------------------------------|-----------|----------------------------------------------------------------------------------------------------|
| ← → C ■ tcerj.tc.br/scap/guia-interna-processo                                                                                                    |                                                                                                    |                                                                                 |           | H 🕁 🙂 H 🛊 👔 I                                                                                                    |
| 🔛 Apps 🧭 LimeSurvey - Produ 🍏 LimeSurvey - Audit 🏗 SCAP - Proc                                                                                                    | ssos P                                                                                                    |                                                                                 |           | 🔝 Lista de leitura                                                                                                    |
| TERJ SCAP 🖓 Página Inicial 🗒 Processo                                                                                                    | Guia Interna Processo - Nova                                                                                        |                                                                                 | * ® 8 Q   | CIS+ Marcos Espinola<br>TERMAnos                                                                                                    |
| 🛱 Guia Interna de Processos                                                                                                    | Origem *                                                                                                    | Destino *                                                                       |           | Continue to print tote     + Nave Gala                                                                                                    |
|                                                                                                    | CIS                                                                                                    | DTI                                                                             | ~         |                                                                                                    |
| Localizar por Processo                                                                                                    | Nº do Processo Digital                                                                                              |                                                                                 |           |                                                                                                    |
|                                                                                                    |                                                                                                    |                                                                                 |           |                                                                                                    |
|                                                                                                    | # Processo                                                                                                    |                                                                                 |           |                                                                                                    |
|                                                                                                    | Q 🝵 033015-0/2021 - DOCUMENTO                                                                                       |                                                                                 |           |                                                                                                    |
| # N" Guia                                                                                                    |                                                                                                    |                                                                                 | , ação    | Situação                                                                                                    |
|                                                                                                    |                                                                                                    | 🖺 Gravar                                                                        | € Fechar  |                                                                                                    |
|                                                                                                    |                                                                                                    |                                                                                 | , Im      |                                                                                                    |
|                                                                                                    |                                                                                                    |                                                                                 |           |                                                                                                    |
|                                                                                                    | ,                                                                                                    |                                                                                 |           |                                                                                                    |
| 丽 TCE-RJ/SCAP × +                                                                                                    |                                                                                                    |                                                                                 |           | 0 - 0 X                                                                                                    |
| ← → C ■ tcerj.tc.br/scap/guia-interna-processo                                                                                                    |                                                                                                    |                                                                                 |           | H & 🗢 H 🛊 i                                                                                                    |
| 📰 Apps 🍯 LimeSunney - Produ 🍯 LimeSunney - Audit 🏗 SCAP - Proc                                                                                                    | casos P                                                                                                    |                                                                                 |           | 📰 Lista de leitura                                                                                                    |
|                                                                                                    |                                                                                                    |                                                                                 |           | CIS+ Marcos Espinola<br>1CHUMarcos C                                                                                                    |
| Cuia Interna de Processos                                                                                                    | Guia Interna Processo - Nova                                                                                        |                                                                                 | *         |                                                                                                    |
| Guid interna de riocessos                                                                                                    |                                                                                                    |                                                                                 |           | The second second |
|                                                                                                    | Origem *                                                                                                    | Destino *                                                                       | 1         | Q Cantinuação em Lote + Novo Guile                                                                                                    |
| T Filtros + Main Titros                                                                                                    | Origem *<br>CIS                                                                                                    | Destino *                                                                       | •         | O Continucția en Late + Nava Guis                                                                                                    |
| T Filtros + Main filtros                                                                                                    | Origem *<br>CIS<br>N° do Processo (Right)                                                                           | Destino *                                                                       | -         | Conformação em Loze                                                                                                    |
| ▼ Filtros                                                                                                    | Origem *<br>CIS<br>Nº do Processo (tupta)                                                                           | Destino *                                                                       | -         | Confirmação em care                                                                                                    |
| ▼ Filtros → Main throe<br>Localizar por Processo                                                                                                    | Origem * CIS N* do Processo Processo Processo Processo                                                              | Destino *                                                                       | ~         | Confirmação em care                                                                                                    |
| ▼ Filtros (+ Mar fibos)                                                                                                    | Origem *           CIS           N° do Processo           #           Processo           0 33015-0/2021 - DOCUMENTO | Destino *                                                                       | •         | Confirmação en core<br>4 ticino Cuito                                                                                                    |
| Filtros + Mar fibros      Coupler fibros  Localizar por Processo      N° Gula                                                                                                    | Origem *           CIS           N* do Processo           #           Processo           0 33015-0/2021 - DOCUMENTO | Destino *                                                                       | v<br>v    | Confirmação en Color<br>4 ticino Cuito<br>4 ticino Cuito<br>5<br>Stituação                                                                                                    |
| Filtros      Anno      Anno     Annonno     Anno     Anno     Anno     Anno     Anno | Origem * CC5 N* do Processo # Processo O33015-0/2021 - DOCUMENTO                                                    | Destino *<br>DTI<br>DTI<br>DTI<br>DTI<br>DTI<br>DTI<br>DTI<br>DTI<br>DTI<br>DTI | v<br>stab | Conformação em sore<br>Situação                                                                                                    |
| Filtros + Maintino     Ar Dapper Rock Localizer per Processo                                                                                                    | Origem * CC5 N* do Processo # Processo @ @ @ @ @ @ @ @ @ @ @ @ @ @ @ @ @ @                                          | Destino *<br>DTI<br>DTI<br>Status<br>Status<br>Status                           | v<br>stab | Situação                                                                                                    |

 Ao clicar no botão 'Gravar' é possível que ocorram dois resultados – ou a nova guia é criada, sem problemas, ou é verificada alguma pendência que impede sua criação, sendo mostrada uma mensagem de alerta neste caso (ver figura abaixo).

| TCE-RJ/SCAP × +                                                 |                                                                           |                                                                                                    |       | • - • ×                                |
|-----------------------------------------------------------------|---------------------------------------------------------------------------|----------------------------------------------------------------------------------------------------|-------|----------------------------------------|
| ← → C       tcerj.tc.br/scap/guia-interna-processo              |                                                                           |                                                                                                    |       | )H 🖈 😊 X 🖈 🍍 E                         |
| 🛗 Apps 🍯 LimeSurvey - Produ 🍯 LimeSurvey - Audit 🎆 SCAP - Proce | ssos P                                                                    |                                                                                                    |       | Lista de leitura                       |
|                                                                 | Guia Interna Processo - (Nova)                                            |                                                                                                    |       | CIS - Marcos Espinola<br>ICER/Marcos C |
|                                                                 | Origem *                                                                  | Destino *                                                                                           | i i   | Confirmação em Lote + Nova Guia        |
| ▼ Filtros → Mais filtros                                        | CIS                                                                       | DTI                                                                                                 | ~     |                                        |
|                                                                 | Nº do Processo Digital                                                    |                                                                                                    |       |                                        |
|                                                                 |                                                                           |                                                                                                    |       | v                                      |
|                                                                 | # Processo<br>Q                                                           | $\overline{\times}$                                                                                 | ação  | Situação                               |
|                                                                 | C Documento\Processo 0:<br>assinatura. (Assinatura(s)<br>Pereira, Marcele | CE-RJ<br>33015-0/2021 está pendente de<br>pendente(s): Lucio Camilo Oliva<br>5 Francisco da Paixao) | echar |                                        |
|                                                                 |                                                                           | ок                                                                                                  |       |                                        |

EXEMPLO - guia de tramitação de Processo da CIS (origem) para a DTI (destino), já confirmada: 000293/2021 – a lista dos Processos contidos na guia pode ser examinada clicando no botão 'lupa azul' para 'Verificar Guia', e sua versão impressa pode ser obtida clicando no botão 'impressora cinza', que comanda 'Imprimir Guia' (ver figuras abaixo).

| Nome do documento     | Criador          | Data da criação | Último revisor   | Data da última revisão | Página   |
|-----------------------|------------------|-----------------|------------------|------------------------|----------|
| MANUAL-SCAP-2021.docx | MarcosJC 02/2791 | 25/06/2021      | MarcosJC 02/2791 | 20/07/2022             | 19 de 23 |
|                       |                  |                 |                  |                        |          |

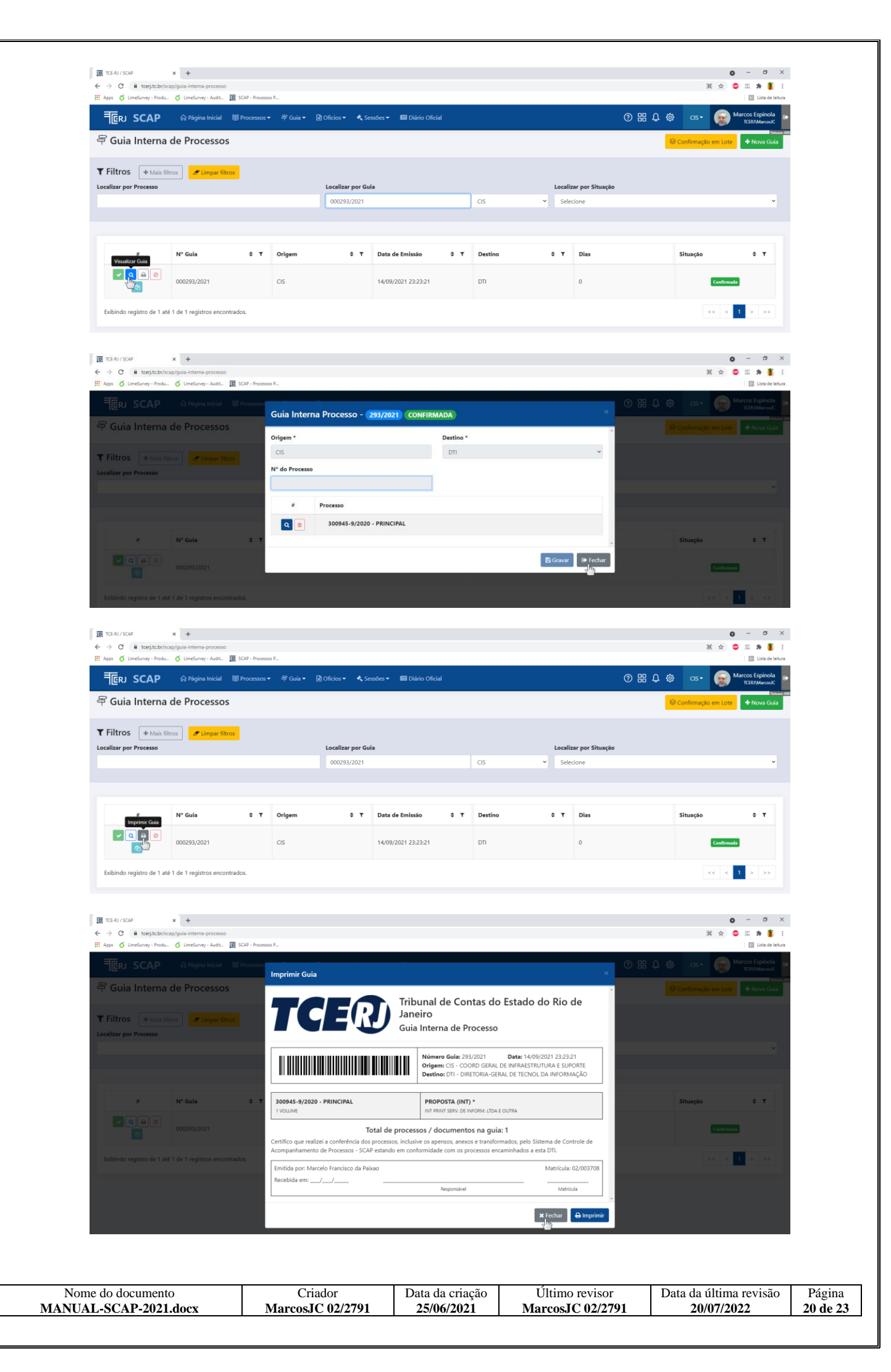

- 5. DISTRIBUIÇÃO DE PROCESSOS PARA MEMBROS DA EQUIPE Acesso ao SCAP para distribuição de Processos para tomada de providências pelos servidores do órgão:
  - 5.1. Os coordenadores de área devem distribuir Processos recebidos entre os servidores membros de sua equipe para a devida tomada de providências - essa distribuição é conseguida selecionando a opção 'Processos' do menu principal (no cabeçalho azul da página) - no submenu que surge, selecione a opção 'Localização Interna'.

| TCE-RJ/SCAP × ·<br>← → C @ teerjtc.br/scap/hom<br>Apps & LimeSurvey-Produ. & U<br>■ CRJ SCAP                                                                                                    | ►<br>meSurvey - Audit                                                                                              | P<br>〒 Guia マ 🕒 Officios                                   | 🔹 🔦 Sessões = 👪 Diário Oficial                                                                                                    | ● -<br>☆ ● :: *<br>◎ :: *<br>⑦ ::: ↓ @ cs- @ Marce Explanate<br>Explanate                                                                                                    | ola<br>NUC |
|----------------------------------------------------------------------------------------------------|----------------------------------------------------------------------------------------------------|------------------------------------------------------------|----------------------------------------------------------------------------------------------------|----------------------------------------------------------------------------------------------------|------------|
| Seja bem-vinc 🖉 Cadastr                                                                                                    | os                                                                                                    | ् Consultas                                                | Relatórios                                                                                                    |                                                                                                    | Release 9  |
| Consul     Consul     Consul | o<br>nento Tramitação<br>cesso como Prioritário<br>cesso como Tutela Antecipada<br>Interna<br>Interna<br>Arrocesso | Q Resumo Processo<br>♥ Pesquisa Avançada<br>♣ Distribuição | Contratação de Pessoal por Prazo Determinado Contratação del Pessoal por Prazo Determinado Processos Pendentes de Assinatura Processos Pendentes de Assinatura Localização Interna Histórico Localização Interna |                                                                                                    | 2          |
| C Acesso, rupidos                                                                                                    | Permissio                                                                                                    | င်္သိ<br>onamento Natureza                                 | <b>P</b> esquisa Avançada                                                                                                    | Há 4 Documentos Digitais Pendentes de Entranhamento na CIS     Não há Edital (Processo Digital) na CIS     Não há Edital (Processo Digital) hoje na CIS     Não há Resposta a Olício (Processo Digital) hoje na CIS     Não há Processo/Documento sob minha responsabilidade na CIS           |            |
| Relacionamento Tramita                                                                                                    | ição Guia Inf                                                                                                    | terna de Processos                                         | Consulta Processos/Oficios de uma<br>Guia                                                                                                    | Não há Processo Digital Sigiloso na CIS     Não há Processo de Denúncia na CIS     Não há Processo de Representação na CIS     Não há Processo de Repetido MPEstadual na CIS     Não há Processo de Pedido MPEstadual na CIS     Não há Processo de Denúnde de Cartifidar/Entriña (RB) na CIS |            |

• A tela que aparece permite executar diversos tipos de ações relativas à distribuição de Processos internamente ao órgão, bem como gerir o andamento pós-distribuição (ver figuras abaixo).

|                                                                                                  | a                                                                                         |                                                                                                    |                                    | * 🗢 🖩 🛊 👔                                                          |
|--------------------------------------------------------------------------------------------------|-------------------------------------------------------------------------------------------|----------------------------------------------------------------------------------------------------|------------------------------------|--------------------------------------------------------------------|
| III Apps O LimeSurvey - Produ O LimeSurvey - Audit III S                                         | SCAP - Processos P<br>Processos マ 역 Guia マ 🗈 Oficios マ 🔦 Sessõc                           | es 🕶 📾 Diário Oficial                                                                                                    | C                                  | 国 Lista de leitur<br>日田 身 尊 CIS・ 😥 Marcos Espinola<br>TCER/Marcost |
| Localização Interna de Processos                                                                 |                                                                                           |                                                                                                    |                                    | Reference of                                                       |
| Distribuir um Processo                                                                           | Distribuir em Massa<br>Distribuir PROCESSO POR LOTE / DIGITAL                             | Encerrar um Lo                                                                                                    | ote © Н<br>н                       | istórico de Localização                                            |
|                                                                                                  |                                                                                           |                                                                                                    |                                    |                                                                    |
| III TCE-RJ/SCAP × +                                                                              |                                                                                           |                                                                                                    |                                    | <b>o</b> - a >                                                     |
| ← → C                                                                                            | a-processo<br>SCAP - Processos P                                                          |                                                                                                    |                                    | 🚖 🙂 🕮 🇯 🎒 🗄                                                        |
| TERJ SCAP © Página Inicial 🕷                                                                     | Processos 🗸 🛱 Guia 🗸 🖻 Oficios 🕶 ⊀ Sessõe                                                 | 25 <b>- 193</b> Diário Oficial                                                                                                    |                                    | ② 品 Q 尊 CIS・ 🛞 Marcos Espinola<br>TCER/Marcos/C                    |
| C Localização Interna de Processos                                                               |                                                                                           |                                                                                                    |                                    | Cancelar Voltar                                                    |
| N° do Processo                                                                                   | Início                                                                                    | Término                                                                                                    |                                    |                                                                    |
| O que deseja fazer com o processo?<br>Atribuir Responsabilidade 💿 Guardar em um l                | Q D 🗎                                                                                     | ä                                                                                                    |                                    |                                                                    |
|                                                                                                  |                                                                                           |                                                                                                    |                                    |                                                                    |
| TTE TCE-RJ/SCAP × +                                                                              |                                                                                           |                                                                                                    |                                    | <b>ο</b> - σ >                                                     |
| ← → C                                                                                            | a<br>SCAP - Processos P                                                                   |                                                                                                    |                                    | 🖈 🙂 🗮 🇯 👬                                                          |
|                                                                                                  | Processos 👻 🛱 Guia 🔻 🗟 Oficios 🕶 🔦 Sessõr                                                 | es ▾ 🖼 Diário Oficial                                                                                                    | C                                  | 日日 口 敬 CIS+ 🛞 Marcos Espinola G                                    |
| Localização Interna de Processos                                                                 |                                                                                           |                                                                                                    |                                    | Refuse-95                                                          |
| Localização interna de Processos                                                                 |                                                                                           |                                                                                                    |                                    |                                                                    |
| Distribuir um Processo                                                                           | Distribuir em Massa                                                                       | 🚠 Encerrar um Lo                                                                                                    | ote 💿 H                            | istórico de Localização                                            |
| Distribuir um Processo<br>Distribuir um Processo<br>DISTRIBUR UM PROCESSO (FUNCIONARIO / LOTE)   | Distribuir em Massa<br>Distribuir processo Porto / Digital                                | Encerrar um Lo                                                                                                    | ote ® H                            | istórico de Localização                                            |
| Distribuir um Processo<br>Distribuir um Processo<br>Distribuir um Processo (runcionidato / LOTE) | Distribuir em Massa<br>Distribuir PROCESSO PORIGTE / Digital                              | Encerrar um Lo ENCERRAR UM LOTE                                                                                                    | ote o H                            | istórico de Localização                                            |
| Distribuir um Processo<br>Distribuir um Processo<br>DISTRIBUR UM PROCESSO (FUNCIONÁRIO / LOTE)   | Distribuir em Massa<br>DISTNIBUR PROCESSO РОРНОТЕ / DIGITAL                               | Encerrar um Lo<br>ENCERBAR UM LOTE                                                                                                    | ote ® H                            | istórico de Localização                                            |
| e do documento<br>L-SCAP-2021.docx                                                               | Distribuir em Massa<br>DISTRIBUR PROCESSO PORTOT / DIGITAL<br>Criador<br>MarcosJC 02/2791 | Encerrar um Lo Encerrar um Lo E | Último revisor<br>MarcosJC 02/2791 | istórico de Localização                                            |

| Apps & Line                                                                                                    |                                                                                                    |                                                                                                    |                                      |                                                                                                    |                                                                                                    |                    |                                                                                                    |                                                                                                    | 0 - 0 /                                                                                                    |
|----------------------------------------------------------------------------------------------------|----------------------------------------------------------------------------------------------------|----------------------------------------------------------------------------------------------------|--------------------------------------|----------------------------------------------------------------------------------------------------|----------------------------------------------------------------------------------------------------|--------------------|----------------------------------------------------------------------------------------------------|----------------------------------------------------------------------------------------------------|----------------------------------------------------------------------------------------------------|
| U ume                                                                                                    | eSurvey - Produ 🎸 LimeSurvey - Audit                                                                                                    | OCESSOS                                                                                                    |                                      |                                                                                                    |                                                                                                    |                    |                                                                                                    |                                                                                                    | 🖈 🧐 👯 🋸 🎽                                                                                                    |
| ERJ S                                                                                                    | SCAP                                                                                                    | I Processos ▼ @ G<br>sos - Distribuição                                                                                                    | ia • ∎ Oficios • ∢ s<br>de Processos | Sessões 👻 🔛 Diário Of                                                                                                    | icial                                                                                                    |                    | 08                                                                                                    | 8 Q @ as                                                                                                    | 5 Marcos Espinola<br>TCER/Marcos/C                                                                                                    |
| -                                                                                                    |                                                                                                    |                                                                                                    |                                      |                                                                                                    |                                                                                                    |                    |                                                                                                    | @ Cano                                                                                                    | celar 🗲 Voltar 🖺 Gravar                                                                                                    |
| O que deseja<br>O Atribuir                                                                                                    | ja fazer com o(s) processo(s)?<br>ir Responsabilidade ─○ Guardar e                                                                                                    | m um Lote                                                                                                    |                                      |                                                                                                    |                                                                                                    |                    |                                                                                                    |                                                                                                    | I Legenda                                                                                                    |
| <b>Q</b> Digite                                                                                                    | e aqui o que deseja pesquisar                                                                                                    |                                                                                                    |                                      | Registros por Página                                                                                                    | 10 20 100 Todos                                                                                                    | sponsável / Lote ~ | ocessos: Todos 🗸 Digital                                                                                                    | <ul> <li>Somente Princip</li> </ul>                                                                                                    | al 👻 Data Sessão 👻 🕱                                                                                                    |
|                                                                                                    | # Processo                                                                                                    | ¢ Digital ▼                                                                                                    | Natureza ≎ T                         | Origem 🗘 🕇                                                                                                    | Entrada 🗢 🛪                                                                                                    | Guia 🗘 🕈           | Responsável / T<br>Lote                                                                                                    | Situação                                                                                                    | T Instrução \$ T                                                                                                    |
|                                                                                                    | Q 307430-3/2020                                                                                                    | Digital                                                                                                    | AQUISIÇÃO (INT)                      | TRIBUNAL DE<br>CONTAS DO ESTADO<br>RJ                                                                                                    | 16/09/2021 08:40<br>0 ජන                                                                                                    | DSI 454/2021       | SEM LOTE OU<br>RESPONSÁVEL                                                                                                    | AGUARDANDO<br>DISTRIBUIÇÃO                                                                                                    | <ul> <li>I Concluida</li> <li>Luciana Benjó</li> <li>16/09/2021 08:39</li> </ul>                                                                                                    |
|                                                                                                    | Q 301350-7/2021                                                                                                    | Digital                                                                                                    | SOLICITAÇÃO (INT)                    | TRIBUNAL DE<br>CONTAS DO ESTADO<br>RJ                                                                                                    | 15/09/2021 13:54<br>1 dias                                                                                                    | DTI 439/2021       | SEM LOTE OU<br>RESPONSÁVEL                                                                                                    | AGUARDANDO<br>DISTRIBUIÇÃO                                                                                                    | (7 Concluida<br>▲ Rodrigo Silva<br>前 14/09/2021 22:07                                                                                                    |
|                                                                                                    | Q 033015-0/2021                                                                                                    | Digital                                                                                                    | NOTA FISCAL /<br>FATURA (INT)        | COORD GERAL DE<br>INFRAESTRUTURA E<br>SUPORTE (TRIBUNAL<br>DE CONTAS DO<br>ESTADO RJ)                                                                                                    | 14/09/2021 14:52<br>2.655                                                                                                    | DTI 438/2021       | LEANDRO MOREIRA<br>HENRIQUES                                                                                                    |                                                                                                    | (7 Concluida<br>▲ Leandro Henriques<br>前 15/09/2021 12:27                                                                                                    |
|                                                                                                    | Q 300298-6/2021                                                                                                    | Digital                                                                                                    | PROPOSTA (INT)                       | COORD GERAL DE<br>INFRAESTRUTURA E<br>SUPORTE (TRIBUNAL<br>DE CONTAS DO<br>ESTADO RJ)                                                                                                    | 14/09/2021 14:42<br>2 diss                                                                                                    | DTI 434/2021       | MARCOS AURELIO<br>COSTA CARVALHO                                                                                                    |                                                                                                    | (7 Concluida<br>▲ Fernando Timbo<br>≅ 14/09/2021 11:40                                                                                                    |
|                                                                                                    | Q 301366-6/2021                                                                                                    | Digital                                                                                                    | EDITAL DE LICITAÇÃO<br>(INT)         | COORD GERAL DE<br>INFRAESTRUTURA E<br>SUPORTE (TRIBUNAL<br>DE CONTAS DO<br>ESTADO RJ)                                                                                                    | 10/09/2021 19:09<br>6diss                                                                                                    | DTI 433/2021       | RICARDO GOMES<br>DONADIO                                                                                                    |                                                                                                    | (7 Coschida                                                                                                    |
|                                                                                                    | Q 033466-3/2021                                                                                                    | Digital                                                                                                    | NOTA FISCAL /<br>FATURA (INT)        | COORD GERAL DE<br>INFRAESTRUTURA E<br>SUPORTE (TRIBUNAL<br>DE CONTAS DO<br>ESTADO RJ)                                                                                                    | 10/09/2021 19:09<br>Gelles                                                                                                    | DTI 432/2021       | Bernardo Bulgarelli<br>Labronici                                                                                                    |                                                                                                    | (2 Concluida<br>▲ Fernando Timbo<br>10/99/2021 15:11                                                                                                    |
|                                                                                                    | Q 033077-8/2021                                                                                                    | Digital                                                                                                    | NOTA FISCAL /<br>FATURA (INT)        | COORD GERAL DE<br>INFRAESTRUTURA E<br>SUPORTE (TRIBUNAL<br>DE CONTAS DO<br>ESTADO RJ)                                                                                                    | 09/09/2021 12:25<br>7                                                                                                    | DTI 428/2021       | Camila Costa de Arruda                                                                                                    |                                                                                                    | 27 Em Elaboração<br>a Camila Arruda<br>100/09/2021 17/51                                                                                                    |
|                                                                                                    | Q 307013-1/2020                                                                                                    | Digital                                                                                                    | PROPOSTA (INT)                       | COORD GERAL DE<br>INFRAESTRUTURA E<br>SUPORTE (TRIBUNAL<br>DE CONTAS DO<br>ESTADO RJ)                                                                                                    | 09/09/2021 10:27                                                                                                    | DTI 423/2021       | Marcelo Francisco da<br>Paixao                                                                                                    |                                                                                                    | (Z Concluida<br>▲ Rodrigo Silva<br>09/99/2021 08:58                                                                                                    |
|                                                                                                    | Q 301713-6/2019                                                                                                    | Distri                                                                                                    |                                      | COORD GERAL DE<br>INFRAESTRUTURA E                                                                                                    |                                                                                                    |                    |                                                                                                    |                                                                                                    |                                                                                                    |
| C <sup>2</sup> Exportan<br>TCE-RJ/SCAP<br>→ C                                                                                                    | x + Exibindo registro de 1 até 5<br>x +                                                                                                    | de 9 registros encontrado                                                                                                    | AQUISIÇÃO (INT)                      | SUPORTE (TRIBUNAL<br>DE CONTAS DO<br>ESTADO RJ)                                                                                                    | 01/09/2021 19:32                                                                                                    | DTI 415/2021       | MARCOS AURELIO<br>COSTA CARVALHO                                                                                                    |                                                                                                    | Constant         Boddsys Sam           B0707/2011241         >>>           C         1         >>>           main constant         C         >>>           main constant         C         C         >>>                                                                                                    |
| CERU/SCAP<br>→ C P<br>Apps & Lowe<br>TCERU/SCAP<br>→ C P<br>Distribuin<br>STRIBUIR UM<br>TCERU/SCAP<br>→ C P<br>Apps & Lowe<br>TCERU/SCAP<br>→ C P<br>Apps & Lowe<br>TCERU/SCAP<br>→ C P<br>C P<br>C P<br>C P<br>C P<br>C P<br>C P<br>C P                                                                                                    | x +  statistick/incomediateso thereigneeseso/frontexace thereigneeseso/frontexace thereigneeseso thereigneeseso thereignees | e localizacio-interna<br>mierra                                                                                                    | Aquisição (NT)                       | SUPORTE (TINBUNAL<br>DE CONTRO DE STADO RI)<br>ESTADO RI)<br>ESTADO RI)<br>ESTADO RI)<br>ESTADO RI)<br>ESTADO RI)<br>ESTADO RI)<br>ESTADO RI)<br>ESTADO RI)<br>ESTADO RI)<br>ESTADO RI)<br>ESTADO RI)<br>ESTADO RI)                                                                                                    | orugy.2021 1932                                                                                                    | DTI 415/2021       | MARCOS AURELIO<br>COSTA CARVALIHO                                                                                                    | 8 Φ Φ α                                                                                                    | Image: Control of the control of the control of t |
| C Exporta<br>TCE-RJ/SCAP<br>→ C ()<br>Appr & Line<br>TCE-RJ/SCAP<br>→ C ()<br>Appr & Line<br>TCE-RJ/SCAP<br>→ C ()<br>Appr & Line<br>TCE-RJ/SCAP<br>→ C ()<br>Appr & Line<br>TCE-RJ/SCAP<br>→ C ()<br>Appr & Line<br>Selecione<br>Processo                                                                                                    | x + tengletz/record/net/second-lates/ SCAP @ Plagina Inicial iso Interna de Processo ir um Processo ir um Processo<                                                                                                    | ekosiszace -interna<br>El Sc2P - Processo F -<br>El Processo F -<br>El Distr<br>Distr<br>Distr<br>El Sc2P - Processo F -<br>El Processo F -<br>El Processo F -<br>El Processo F -<br>El Processo F -<br>El Sc2P - Processo F -<br>El Processo F -<br>El Proceso F -<br>El Processo F -<br>El Processo F -<br>E | AQUISIÇÃO (INT)                      | Supporter (TRIBUNAL<br>De CONTRO<br>ESTADO RJ)<br>EstADO RJ<br>EstADO RJ<br>ESTADO RJ<br>ESTADO RJ<br>ESTAD | orugy.2021 1932                                                                                                    | Lote               | MARCOS AURELIO           COSTA CARVALHO           Image: Costa Carvalho           Image: Costa Carvalho           Image: | 8 Δ Φ cs<br><u>órico de Loca</u><br>ico de Localização 1<br>6 Δ Φ cs                                                                                                    |                                                                                                    |
| CERUYSCAP<br>→ C (i<br>Appr & Line<br>FICERU S<br>Distribuin<br>NETRIBUIR UM<br>TCERUYSCAP<br>→ C (i<br>Appr & Line<br>FICERU S<br>Cocaliza<br>Cocaliza<br>Coca | x +<br>trajtabricanjorrosson/tocitasao-<br>sciency: Peda C Interna de Processo<br>ir um Processo<br>recesso (runcionidato / Lorr)<br>x +<br>terajtabricanjorrosson/tocitasao-<br>recesso (runcionidato / Lorr)<br>x +<br>terajtabricanjorrosson/tocitasao-<br>recesso (runcionidato / Lorr)<br>x +<br>terajtabricanjorrosson/tocitasao-<br>recesso (runcionidato / Lorr)<br>x +<br>terajtabricanjorosson/tocitasao-<br>contenting (runcionidato / Lorr)<br>x +<br>terajtabricanjorosson/tocitasao-<br>terajtabricanjorosson/tocitasao-<br>terajtabricanjorosson/tocitasao-<br>contenting (runcionidato / Lorr)<br>x +<br>terajtabricanjorosson/tocitasao-<br>contenting (runcionidato / Lorr)<br>x +<br>terajtabricanjorosson/tocitasao-<br>contenting (runcionidato / Lorr)<br>x +<br>terajtabricanjorosson/tocitasao-<br>contenting (runcionidato / Lorr)<br>x +<br>terajtabricanjorosson/tocitasao-<br>contenting (runcionidato / Lorr)<br>x +<br>terajtabricanjorosson/tocitasao-<br>contenting (runcionidato / Lorr)<br>x +<br>terajtabricanjorosson/tocitasao-<br>contenting (runcionidato / Lorr)<br>x +<br>x +<br>x +<br>x +<br>x +<br>x +<br>x +<br>x +                                                                                                    | elecalizace -interna<br>I CSB - Processo F - 47 C<br>CSB - CSB - 100 CSB - 100 C                                                                                                    | AQUISIÇÃO (INT)                      | SUPORTE (TIBUINAL<br>DE CONTRO<br>ESTADO RI)<br>ESTADO RI)<br>ESTADO RI<br>ESTADO RI)<br>ESTADO RI<br>ESTADO RI)<br>ESTADO RI<br>ESTADO RI              | Class Contraction of the second second secon | UTI 415/2021       |                                                                                                    | 8       Δ       Φ       σε         όγιος de Loca       α       α         διος de Loca       α       α         8       Δ       Φ       σε         8       Δ       Φ       σε | Lização<br>Cancelar Vidar<br>Cancelar Vidar<br>Cancelar Vidar                                                                                                    |

|                                                                           | 目 Processos ▼ 🛱 Guia ▼ 📄 Oficios ▼ 🔦 Sessões *          | 🕮 Diário Oficial              | ⑦ 冊 众 尊 CIS・ 📦 Marcos Espinola TCER/Marcos/C                 |
|---------------------------------------------------------------------------|---------------------------------------------------------|-------------------------------|--------------------------------------------------------------|
| ocalização Interna de Processos                                           |                                                         |                               | Concerted of                                                 |
| Distribuir um Processo<br>Distribuir um processo (funcionário / lote)     | Distribuir em Massa                                     | Encerrar um Lote              | Histórico de Localização     HISTÓRICO DE LOCALIZAÇÃO MITEMA |
|                                                                           |                                                         |                               |                                                              |
| TCE-RJ/SCAP x +     +     → C ■ tcerj.tc.br/scap/relatorio/historico-loca | izacao-interna                                          |                               | • - σ ×<br>ά © Ξ * 1 :                                       |
| Apps & LimeSurvey - Produ & LimeSurvey - Audit                            | 羅 SCAP - Processos P<br>副 Processos ★                   | 📾 Diário Oficial              | 이 문 다 행 cis+ Gan Marcos Espinola ·                           |
| Localização Interna de Process                                            | os - Histórico de Localização de Process                | 15                            | KLIOVAKCOC                                                   |
| ♥ Aviso importante<br>O histórico de localização interna representa tod   | a movimentação interna de um processo no período em que | steve com carga na <b>CIS</b> | +                                                            |
|                                                                           | Funcionário                                             | Histórico entre               |                                                              |
| Nº Processo                                                               | 3 Selecione                                             | • Data Inicial                | Até Data Final                                               |
| N° Processo                                                               |                                                         |                               |                                                              |

### FIM – Manual Introdutório do SCAP

<u>Dúvidas e suporte</u>: abertura de chamado (via ícone da 'Janela de Aplicativos - TCE-RJ') 'Abertura de chamados - STI' / <suporte.tcerj.tc.br>, ou pelos telefones do Apoio ao Usuário (r. 5338) 3231-5338 / 0800 600 8584

| Nome do documento     | Criador          | Data da criação | Último revisor   | Data da última revisão | Página   |
|-----------------------|------------------|-----------------|------------------|------------------------|----------|
| MANUAL-SCAP-2021.docx | MarcosJC 02/2791 | 25/06/2021      | MarcosJC 02/2791 | 20/07/2022             | 23 de 23 |